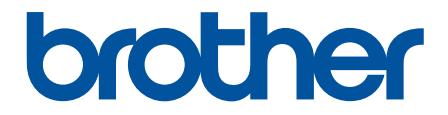

# Navodila za uporabo

# PT-D610BT

© 2022 Brother Industries, Ltd. Vse pravice pridržane.

#### Domov > Vsebina

#### Vsebina

| Preden uporabite tiskalnik nalepk                                                                                                    | 1                                                                                                    |
|----------------------------------------------------------------------------------------------------|----------------------------------------------------------------------------------------------------|
| Definicije opomb                                                                                                    | 2                                                                                                    |
| Splošni varnostni ukrepi                                                                                                    | 3                                                                                                    |
| Blagovne znamke in licence                                                                                                    | 4                                                                                                    |
| Pomembna opomba                                                                                                    | 5                                                                                                    |
| Nastavitev tiskalnika nalepk                                                                                                    | 6                                                                                                    |
| Opis delov                                                                                                    | 7                                                                                                    |
| Pregled LCD-prikazovalnika                                                                                                    | 8                                                                                                    |
| Pregled tipkovnice                                                                                                    |                                                                                                    |
| Priključitev izmeničnega napajalnika                                                                                                    |                                                                                                    |
| Namestitev baterij                                                                                                    |                                                                                                    |
| Vstavljanje kasete s trakom                                                                                                    | 15                                                                                                    |
| Vklop/izklop tiskalnika nalepk                                                                                                    |                                                                                                    |
| Nastavitev jezika                                                                                                    | 17                                                                                                    |
| Nastavitev merskih enot                                                                                                    |                                                                                                    |
| Nastavitev časa samodejnega izklopa                                                                                                    | 19                                                                                                    |
| Omogočanje ali onemogočanje Bluetooth                                                                                                    | 20                                                                                                    |
| Vklop/izklop zaznavanja barve traku                                                                                                    | 21                                                                                                    |
| Podajanje traku                                                                                                    | 22                                                                                                    |
| Nastavljanje svetlosti prikazovalnika                                                                                                    | 23                                                                                                    |
| Nastavitev načina vnosa                                                                                                    | 24                                                                                                    |
| Namestitev programske opreme                                                                                                    |                                                                                                    |
|                                                                                                    |                                                                                                    |
| Namestitev gonilnika tiskalnika in programske opreme v računalnik (Windows)                                                                                                    |                                                                                                    |
| Namestitev gonilnika tiskalnika in programske opreme v računalnik (Windows)<br>Razpoložljive aplikacije                                                                                                    | 26<br>27                                                                                                    |
| Namestitev gonilnika tiskalnika in programske opreme v računalnik (Windows)<br>Razpoložljive aplikacije<br>Povezovanje tiskalnika nalepk z računalnikom                                                                                                    | 26<br>27<br>28                                                                                                    |
| Namestitev gonilnika tiskalnika in programske opreme v računalnik (Windows)<br>Razpoložljive aplikacije<br>Povezovanje tiskalnika nalepk z računalnikom<br>Povezovanje tiskalnika nalepk z računalnikom z USB-kablom                                                                                                    |                                                                                                    |
| Namestitev gonilnika tiskalnika in programske opreme v računalnik (Windows)<br>Razpoložljive aplikacije<br>Povezovanje tiskalnika nalepk z računalnikom<br>Povezovanje tiskalnika nalepk z računalnikom z USB-kablom<br><b>Urejanje nalepke</b>                                                                                                    |                                                                                                    |
| Namestitev gonilnika tiskalnika in programske opreme v računalnik (Windows)<br>Razpoložljive aplikacije<br>Povezovanje tiskalnika nalepk z računalnikom<br>Povezovanje tiskalnika nalepk z računalnikom z USB-kablom<br><b>Urejanje nalepke</b><br>Dodajanje besedila na nalepko                                                                                                    |                                                                                                    |
| Namestitev gonilnika tiskalnika in programske opreme v računalnik (Windows)<br>Razpoložljive aplikacije<br>Povezovanje tiskalnika nalepk z računalnikom<br>Povezovanje tiskalnika nalepk z računalnikom z USB-kablom<br><b>Urejanje nalepke</b><br>Dodajanje besedila na nalepko<br>Dodajanje nove vrstice besedila na nalepko                                                                                                    |                                                                                                    |
| Namestitev gonilnika tiskalnika in programske opreme v računalnik (Windows)<br>Razpoložljive aplikacije<br>Povezovanje tiskalnika nalepk z računalnikom<br>Povezovanje tiskalnika nalepk z računalnikom z USB-kablom<br><b>Urejanje nalepke</b><br>Dodajanje besedila na nalepko<br>Dodajanje nove vrstice besedila na nalepko<br>Dodajanje nove ga bloka besedila na nalepko                                                                                                    |                                                                                                    |
| Namestitev gonilnika tiskalnika in programske opreme v računalnik (Windows)<br>Razpoložljive aplikacije<br>Povezovanje tiskalnika nalepk z računalnikom<br>Povezovanje tiskalnika nalepk z računalnikom z USB-kablom<br><b>Urejanje nalepke</b><br>Dodajanje besedila na nalepko<br>Dodajanje nove vrstice besedila na nalepko<br>Dodajanje novega bloka besedila na nalepko<br>Brisanje besedila                                                                                                    |                                                                                                    |
| Namestitev gonilnika tiskalnika in programske opreme v računalnik (Windows)<br>Razpoložljive aplikacije<br>Povezovanje tiskalnika nalepk z računalnikom<br>Povezovanje tiskalnika nalepk z računalnikom z USB-kablom<br><b>Urejanje nalepke</b><br>Dodajanje besedila na nalepko<br>Dodajanje nove vrstice besedila na nalepko<br>Dodajanje novega bloka besedila na nalepko<br>Brisanje besedila<br>Vstavljanje jezička                                                                                                    | 26<br>27<br>28<br>29<br>30<br>31<br>31<br>32<br>33<br>33<br>34<br>35                                                                                                    |
| Namestitev gonilnika tiskalnika in programske opreme v računalnik (Windows)<br>Razpoložljive aplikacije<br>Povezovanje tiskalnika nalepk z računalnikom<br>Povezovanje tiskalnika nalepk z računalnikom z USB-kablom<br><b>Urejanje nalepke</b><br>Dodajanje besedila na nalepko<br>Dodajanje nove vrstice besedila na nalepko<br>Dodajanje novega bloka besedila na nalepko<br>Brisanje besedila<br>Vstavljanje jezička<br>Spremenite dolžino jezička                                                                                                    |                                                                                                    |
| Namestitev gonilnika tiskalnika in programske opreme v računalnik (Windows)<br>Razpoložljive aplikacije<br>Povezovanje tiskalnika nalepk z računalnikom<br>Povezovanje tiskalnika nalepk z računalnikom z USB-kablom<br><b>Urejanje nalepke</b><br>Dodajanje besedila na nalepko<br>Dodajanje nove vrstice besedila na nalepko<br>Dodajanje novega bloka besedila na nalepko<br>Brisanje besedila<br>Vstavljanje jezička<br>Spremenite dolžino jezička                                                                                                    | 26<br>27<br>28<br>29<br>30<br>31<br>31<br>32<br>33<br>34<br>35<br>36<br>37                                                                                                 |
| Namestitev gonilnika tiskalnika in programske opreme v računalnik (Windows)<br>Razpoložljive aplikacije<br>Povezovanje tiskalnika nalepk z računalnikom<br>Povezovanje tiskalnika nalepk z računalnikom z USB-kablom<br><b>Urejanje nalepke</b><br>Dodajanje besedila na nalepko<br>Dodajanje nove vrstice besedila na nalepko<br>Dodajanje novega bloka besedila na nalepko<br>Brisanje besedila<br>Vstavljanje jezička<br>Spremenite dolžino jezička<br>Uporaba besedilnega opomnika za samodejno dokončanje običajnih besed.                                                                                                    |                                                                                                    |
| Namestitev gonilnika tiskalnika in programske opreme v računalnik (Windows)<br>Razpoložljive aplikacije<br>Povezovanje tiskalnika nalepk z računalnikom<br>Povezovanje tiskalnika nalepk z računalnikom z USB-kablom<br><b>Urejanje nalepke</b><br>Dodajanje besedila na nalepko<br>Dodajanje nove vrstice besedila na nalepko<br>Dodajanje nove vrstice besedila na nalepko<br>Dodajanje novega bloka besedila na nalepko<br>Brisanje besedila<br>Vstavljanje jezička<br>Spremenite dolžino jezička<br>Uporaba besedilnega opomnika za samodejno dokončanje običajnih besed<br>Brisanje pomnilnika besedilnih opomnikov<br>Omogočanje ali onemogočanje besedilnega opomnika                                                                                                    | 26<br>27<br>28<br>29<br>30<br>31<br>31<br>32<br>33<br>33<br>34<br>35<br>36<br>37<br>38<br>39                                                                               |
| Namestitev gonilnika tiskalnika in programske opreme v računalnik (Windows)<br>Razpoložljive aplikacije<br>Povezovanje tiskalnika nalepk z računalnikom<br>Povezovanje tiskalnika nalepk z računalnikom z USB-kablom<br><b>Urejanje nalepke</b><br>Dodajanje besedila na nalepko<br>Dodajanje nove vrstice besedila na nalepko<br>Dodajanje novega bloka besedila na nalepko<br>Brisanje besedila<br>Vstavljanje jezička<br>Spremenite dolžino jezička<br>Uporaba besedilnega opomnika za samodejno dokončanje običajnih besed<br>Brisanje pomnilnika besedilnih opomnikov<br>Omogočanje ali onemogočanje besedilnega opomnika                                                                                                    | 26<br>27<br>28<br>29<br>30<br>31<br>31<br>32<br>33<br>33<br>34<br>35<br>36<br>37<br>38<br>39<br>40                                                                         |
| Namestitev gonilnika tiskalnika in programske opreme v računalnik (Windows)<br>Razpoložljive aplikacije<br>Povezovanje tiskalnika nalepk z računalnikom<br>Povezovanje tiskalnika nalepk z računalnikom z USB-kablom<br><b>Urejanje nalepke</b><br>Dodajanje besedila na nalepko<br>Dodajanje nove vrstice besedila na nalepko<br>Dodajanje novega bloka besedila na nalepko<br>Dodajanje povega bloka besedila na nalepko<br>Brisanje besedila<br>Vstavljanje jezička<br>Spremenite dolžino jezička<br>Uporaba besedilnega opomnika za samodejno dokončanje običajnih besed<br>Omogočanje ali onemogočanje besedilnega opomnika<br>Vnos simbolov<br>Vnos simbolov s funkcijo simbolov                                                                                                    | 26<br>27<br>28<br>29<br>30<br>31<br>31<br>32<br>33<br>33<br>34<br>35<br>36<br>37<br>38<br>39<br>40<br>40                                                                   |
| Namestitev gonilnika tiskalnika in programske opreme v računalnik (Windows)<br>Razpoložljive aplikacije<br>Povezovanje tiskalnika nalepk z računalnikom<br>Povezovanje tiskalnika nalepk z računalnikom z USB-kablom<br>Urejanje nalepke<br>Dodajanje besedila na nalepko<br>Dodajanje nove vrstice besedila na nalepko<br>Dodajanje novega bloka besedila na nalepko.<br>Brisanje besedila.<br>Vstavljanje jezička<br>Spremenite dolžino jezička.<br>Uporaba besedilnega opomnika za samodejno dokončanje običajnih besed.<br>Brisanje pomnilnika besedilnih opomnikov<br>Omogočanje ali onemogočanje besedilnega opomnika<br>Vnos simbolov.<br>Nastavitev zgodovine simbolov.                                                                                                    | 26<br>27<br>28<br>29<br>30<br>31<br>31<br>32<br>33<br>33<br>34<br>35<br>36<br>37<br>38<br>39<br>40<br>41<br>41                                                             |
| Namestitev gonilnika tiskalnika in programske opreme v računalnik (Windows)<br>Razpoložijive aplikacije<br>Povezovanje tiskalnika nalepk z računalnikom<br>Povezovanje tiskalnika nalepk z računalnikom z USB-kablom<br><b>Urejanje nalepke</b><br>Dodajanje besedila na nalepko<br>Dodajanje nove vrstice besedila na nalepko<br>Dodajanje novega bloka besedila na nalepko<br>Brisanje besedila<br>Vstavljanje jezička<br>Spremenite dolžino jezička<br>Uporaba besedilnega opomnika za samodejno dokončanje običajnih besed<br>Brisanje pomnilnika besedilnih opomnikov<br>Omogočanje ali onemogočanje besedilnega opomnika<br>Vnos simbolov<br>Nastavitev zgodovine simbolov<br>Možnosti simbolov                                                                                                    | 26<br>27<br>28<br>29<br>30<br>31<br>31<br>32<br>33<br>33<br>34<br>35<br>36<br>37<br>38<br>39<br>40<br>40<br>41<br>42<br>43                                                 |
| Namestitev gonilnika tiskalnika in programske opreme v računalnik (Windows)<br>Razpoložljive aplikacije<br>Povezovanje tiskalnika nalepk z računalnikom<br>Povezovanje tiskalnika nalepk z računalnikom z USB-kablom<br><b>Urejanje nalepke</b><br>Dodajanje besedila na nalepko<br>Dodajanje nove vrstice besedila na nalepko<br>Dodajanje novega bloka besedila na nalepko<br>Brisanje besedila<br>Vstavljanje jezička<br>Spremenite dolžino jezička<br>Uporaba besedilnega opomnika za samodejno dokončanje običajnih besed<br>Brisanje pomnilnika besedilnih opomnikov<br>Omogočanje ali onemogočanje besedilnega opomnika<br>Vnos simbolov<br>Vnos simbolov s funkcijo simbolov<br>Možnosti simbolov<br>Vnos naglašenih znakov                                                                                                    | 26<br>27<br>28<br>29<br>30<br>31<br>31<br>32<br>33<br>33<br>34<br>35<br>36<br>37<br>38<br>39<br>40<br>40<br>41<br>41<br>42<br>43<br>46                                     |
| Namestitev gonilnika tiskalnika in programske opreme v računalnik (Windows)<br>Razpoložljive aplikacije<br>Povezovanje tiskalnika nalepk z računalnikom z USB-kablom<br>Povezovanje tiskalnika nalepk z računalnikom z USB-kablom<br>Urejanje nalepke<br>Dodajanje besedila na nalepko<br>Dodajanje nove vrstice besedila na nalepko<br>Dodajanje novega bloka besedila na nalepko<br>Brisanje besedila<br>Vstavljanje jezička<br>Spremenite dolžino jezička<br>Uporaba besedilnega opomnika za samodejno dokončanje običajnih besed<br>Brisanje pomnilnika besedilnih opomnikov<br>Omogočanje ali onemogočanje besedilnega opomnika<br>Vnos simbolov<br>Vnos simbolov s funkcijo simbolov<br>Možnosti simbolov<br>Vnos naglašenih znakov<br>Možnosti naglašenih znakov                                                                               | 26<br>27<br>28<br>29<br>30<br>31<br>31<br>32<br>33<br>33<br>34<br>34<br>35<br>36<br>37<br>38<br>39<br>40<br>40<br>41<br>42<br>43<br>46<br>47                               |
| Namestitev gonilnika tiskalnika in programske opreme v računalnik (Windows)<br>Razpoložljive aplikacije<br>Povezovanje tiskalnika nalepk z računalnikom z USB-kablom<br>Povezovanje tiskalnika nalepk z računalnikom z USB-kablom<br>Urejanje nalepke<br>Dodajanje besedila na nalepko<br>Dodajanje nove vrstice besedila na nalepko<br>Dodajanje novega bloka besedila na nalepko<br>Brisanje besedila.<br>Vstavljanje jezička<br>Uporaba besedilnega opomnika za samodejno dokončanje običajnih besed<br>Brisanje pomnilnika besedilnih opomnikov<br>Omogočanje ali onemogočanje besedilnega opomnika.<br>Vnos simbolov<br>Vnos simbolov s funkcijo simbolov<br>Možnosti simbolov<br>Vnos naglašenih znakov<br>Nastavitev ztibutov znakov                                                                                                    | 26<br>27<br>28<br>29<br>30<br>31<br>31<br>32<br>33<br>33<br>34<br>35<br>36<br>37<br>38<br>39<br>40<br>40<br>41<br>41<br>42<br>43<br>40<br>41<br>42<br>43<br>46<br>47<br>49 |
| Namestitev gonilnika tiskalnika in programske opreme v računalnik (Windows)<br>Razpoložljive aplikacije<br>Povezovanje tiskalnika nalepk z računalnikom<br>Povezovanje tiskalnika nalepk z računalnikom z USB-kablom<br>Urejanje nalepke<br>Dodajanje besedila na nalepko<br>Dodajanje nove vrstice besedila na nalepko.<br>Dodajanje novega bloka besedila na nalepko.<br>Brisanje besedila<br>Vstavljanje jezička<br>Spremenite dolžino jezička.<br>Uporaba besedilnega opomnika za samodejno dokončanje običajnih besed.<br>Brisanje pomnilnika besedilnih opomnikov<br>Omogočanje ali onemogočanje besedilnega opomnika<br>Vnos simbolov.<br>Vnos simbolov s funkcijo simbolov.<br>Nastavitev zgodovine simbolov.<br>Nos naglašenih znakov<br>Nastavitev atributov znakov.<br>Uveljavitev atributo znakov.<br>Uveljavitev atributa znaka za znak. | 26<br>27<br>28<br>29<br>30<br>31<br>31<br>32<br>33<br>33<br>34<br>34<br>35<br>36<br>37<br>38<br>39<br>40<br>40<br>41<br>42<br>43<br>40<br>41<br>42<br>43<br>40<br>50       |

| ▲ Domov > Vsebina                                                                  |     |
|------------------------------------------------------------------------------------|-----|
| Možnosti nastavitve atributov                                                      |     |
| Nastavitev sloga samodejne prilagoditve                                            | 54  |
| Nastavitev dolžine nalepke                                                         | 55  |
| Nastavljanje okvirjev                                                              | 56  |
| Uporaba samodejno oblikovanih dizajnov                                             | 59  |
| Uporaba predlog                                                                    | 60  |
| Možnosti predloge                                                                  | 62  |
| Uporaba postavitev blokov                                                          | 65  |
| Možnosti postavitve blokov                                                         | 67  |
| Ustvarjanje tabel                                                                  | 71  |
| Ustvarjanje nalepke s črtno kodo                                                   | 73  |
| Ustvarjanje in tiskanje črtnih kod                                                 | 74  |
| Urejanje ali brisanje črtne kode in podatkov o črtni kodi                          | 77  |
| Uporaba funkcije za čas in datum                                                   | 78  |
| Nastavitev časa in datuma                                                          | 79  |
| Nastavitev oblike časa in datuma                                                   | 80  |
| Nastavitev časovnega žiga in dodajanje časa in datuma na nalepko                   | 82  |
| Spremenite ali izbrišite nastavitve časa in datuma                                 | 84  |
| Tiskanje nalepk                                                                    | 85  |
| Predogled nalepk                                                                   | 86  |
| Tiskanje nalepk                                                                    | 87  |
| Zaporedno tiskanje                                                                 | 88  |
| Zrcalno tiskanje                                                                   | 89  |
| Izbira možnosti rezanja                                                            | 90  |
| Možnosti za rezanje traku                                                          | 91  |
| Prilagoditev dolžine nalepke                                                       | 93  |
| Tiskanje prenesenih predlog                                                        | 94  |
| Urejanje in tiskanje prenesenih predlog                                            | 95  |
| Tiskanje prenesenih predlog iz podatkovne zbirke                                   | 96  |
| Brisanje prenesene predloge                                                        |     |
| Uporaba pomnilnika datotek                                                         | 99  |
| Shranjevanje datotek nalepk                                                        | 100 |
| Tiskanje, odpiranje, brisanje ali označevanje shranjenih nalepk                    | 101 |
| Ustvarjanje in tiskanje nalepk z računalnikom                                      | 102 |
| Ustvarite nalepke z urejevalnikom P-touch Editor (Windows)                         | 103 |
| Ustvarjanje nalepk in tiskanje s programom P-touch Editor (Mac)                    | 105 |
| Glavno okno urejevalnika P-touch Editor (Mac)                                      | 106 |
| Tiskanje nalepk z gonilnikom tiskalnika (Windows)                                  | 107 |
| Tiskanje nalepk z mobilnimi napravami                                              | 108 |
| Namestitev aplikacije Brother iPrint&Label                                         |     |
| Ustvarjanje nalepk in tiskanje z mobilnimi napravami                               | 110 |
| Prenos predlog v tiskalnik (P-touch Transfer Manager) (Windows)                    | 111 |
| Prenos predlog v tiskalnik s programom P-touch Transfer Manager (Windows)          |     |
| Opombe o uporabi programa P-touch Transfer Manager (Windows)                       |     |
| O prenosu predlog iz računalnika v tiskalnik (Windows)                             |     |
| Varnostno kopiranje predlog ali drugih podatkov, shranienih v tiskalniku (Windows) |     |

| ▲ Domov > ' | Vsebina |
|-------------|---------|
|-------------|---------|

| Brisanje podatkov tiskalnika (Windows)                                                                          | 123   |
|----------------------------------------------------------------------------------------------------|-------|
| Ustvarjanje datotek za prenos in paketnih datotek za prenos (Windows)                                           | 124   |
| Porazdelitev predlog, ki jih je treba prenesti uporabnikom, brez programa P-touch Transfer Manager<br>(Windows) | 126   |
| Shranjevanje in upravljanje predlog (P-touch Library)                                                           | . 130 |
| Urejanje predlog s programom P-touch Library (Windows)                                                          | 131   |
| Tiskanje predlog s programom P-touch Library (Windows)                                                          | 132   |
| Iskanje predlog s programom P-touch Library (Windows)                                                           | 133   |
| Redno vzdrževanje                                                                                               | . 135 |
| Vzdrževanje                                                                                                    | 136   |
| Reševanje težav                                                                                                 | . 138 |
| Če imate težave s tiskalnikom nalepk                                                                            | 139   |
| Sporočila o napakah in vzdrževanju                                                                              | 141   |
| Preverjanje informacij o različici                                                                              | 142   |
| Ponastavitev tiskalnika nalepk                                                                                  | 143   |
| Ponastavitev z LCD-zaslonom                                                                                     | 144   |
| Dodatek                                                                                                    | . 145 |
| Tehnični podatki                                                                                                | 146   |
| Pomoč in podpora za stranke družbe Brother                                                                      | 148   |

▲ Domov > Preden uporabite tiskalnik nalepk

- Definicije opomb
- Splošni varnostni ukrepi
- Blagovne znamke in licence
- Pomembna opomba

▲ Domov > Preden uporabite tiskalnik nalepk > Definicije opomb

## Definicije opomb

V teh navodilih za uporabo uporabljamo naslednje simbole in prakse:

|             | NEVARNOST označuje nevarno situacijo, ki bo, če se ji ne izognete, povzročila smrt ali hude telesne poškodbe.                                  |
|-------------|----------------------------------------------------------------------------------------------------|
|             | OPOZORILO označuje potencialno nevarno situacijo, ki bi lahko, če se ji ne izognete, povzročila smrt ali hude telesne poškodbe.                |
| A POZOR     | POZOR označuje potencialno nevarno situacijo, ki bi lahko, če se ji ne izognete, povzročila manjše ali srednje telesne poškodbe.               |
| POMEMBNO    | POMEMBNO označuje potencialno nevarno situacijo, ki lahko, če se ji ne izognete, povzroči materialno škodo ali izgubo funkcionalnosti izdelka. |
| OPOMBA      | OPOMBA določa okolje delovanja, pogoje namestitve ali posebne pogoje uporabe.                                                                  |
|             | Ikone za nasvete označujejo uporabne namige in dodatne informacije.                                                                            |
| Krepko      | Krepko besedilo označuje gumbe na nadzorni plošči naprave ali zaslonu računalnika.                                                             |
| Ležeče      | Ležeča pisava označuje pomembno točko ali navezovanje na povezano temo.                                                                        |
| Courier New | Pisava Courier New označuje obvestila, prikazana na LCD-zaslonu naprave.                                                                       |

#### S tem povezane informacije

Domov > Preden uporabite tiskalnik nalepk > Splošni varnostni ukrepi

## Splošni varnostni ukrepi

- Odvisno od območja, materiala in okolja se lahko nalepka odlepi ali trajno prilepi, barva nalepke pa se lahko spremeni ali prenese na druge predmete. Pred pritrjevanjem nalepke preverite okoljske pogoje in material. Nalepko preizkusite tako, da manjši kos pritrdite na nevpadljiv predel predvidene površine.
- NE uporabljajte naprave, komponent ali potrošnega materiala na kakršen koli način ali za kakršen koli namen, ki ni opisan v tem priročniku. Zaradi tega lahko pride do nesreč ali škode.
- S tiskalnikom nalepk uporabljajte samo trakove Brother TZe. NE uporabljajte trakov, ki nimajo oznake
- Za čiščenje tiskalne glave uporabite mehko krpo; nikoli se ne dotikajte tiskalne glave.
- Če je kaseta prazna, NE poskušajte tiskati; s tem boste poškodovali tiskalno glavo.
- Med tiskanjem ali podajanjem NE vlecite za trak. S tem boste poškodovali trak in tiskalnik nalepk.
- Vsi podatki, shranjeni v pomnilniku, bodo izgubljeni zaradi okvare, popravila tiskalnika ali če se baterije popolnoma izpraznijo.
- Natisnjeni znaki so lahko videti drugače kot prikazani v predogledu tiskanja, saj ima lahko zaslon vaše naprave ali računalnika višjo ločljivost kot tiskalnik nalepk.
- Dolžina natisnjene nalepke se lahko razlikuje od prikazane dolžine nalepke.
- Če napajanje izklopite za dve minuti, se izbrišejo vsa besedila in nastavitve oblikovanja.
- Ne pozabite prebrati navodil, ki so priložena tekstilnim trakom za lepljenje z likanjem, trakom z močnim lepilom ali drugim posebnim trakom, in upoštevajte vse previdnostne ukrepe, navedene v navodilih.

#### 📕 S tem povezane informacije

▲ Domov > Preden uporabite tiskalnik nalepk > Blagovne znamke in licence

## Blagovne znamke in licence

- Android je blagovna znamka družbe Google, LLC.
- Google Play in logotip Google Play sta blagovni znamki družbe Google LLC.
- Beseda in logotipi Bluetooth<sup>®</sup> so registrirane blagovne znamke v lasti družbe Bluetooth SIG, Inc. Vsaka uporaba teh znamk s strani Brother Industries, Ltd. je pod licenco. Druge blagovne znamke in trgovska imena pripadajo svojim lastnikom.
- QR Code je registrirana blagovna znamka družbe DENSO WAVE INCORPORATED.
- Mac, iPad, iPhone in iPod touch so blagovne znamke družbe Apple Inc.
- QR Code Generating Program Copyright © 2008 DENSO WAVE INCORPORATED.
- Del te programske opreme je avtorsko zaščiten © 2014 The FreeType Project (<u>www.freetype.org</u>). Vse pravice pridržane.

Vsa blagovna imena in imena izdelkov drugih podjetij, ki se navajajo na izdelkih, dokumentaciji ter drugih gradivih družbe Brother, so blagovne znamke ali registrirane blagovne znamke ustreznih podjetij.

#### S tem povezane informacije

#### Domov > Preden uporabite tiskalnik nalepk > Pomembna opomba

#### Pomembna opomba

- Pridržujemo si pravico do nenapovedanih sprememb vsebine tega dokumenta in tehničnih podatkov tiskalnika nalepk.
- Družba Brother si pridržuje pravico do nenapovedanih sprememb tukaj navedenih tehničnih podatkov in gradiv, zato ne prevzema odgovornosti za škodo (tudi posledično), ki bi nastala zaradi zanašanja na predstavljena gradiva, kar med drugim vključuje tipkarske napake ter druge napake v zvezi z objavami.
- Ta tiskalnik nalepk ne podpira brezžične povezave.
- Zaslonske slike v tem dokumentu se lahko razlikujejo glede na operacijski sistem računalnika, model vašega izdelka in različico programske opreme.
- Pred uporabo tiskalnika nalepk obvezno preberite vse dokumente, ki so priloženi tiskalniku nalepk, da dobite informacije o varnosti in pravilnem delovanju.
- Tiskalnik nalepk, prikazan na ilustracijah, je lahko drugačen od vašega tiskalnika nalepk.
- · Razpoložljivost potrošnih materialov je odvisna od vaše države ali regije.
- Priporočamo uporabo najnovejše različice urejevalnika P-touch Editor.
- Če želite ohraniti delovanje tiskalnika nalepk na najvišji ravni, obiščite <u>support.brother.com</u> in preverite najnovejše posodobitve vgrajene programske opreme. V nasprotnem primeru nekatere funkcije vašega tiskalnika nalepk morda ne bodo na voljo.
- Preden daste svoj tiskalnik nalepk komu drugemu, ga zamenjate ali zavržete, priporočamo, da ga ponastavite na tovarniške nastavitve, da odstranite vse osebne podatke.

#### S tem povezane informacije

▲ Domov > Nastavitev tiskalnika nalepk

- Opis delov
- Pregled LCD-prikazovalnika
- Pregled tipkovnice
- Priključitev izmeničnega napajalnika
- Namestitev baterij
- Vstavljanje kasete s trakom
- Vklop/izklop tiskalnika nalepk
- Nastavitev jezika
- Nastavitev merskih enot
- Nastavitev časa samodejnega izklopa
- Omogočanje ali onemogočanje Bluetooth
- Vklop/izklop zaznavanja barve traku
- Podajanje traku
- Nastavljanje svetlosti prikazovalnika
- Nastavitev načina vnosa

Domov > Nastavitev tiskalnika nalepk > Opis delov

## **Opis delov**

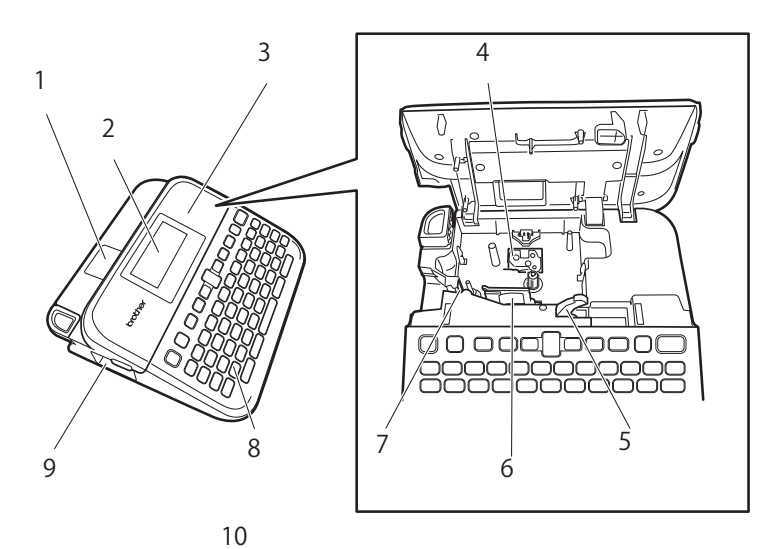

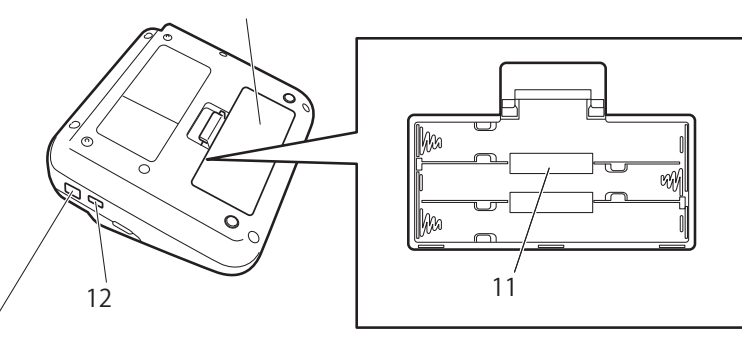

1. Pregledovalnik traku

13

- 2. Zaslon s tekočimi kristali (LCD)
- 3. Pokrov prostora kasete s trakom
- 4. Prostor kasete s trakom
- 5. Ročica za sprostitev
- 6. Tiskalna glava
- 7. Rezalnik traku
- 8. Tipkovnica
- 9. Izhodna reža za trak
- 10. Pokrov prostora za baterijo
- 11. Prostor za baterije
- 12. USB-priključek
- 13. Vtičnica za izmenični napajalnik

### S tem povezane informacije

Domov > Nastavitev tiskalnika nalepk > Pregled LCD-prikazovalnika

## Pregled LCD-prikazovalnika

#### Način predogleda tiskanja

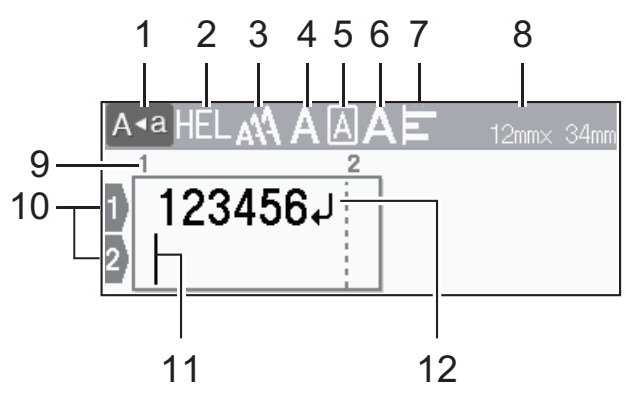

#### Način pogleda nalepke

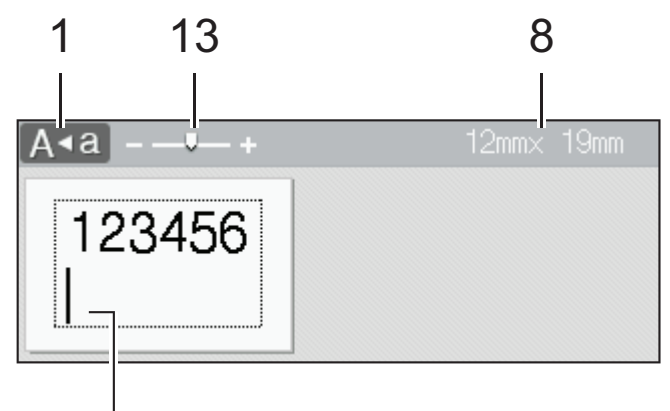

## 11

#### 1. Način velikih črk

Označuje, ali je omogočen način velikih črk.

#### 2. Trenutna pisava

Označuje trenutno pisavo.

#### 3. Velikost znakov

Označuje trenutno velikost znakov.

### 4. Slog znakov

Označuje trenutni slog znakov.

#### 5. Okvir

Označuje, ali je okvir nastavljen.

#### 6. Širina

Označuje širino znaka.

#### 7. Poravnava

Označuje trenutno poravnavo besedila.

#### 8. Širina traku x dolžina nalepke

Dolžina nalepke, prikazana na LCD-prikazovalniku, se lahko ob tiskanju nekoliko razlikuje od dejanske dolžine nalepke.

#### 9. Številka bloka

Označuje številko bloka.

#### 10. Številka vrstice

Označuje številke vrstic znotraj postavitve nalepke.

#### 11. Kazalec

Levo od kazalca se prikažejo novi znaki. Označuje trenutni položaj vnosa podatkov.

#### 12. Oznaka preloma

Označuje konec vrstice besedila.

#### 13. Merilo/povečava

Spremeni povečavo predogleda.

## S tem povezane informacije

Domov > Nastavitev tiskalnika nalepk > Pregled tipkovnice

## **Pregled tipkovnice**

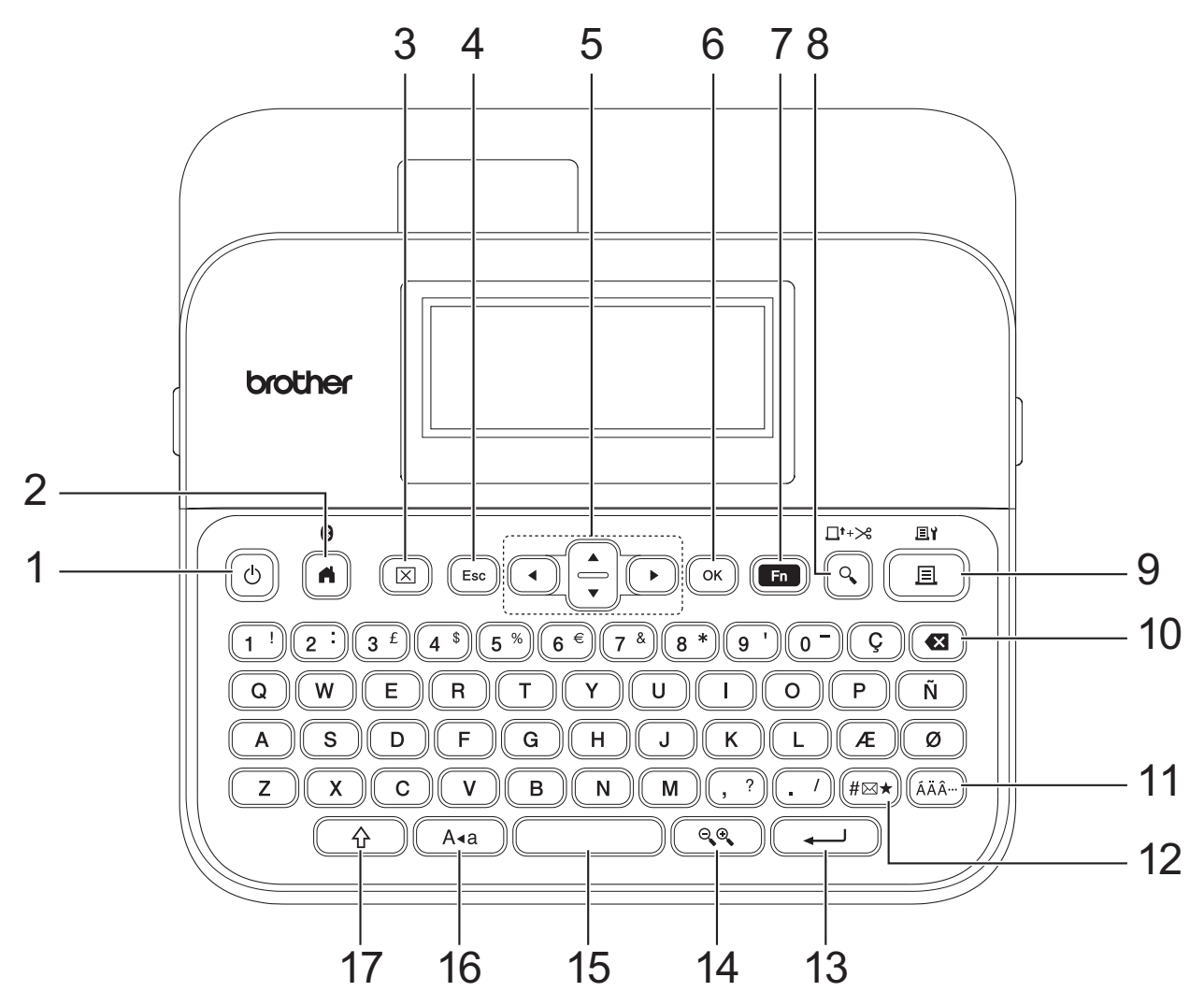

#### 1. Napajanje

Pritisnite, da vklopite ali izklopite tiskalnik nalepk.

#### 2. Domov/Bluetooth

Pritisnite za vrnitev na domači zaslon. Za vklop ali izklop Bluetootha hkrati pritisnite **Domov/Bluetooth** in tipko **Preklopi**.

#### 3. Počisti

Pritisnite, da izbrišete vse nastavitve besedila in tiskanja.

#### 4. Izhod

Pritisnite, da prekličete trenutno operacijo.

#### 5. Kazalec

Pritisnite, da premaknete kazalec v smeri puščice.

#### 6. OK (V redu)

Pritisnite, da izberete prikazano možnost.

#### 7. Funkcija

Pritisnite, da izberete funkcijski meni.

Za prikaz atributov hkrati pritisnite tipki Funkcija in Preklopi.

#### 8. Predogled/Podaj in zreži

Pritisnite za ogled slike nalepke pred tiskanjem.

Za podajanje traku hkrati pritisnite Predogled/Podaj in zreži in tipko Preklopi.

#### 9. Natisni/Možnosti tiskanja

Pritisnite za tiskanje.

Če želite nastaviti možnosti tiskanja, hkrati pritisnite Natisni/Možnosti tiskanja in tipko Preklopi.

#### 10. Vračalka

Pritisnite, da izbrišete znak levo od kazalca.

#### 11. Naglas

Pritisnite, da izberete in vstavite naglašen znak.

#### 12. Simbol

Pritisnite, da izberete in vstavite simbol iz menijev s simboli.

#### 13. Vnos

Pritisnite za potrditev izbire.

#### 14. Merilo/povečava

Pritisnite, da spremenite povečavo predogleda.

#### 15. Presledek

Pritisnite, da vstavite prazen prostor.

Pritisnite za vrnitev na privzeto vrednost.

#### 16. Velike črke

Pritisnite za uporabo samo velikih črk.

Ko je način velikih črk vklopljen, so vse črke prikazane z velikimi črkami.

#### 17. Preklopi

Pritisnite in držite, ko pritiskate tipko s črko ali številko, da vnesete veliko črko ali simbol, označen na številski tipki.

Če želite premakniti kazalec na prejšnji ali naslednji blok, hkrati pritisnite tipko **Preklopi** in tipko **▲** ali **▼**. Če želite premakniti kazalec na konec trenutne vrstice, hkrati pritisnite tipko **Preklopi** in tipko **∢** ali **▶**.

#### S tem povezane informacije

Domov > Nastavitev tiskalnika nalepk > Priključitev izmeničnega napajalnika

## Priključitev izmeničnega napajalnika

Če povezujete napajalnik, uporabite samo izmenični napajalnik, številka dela AD-E001A, ki je posebej zasnovan za ta tiskalnik nalepk.

- 1. Vstavite kabel izmeničnega napajalnika v vtičnico napajalnika na strani tiskalnika nalepk.
- 2. Vtič vstavite v najbližjo standardno električno vtičnico.

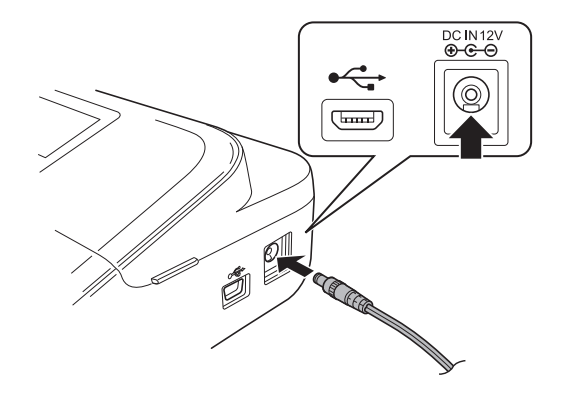

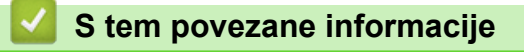

Domov > Nastavitev tiskalnika nalepk > Namestitev baterij

## Namestitev baterij

Za zagotovitev ohranjanja podatkov pomnilnika priporočamo uporabo šestih novih alkalnih baterij AA (LR6) skupaj z izmeničnim napajalnikom.

## **OPOMBA**

- Za zaščito in varnostno kopiranje pomnilnika tiskalnika nalepk, ko je izmenični napajalnik izklopljen, priporočamo, da so v tiskalnik nameščene alkalne baterije AA.
- Če je napajanje izklopljeno za dve minuti, se izbrišejo vse nastavitve besedila in oblike. Vse besedilne datoteke, shranjene v pomnilniku, bodo prav tako izbrisane.
- Odstranite baterije, če tiskalnika nalepk dalj časa ne nameravate uporabljati.
- Baterije odvrzite na ustreznem zbirnem mestu in ne v komunalni odpad. Poleg tega se prepričajte, da upoštevate vse veljavne zvezne, državne in lokalne predpise.
- Ko shranjujete ali zavržete baterije, jih ovijte (na primer s celofanskim trakom, kot je prikazano), da preprečite kratek stik.

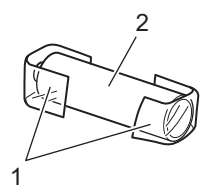

- 1. Celofanski trak
- 2. Alkalna baterija
- 1. Odprite pokrov prostora za baterijo.

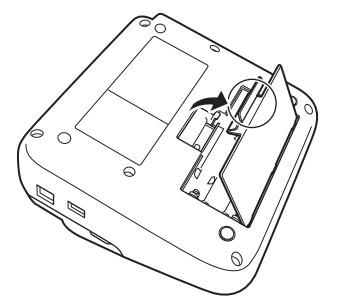

Namestite šest novih alkalnih baterij AA (LR6).
Prepričajte se, da so nameščene v pravi smeri.

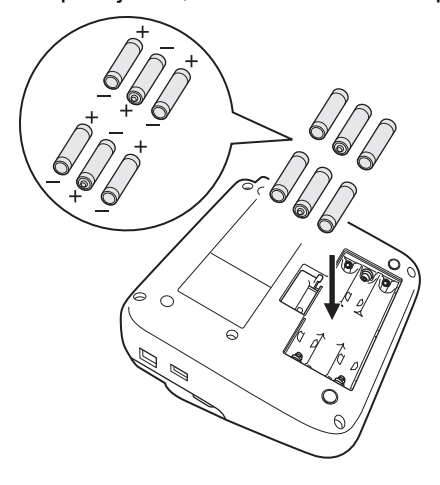

3. Zaprite pokrov prostora za baterijo.

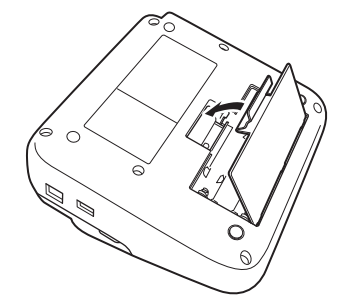

Če želite odstraniti baterije, izvedite postopek namestitve v obratnem vrstnem redu.

## 🎴 S tem povezane informacije

▲ Domov > Nastavitev tiskalnika nalepk > Vstavljanje kasete s trakom

## Vstavljanje kasete s trakom

1. Odprite pokrov prostora kasete s trakom.

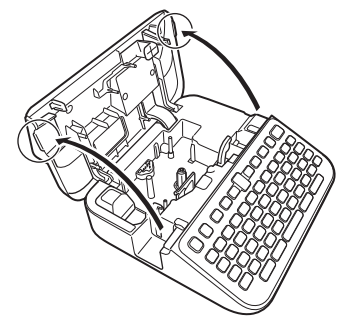

2. Vstavite kaseto s trakom, kot je prikazano.

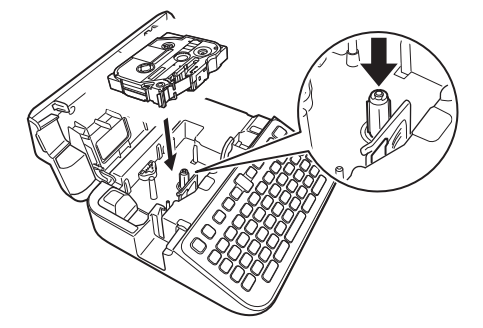

## **OPOMBA**

Ko vstavljate kaseto s trakom, se prepričajte, da se trak ne zatakne v tiskalno glavo.

3. Zaprite pokrov prostora kasete s trakom.

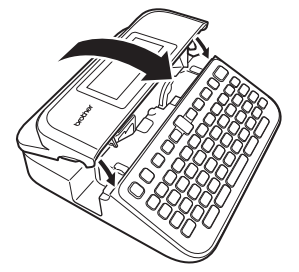

Če ne morete zapreti pokrova prostora kasete s trakom, se prepričajte, da je ročica za sprostitev v položaju »gor«. Če ne, dvignite ročico za sprostitev in nato zaprite pokrov.

## S tem povezane informacije

▲ Domov > Nastavitev tiskalnika nalepk > Vklop/izklop tiskalnika nalepk

## Vklop/izklop tiskalnika nalepk

- 1. Če želite vklopiti tiskalnik nalepk, pritisnite (ひ).
- 2. Če želite izklopiti tiskalnik nalepk, pritisnite in držite (也).

Če želite varčevati z energijo in samodejno izklopiti tiskalnik nalepk po določenem času, uporabite funkcijo samodejnega izklopa.

#### S tem povezane informacije

• Nastavitev tiskalnika nalepk

#### Sorodne teme:

- Nastavitev časa samodejnega izklopa
- Tehnični podatki

Domov > Nastavitev tiskalnika nalepk > Nastavitev jezika

## Nastavitev jezika

Ko prvič vklopite tiskalnik nalepk, se prikaže zaslon za izbiro jezika. Izberite jezik tako, da pritisnete ◀ ali ▶ in nato pritisnete OK (V redu).

- 1. Pritisnite (A).
- 2. Pritisnite < ali ▶, da prikažete [Nastavitve], nato pa pritisnite OK (V redu).
- 3. Pritisnite ▲ ali ▼, da prikažete [Jezik], nato pa pritisnite OK (V redu).
- 4. Pritisnite **▲** ali **▼**, da izberete jezik, nato pa pritisnite **OK (V redu)**.

#### S tem povezane informacije

▲ Domov > Nastavitev tiskalnika nalepk > Nastavitev merskih enot

## Nastavitev merskih enot

- 1. Pritisnite (A).
- 2. Pritisnite ◀ ali ▶, da prikažete [Nastavitve], nato pa pritisnite OK (V redu).
- 3. Pritisnite ▲ ali ▼, da prikažete [Enota], nato pa pritisnite OK (V redu).
- 4. Pritisnite ▲ ali ▼, da prikažete [palcev] ali [mm], nato pa pritisnite OK (V redu).

#### S tem povezane informacije

Domov > Nastavitev tiskalnika nalepk > Nastavitev časa samodejnega izklopa

## Nastavitev časa samodejnega izklopa

Tiskalnik nalepk ima funkcijo varčevanja z energijo, ki ga samodejno izklopi, če v določenem času v določenih delovnih pogojih ne pritisnete nobene tipke. Ne glede na to, ali uporabljate izmenični napajalnik ali baterije, lahko spremenite čas samodejnega izklopa.

- 1. Pritisnite
- 2. Pritisnite < ali ▶, da prikažete [Nastavitve], nato pa pritisnite OK (V redu).
- 3. Pritisnite ▲ ali ▼, da prikažete [Samodejni izklop], nato pa pritisnite OK (V redu).
- 4. Pritisnite ▲ ali ▼, da prikažete [AC adapter] ali [Baterija], nato pa pritisnite OK (V redu).
- 5. Pritisnite ▲ ali ▼, da izberete eno od naslednjih možnosti:

| Možnost    | Opis   |
|------------|--------|
| AC adapter | Izklop |
|            | 1 h    |
|            | 2 h    |
|            | 4 h    |
|            | 8 h    |
| Baterija   | 5 min  |
|            | 10 min |
|            | 30 min |

6. Pritisnite OK (V redu).

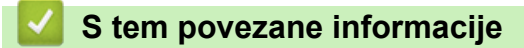

▲ Domov > Nastavitev tiskalnika nalepk > Omogočanje ali onemogočanje Bluetooth

## Omogočanje ali onemogočanje Bluetooth

- 1. Pritisnite
- 2. Pritisnite < ali ▶, da prikažete [Nastavitve], nato pa pritisnite OK (V redu).
- 3. Pritisnite ◀ ali ▶, da prikažete [Bluetooth], nato pa pritisnite OK (V redu).
- 4. Pritisnite ▲ ali ▼, da prikažete [Bluetooth (vklop/izklop)], nato pa pritisnite OK (V redu).
- 5. Pritisnite ▲ ali ▼, da izberete [Vklop] ali [Izklop], nato pa pritisnite OK (V redu).

Ko izberete [Vklop], se na LCD-prikazovalniku prikaže ikona Bluetooth.

- - Nastavite način samodejne ponovne povezave za Bluetooth na vklop ali izklop, ko povežete tiskalnik nalepk z mobilno napravo.

#### S tem povezane informacije

▲ Domov > Nastavitev tiskalnika nalepk > Vklop/izklop zaznavanja barve traku

### Vklop/izklop zaznavanja barve traku

Za natančnejši predogled nalepke, ki jo ustvarjate, nastavite funkcijo zaznavanja barve traku na [Vklop] v načinu Pogled nalepk. Vaš tiskalnik nalepk bo zaznal barvo traku in na LCD-prikazovalniku prikazal sliko nalepke, ki odraža to barvo traku.

Privzeta nastavitev je [Vklop].

- 1. Pritisnite
- 2. Pritisnite ∢ ali ▶, da prikažete [Nastavitve], nato pa pritisnite OK (V redu).
- 3. Pritisnite ▲ ali ▼, da prikažete [Barva traku], nato pa pritisnite OK (V redu).
- 4. Pritisnite ▲ ali ▼, da izberete [Vklop] ali [Izklop], nato pa pritisnite OK (V redu).

## **OPOMBA**

Funkcija zaznavanja barve traku ni na voljo, če uporabljate določene kasete s trakom. V tem primeru je slika nalepke na LCD-prikazovalniku prikazana kot črno besedilo na belem ozadju.

#### S tem povezane informacije

- Nastavitev tiskalnika nalepk
- Sorodne teme:
- · Nastavitev načina vnosa

Domov > Nastavitev tiskalnika nalepk > Podajanje traku

## Podajanje traku

- 1. Za podajanje traku pritisnite 🕜 in 🔾.
- 2. Pritisnite ▲ ali ▼, da izberete eno od naslednjih možnosti:

| Možnost       | Opis                                                                                                    |
|---------------|----------------------------------------------------------------------------------------------------|
| Podaj in reži | Izberite samodejno podajanje in rezanje traku.                                                                                                    |
| Samo podaj    | Izberite samodejno podajanje, vendar ne rezanja traku.<br>Priporočljivo pri uporabi tekstilnih trakov za lepljenje z likanjem, ki jih je treba rezati s<br>škarjami. |

#### 3. Pritisnite OK (V redu).

## S tem povezane informacije

Domov > Nastavitev tiskalnika nalepk > Nastavljanje svetlosti prikazovalnika

## Nastavljanje svetlosti prikazovalnika

- 1. Pritisnite (A).
- 2. Pritisnite < ali ▶, da prikažete [Nastavitve], nato pa pritisnite OK (V redu).
- 3. Pritisnite ▲ ali ▼, da prikažete [Nastavitev], nato pa pritisnite OK (V redu).
- 4. Pritisnite ▲ ali ▼, da prikažete [Svetlost prikazovalnika], nato pa pritisnite OK (V redu).
- 5. Pritisnite ▲ ali ▼, da izberete nastavitev, [-2 +2], nato pa pritisnite OK (V redu).

#### S tem povezane informacije

Domov > Nastavitev tiskalnika nalepk > Nastavitev načina vnosa

## Nastavitev načina vnosa

Način pogleda nalepke

| Nacili pogleda lialepke    |            |
|----------------------------|------------|
| [A∢a] - —♥— +              |            |
| ABC Company<br>Sales Dept. |            |
| Način predogleda tiskanja  |            |
| A • a HELANA E             | 12mm× 35mm |
| 1                          | 2          |
| ABC Company₊               | J          |
| ales Dept.                 |            |

- 1. Pritisnite (A).
- 2. Pritisnite ◀ ali ▶, da prikažete [Nastavitve], nato pa pritisnite OK (V redu).
- 3. Pritisnite ▲ ali ▼, da prikažete [Način vnosa], nato pa pritisnite OK (V redu).
- 4. Pritisnite ▲ ali ▼, da izberete eno od naslednjih možnosti:

| Možnost            | Opis                                                                                                    |
|--------------------|----------------------------------------------------------------------------------------------------|
| Pogled nalepke     | Prikaže atribute znakov in okvirje, ki ste jih nastavili pri ustvarjanju nalepke.<br>Pritisnite (, , da spremenite povečavo LCD. |
| Predogled tiskanja | Izberite, če ne želite videti atributov na LCD-prikazovalniku.                                                                   |

5. Pritisnite OK (V redu).

#### S tem povezane informacije

• Nastavitev tiskalnika nalepk

#### Sorodne teme:

• Predogled nalepk

▲ Domov > Namestitev programske opreme

## Namestitev programske opreme

- Namestitev gonilnika tiskalnika in programske opreme v računalnik (Windows)
- Povezovanje tiskalnika nalepk z računalnikom

Domov > Namestitev programske opreme > Namestitev gonilnika tiskalnika in programske opreme v računalnik (Windows)

## Namestitev gonilnika tiskalnika in programske opreme v računalnik (Windows)

Za tiskanje iz računalnika Windows namestite gonilnik tiskalnika in programsko opremo Brother P-touch Editor v računalnik.

1. Odprite spletni brskalnik in v naslovno vrstico vnesite install.brother.

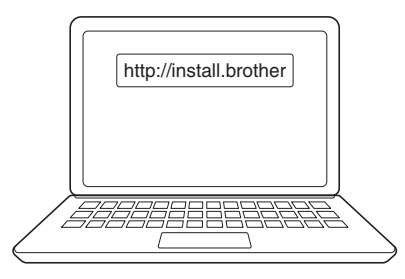

- 2. Kliknite gumb Download (Prenesi), da prenesete namestitveni program programske opreme/dokumentacije.
- 3. Pomaknite se do mape **Prenosi** v računalniku, dvokliknite preneseno namestitveno datoteko in sledite zaslonskim navodilom.

## **OPOMBA**

- Ko povežete tiskalnik nalepk z računalnikom prek povezave Bluetooth, se prepričajte, da ste nastavitev prenosa podatkov Bluetooth v vašem operacijskem sistemu nastavili na dvosmerno.
- Ko potrdite geslo, pritisnite želeni gumb na tiskalniku nalepk za seznanjanje.

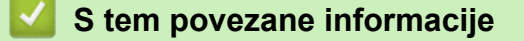

- Namestitev programske opreme
  - Razpoložljive aplikacije

▲ Domov > Namestitev programske opreme > Namestitev gonilnika tiskalnika in programske opreme v računalnik (Windows) > Razpoložljive aplikacije

## Razpoložljive aplikacije

### Windows

| Aplikacija                               | Značilnosti                                                                                                    |  |
|------------------------------------------|----------------------------------------------------------------------------------------------------|--|
| P-touch Editor <sup>1</sup>              | Z uporabo vgrajenih orodij za risanje omogoča oblikovanje in tiskanje nalepk po meri ter ustvarjanje različnih slogov pisav in besedil, uvoz slik in vstavljanje črtnih kod.            |  |
| P-touch Transfer<br>Manager <sup>2</sup> | Omogoča prenos predlog in drugih podatkov v tiskalnik nalepk ter shranjevanje varnostnih kopij<br>podatkov v računalnik.<br>Ta aplikacija se namesti skupaj s programom P-touch Editor. |  |
| D touch Library                          | Uprovlionio in tickonio prodlog iz programo D touch Editor                                                                                                    |  |
| F-louch Library                          |                                                                                                    |  |
|                                          | Program P-touch Library lanko uporabite za tiskanje predlog.                                                                                                    |  |
|                                          | Ta aplikacija se namesti skupaj s programom P-touch Editor.                                                                                                    |  |
| P-touch Transfer<br>Express <sup>2</sup> | Omogoča prenos dokumentov v tiskalnik nalepk.                                                                                                    |  |
| P-touch Update<br>Software <sup>2</sup>  | Posodobi programsko in vgrajeno programsko opremo na najnovejšo različico.                                                                                                    |  |

<sup>1</sup> Funkcija prenosa predloge je trenutno na voljo samo s programom P-touch Editor 5.4. P-touch Editor 6.0 bo podpiral to funkcijo od prihodnje posodobitve.

<sup>2</sup> Na voljo samo s povezavo USB.

#### Mac

| Aplikacija                    | Značilnosti                                                                                                    |
|-------------------------------|----------------------------------------------------------------------------------------------------|
| P-touch Editor                | Z uporabo vgrajenih orodij za risanje omogoča oblikovanje in tiskanje nalepk po meri ter ustvarjanje različnih slogov pisav in besedil, uvoz slik in vstavljanje črtnih kod. |
| Transfer Express <sup>1</sup> | Posodobitev vgrajene programske opreme na najnovejšo različico.                                                                                                    |

<sup>1</sup> Na voljo samo s povezavo USB.

#### S tem povezane informacije

• Namestitev gonilnika tiskalnika in programske opreme v računalnik (Windows)

▲ Domov > Namestitev programske opreme > Povezovanje tiskalnika nalepk z računalnikom

## Povezovanje tiskalnika nalepk z računalnikom

• Povezovanje tiskalnika nalepk z računalnikom z USB-kablom

▲ Domov > Namestitev programske opreme > Povezovanje tiskalnika nalepk z računalnikom > Povezovanje tiskalnika nalepk z računalnikom z USB-kablom

## Povezovanje tiskalnika nalepk z računalnikom z USB-kablom

- 1. Pred priključitvijo USB-kabla poskrbite, da je tiskalnik nalepk izklopljen.
- 2. USB-kabel priklopite na USB-priključek na tiskalniku nalepk in nato v računalnik.

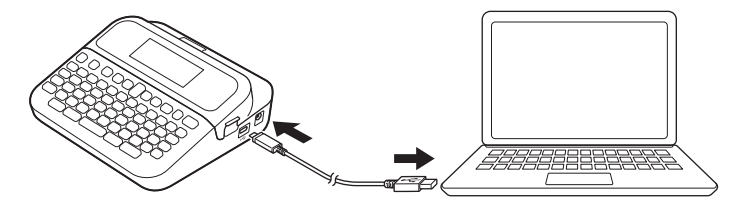

3. Vklopite tiskalnik nalepk.

#### 🧧 S tem povezane informacije

Povezovanje tiskalnika nalepk z računalnikom

#### Domov > Urejanje nalepke

## Urejanje nalepke

- Dodajanje besedila na nalepko
- Dodajanje nove vrstice besedila na nalepko
- Dodajanje novega bloka besedila na nalepko
- Brisanje besedila
- Vstavljanje jezička
- Uporaba besedilnega opomnika za samodejno dokončanje običajnih besed
- Vnos simbolov
- Vnos naglašenih znakov
- Nastavitev atributov znakov
- Nastavitev dolžine nalepke
- Uporaba samodejno oblikovanih dizajnov
- Uporaba postavitev blokov
- Ustvarjanje tabel
- Ustvarjanje nalepke s črtno kodo
- Uporaba funkcije za čas in datum

▲ Domov > Urejanje nalepke > Dodajanje besedila na nalepko

## Dodajanje besedila na nalepko

- 1. Pritisnite (A).
- 2. Pritisnite ∢ ali ▶, da prikažete [Ustvari nalepko], nato pa pritisnite OK (V redu).
- 3. Vnesite želeno besedilo ali simbole (do 280 alfanumeričnih znakov, vključno s presledki in ločili).

## S tem povezane informacije

• Urejanje nalepke

▲ Domov > Urejanje nalepke > Dodajanje nove vrstice besedila na nalepko

## Dodajanje nove vrstice besedila na nalepko

Nalepkam lahko dodate do sedem vrstic, odvisno od traku, ki ga uporabljate. Več informacij >> Sorodne teme

1. Premaknite kazalec na konec trenutne vrstice.

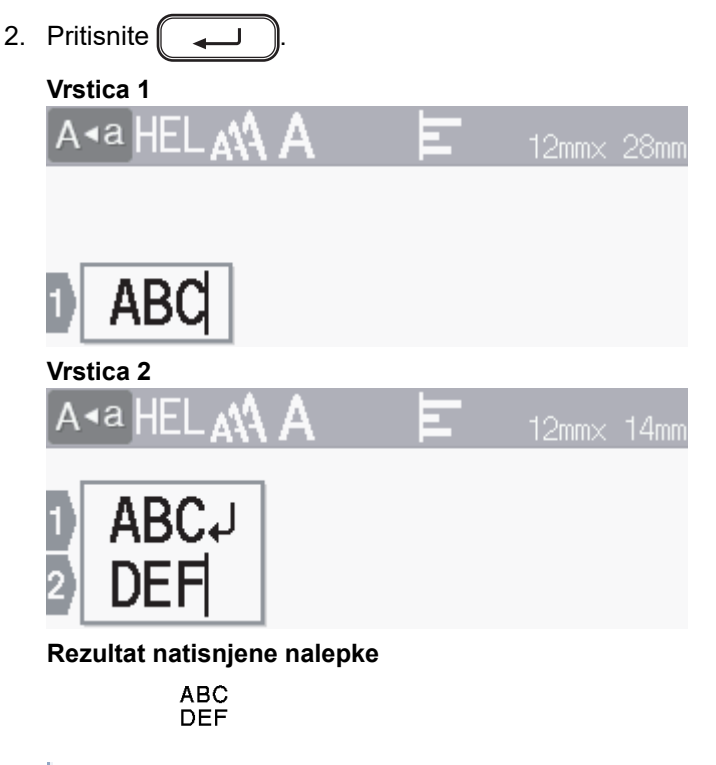

Največje število vrstic, ki jih lahko dodate, je odvisno od širine traku.

| Največje število vrstic | Širina traku |
|-------------------------|--------------|
| 7 vrstic                | 24 mm        |
| 5 vrstic                | 18 mm        |
| 3 vrstice               | 12 mm        |
| 2 vrstici               | 9 mm         |
|                         | 6 mm         |
| 1 vrstica               | 3,5 mm       |

#### S tem povezane informacije

- Urejanje nalepke
- Sorodne teme:
- Tehnični podatki
▲ Domov > Urejanje nalepke > Dodajanje novega bloka besedila na nalepko

### Dodajanje novega bloka besedila na nalepko

Če želite natisniti nalepke z več ločenimi odseki besedila, lahko v isto nalepko vstavite do pet različnih besedilnih blokov.

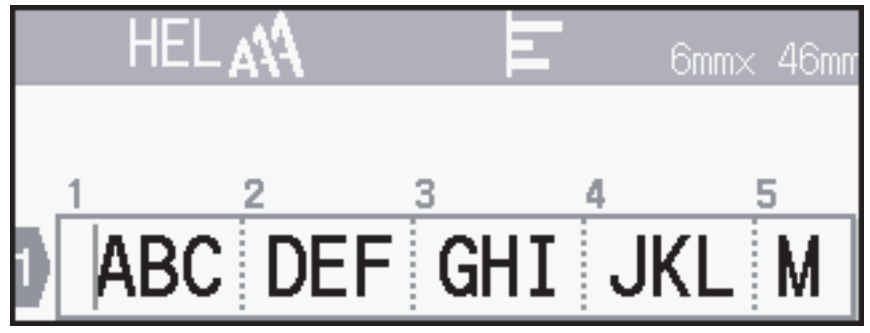

Če želite dodati nov blok besedila ali praznih vrstic na desni strani trenutnega besedila, pritisnite in držite

슈), nato pa hkrati pritisnite 🌔 🛶

Kazalec se premakne na začetek novega bloka.

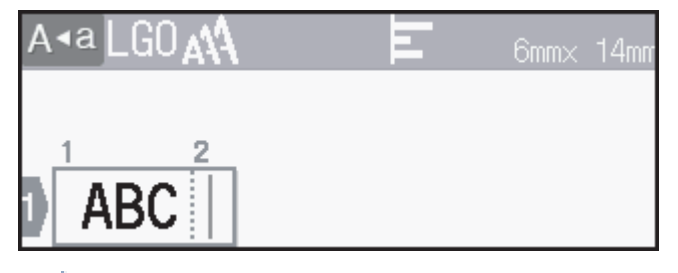

- Če želite spremeniti atribute znakov za blok besedila, sledite korakom za spreminjanje atributov znakov za vrstico besedila.
  - Na nalepki je lahko največ pet blokov.

#### S tem povezane informacije

• Urejanje nalepke

| 🔺 Domov > | Urejanje | nalepke > | Brisanje | besedila |
|-----------|----------|-----------|----------|----------|
|-----------|----------|-----------|----------|----------|

| Brisanje besedila                                                                                                    |
|----------------------------------------------------------------------------------------------------|
| >> Če želite izbrisati en znak naenkrat:<br>>> Če želite izbrisati besedilo, ne pa tudi nastavitev oblike:<br>>> Če želite izbrisati vse znake v določeni vrstici:<br>>> Če želite izbrisati vse znake in vse nastavitve oblike: |
| Če želite izbrisati en znak naenkrat:                                                                                                    |
| Pritisnite 🕢.                                                                                                    |
| Če želite izbrisati besedilo, ne pa tudi nastavitev oblike:                                                                                                    |
| 1. Pritisnite 🖂.                                                                                                    |
| 2. Pritisnite ▲ ali ▼, da prikažete [Samo besedilo], nato pa pritisnite OK (V redu).                                                                                                    |
| Če želite izbrisati vse znake v določeni vrstici:                                                                                                    |
| 1. Pritisnite ▲ ali ▼, da se premaknete na vrstico, ki jo želite izbrisati.                                                                                                    |
| 2. Hkrati pritisnite ① in ②.                                                                                                    |
| Če želite izbrisati vse znake in vse nastavitve oblike:                                                                                                    |
| 1. Pritisnite 🗵.                                                                                                    |
| 2. Pritisnite ▲ ali ▼, da prikažete [Besedilo in oblika], nato pa pritisnite OK (V redu).                                                                                                    |
| S tem povezane informacije                                                                                                    |

• Urejanje nalepke

Domov > Urejanje nalepke > Vstavljanje jezička

### Vstavljanje jezička

Če želite vstaviti jeziček, postavite kazalec na levo stran besedila in hkrati pritisnite (分) in

Simbol tabulatorja (**T**) se prikaže na LCD-prikazovalniku.

Če želite izbrisati jeziček z nalepke:

Postavite kazalec desno od simbola tabulatorja na zaslonu za vnos besedila in pritisnite

### 🍊 S tem povezane informacije

- Urejanje nalepke
  - Spremenite dolžino jezička

▲ Domov > Urejanje nalepke > Vstavljanje jezička > Spremenite dolžino jezička

# Spremenite dolžino jezička

- 1. Vnesite želeno besedilo.
- 2. Pritisnite (Fn).
- 3. Pritisnite ▲ ali ▼, da prikažete [Dolž. razmika], nato pa pritisnite OK (V redu).
- 4. Storite nekaj od naslednjega:
  - Pritisnite ▲ ali ▼, da prikažete 0–100 mm, nato pritisnite OK (V redu).
  - S številskimi tipkami vnesite želeno dolžino jezička. Ko končate, pritisnite OK (V redu).
- 5. Pritisnite Esc za vrnitev na zaslon za vnos besedila.

#### S tem povezane informacije

• Vstavljanje jezička

▲ Domov > Urejanje nalepke > Uporaba besedilnega opomnika za samodejno dokončanje običajnih besed

# Uporaba besedilnega opomnika za samodejno dokončanje običajnih besed

Pogosto uporabljeno besedilo ali besedne zveze lahko shranite v svoj tiskalnik nalepk za hitro iskanje in uporabo v svojih nalepkah. Funkcija besedilni opomnik je privzeto nastavljena na [Vklop].

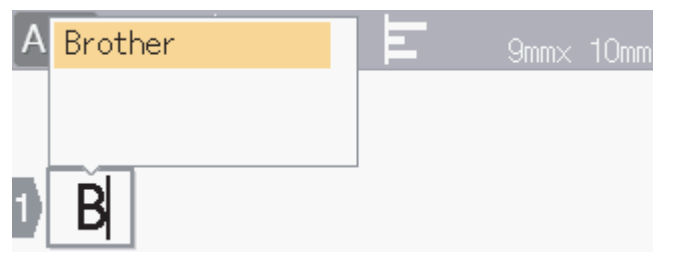

- 1. Vnesite znak (na primer: »B«).
- 2. Pritisnite OK (V redu).

Tiskalnik nalepk prikaže seznam prej uporabljenih besed, ki se začnejo s črko »B«, kot je »Brother«.

- 3. Pritisnite ▲ ali ▼, da izberete želeno besedo.
- Pritisnite ►, da prikažete celotno besedo, če je potrebno.
   Pritisnite ◄ za vrnitev na seznam besed.
- 5. Pritisnite OK (V redu).

Če želite zapreti seznam besed in se vrniti na zaslon za vnos besedila, pritisnite 🛛 🖽

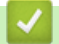

#### S tem povezane informacije

- Urejanje nalepke
  - Brisanje pomnilnika besedilnih opomnikov
  - Omogočanje ali onemogočanje besedilnega opomnika

Domov > Urejanje nalepke > Uporaba besedilnega opomnika za samodejno dokončanje običajnih besed > Brisanje pomnilnika besedilnih opomnikov

# Brisanje pomnilnika besedilnih opomnikov

- 1. Pritisnite (A)
- 2. Pritisnite < ali ▶, da prikažete [Nastavitve], nato pa pritisnite OK (V redu).
- 3. Pritisnite ▲ ali ▼, da prikažete [Besedilni opomnik], nato pa pritisnite OK (V redu).
- Pritisnite ▲ ali ▼, da prikažete [Počisti pomnilnik], nato pa pritisnite OK (V redu).

Prikaže se sporočilo [Počistim ves pomnilnik za besedilne opomnike?].

5. Pritisnite OK (V redu).

#### S tem povezane informacije

Uporaba besedilnega opomnika za samodejno dokončanje običajnih besed

Domov > Urejanje nalepke > Uporaba besedilnega opomnika za samodejno dokončanje običajnih besed > Omogočanje ali onemogočanje besedilnega opomnika

### Omogočanje ali onemogočanje besedilnega opomnika

- 1. Pritisnite (A)
- 2. Pritisnite < ali ▶, da prikažete [Nastavitve], nato pa pritisnite OK (V redu).
- 3. Pritisnite ▲ ali ▼, da prikažete [Besedilni opomnik], nato pa pritisnite OK (V redu).
- 4. Pritisnite ▲ ali ▼, da izberete [Vklop/Izklop], nato pa pritisnite OK (V redu).
- 5. Pritisnite ▲ ali ▼, da izberete [Vklop] ali [Izklop], nato pa pritisnite OK (V redu).

#### 📕 S tem povezane informacije

Uporaba besedilnega opomnika za samodejno dokončanje običajnih besed

Domov > Urejanje nalepke > Vnos simbolov

- Vnos simbolov s funkcijo simbolov
- Nastavitev zgodovine simbolov
- Možnosti simbolov

▲ Domov > Urejanje nalepke > Vnos simbolov > Vnos simbolov s funkcijo simbolov

### Vnos simbolov s funkcijo simbolov

- 1. Pritisnite [#⊠★].
- 2. Pritisnite **▲** ali **▼**, da izberete kategorijo, nato pritisnite **OK (V redu)**.
- 3. Pritisnite ▲, ▼, ◄ ali ▶, da izberete simbol, nato pritisnite OK (V redu).

### S tem povezane informacije

▲ Domov > Urejanje nalepke > Vnos simbolov > Nastavitev zgodovine simbolov

### Nastavitev zgodovine simbolov

Zgodovina simbolov lahko shrani do 30 nedavno uporabljenih simbolov. Funkcija zgodovine simbolov je privzeto nastavljena na [Vklop].

- 1. Pritisnite (A).
- 2. Pritisnite < ali ▶, da prikažete [Nastavitve], nato pa pritisnite OK (V redu).
- 3. Pritisnite ▲ ali ▼, da prikažete [Zgodovina simbola], nato pa pritisnite OK (V redu).
- 4. Pritisnite ▲ ali ▼, da izberete [Vklop] ali [Izklop], nato pa pritisnite OK (V redu).

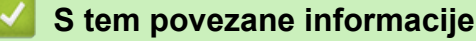

Domov > Urejanje nalepke > Vnos simbolov > Možnosti simbolov

# Možnosti simbolov

| Kategorija       | Simboli                                                                                                    |
|------------------|----------------------------------------------------------------------------------------------------|
| Ločila           | . , : ; " ' • ? ! ¿ ¡ – & ~ _ \<br>/ * @ #                                                                                                    |
| Oklepaji/puščice | ( ) [ ] < > « » <b>[ ] → ← ↑ ↓ ⊮ ↔</b><br>★ ▼ ↑ ↓ → ← ∠ ↘ ↗ ू ↔ ⇄ ↑ ズ ☎ §                                                                                                    |
| Matematika       | + − × ÷ ± = $\ge \le ≠$ ∴ α β γ δ μ Ω<br>$Φ \Sigma \stackrel{a}{=} \stackrel{\circ}{=} _{2 3} \stackrel{2}{=} ^{3} \frac{1}{4} \frac{1}{2} \frac{3}{4} I II III IV V$<br>VI VII VIII IX X |
| Valutna enota    | %\$¢€£¥₺°ft.in.m²m³ccℓoz.lb.<br>°F°C                                                                                                    |
| (Številka)       | 1 - 99                                                                                                    |
| [Številka]       | 1 - 99                                                                                                    |
| Znak             | ○●巻▲① Y Ⅱ 弊 △ ⑧ ❷ 閑 補 † ★ ᡤ<br>& 茴 ン レ Ⅱ ⑧ ⑨ ⑧ ⑧ ⑧ ⑧ ◎ □ ⊵ 丞 ♂<br>♀ ∅ 點 ❀ ● ∮ ※ 奚                                                                                                    |
| Elektronika      | 빌፱▣▣▣@@☐☎◨▯▯◻ਾ◙◙©҈™淋◧<br>▩◢▣∩⊑ኛ▥▰॥▰©ፕ¥๗»ೀਯ<br>៕?>♪₁◙▣∞♬₽₽∞∞₽>>                                                                                                    |
| Poslovno         |                                                                                                    |
| Zdravstvo        | ⊕ā∿∿∖⊾ııii 1 1 e ≊∛⊡⊯∥<br>३४४६२४३ • • २४४६ • म                                                                                                    |

| Kategorija        | Simbo         | oli              |                                                                                             |                                       |                                  |                                                                                  |                                                               |                                                                                 |                    |                                                                                 |             |          |                                       |          |               |               |
|-------------------|---------------|------------------|---------------------------------------------------------------------------------------------|---------------------------------------|----------------------------------|----------------------------------------------------------------------------------|---------------------------------------------------------------|---------------------------------------------------------------------------------|--------------------|---------------------------------------------------------------------------------|-------------|----------|---------------------------------------|----------|---------------|---------------|
| Elektrika         | ~<br>⊥        |                  | ⊣⊢                                                                                          | Ψ                                     | ₽                                |                                                                                  | $\otimes$                                                     | ባ                                                                               | 0                  | Ι                                                                               | θ           | 0        | Ø                                     | ₽        | ų             | Ѧ             |
| Orodja            | Х<br>Ф        | 4                | 8                                                                                           |                                       | ۲                                | -8885C                                                                           | •                                                             | *                                                                               | 203                | 6                                                                               | M           | ***      | <b>9</b> 7                            | A        | I             |               |
| Vrt               | ©?<br>∰∰      | 22<br>22<br>24   | <ul><li>✓</li></ul>                                                                         | 4<br>¥                                | ∡<br>淡                           | **                                                                               | <b>♦</b>                                                      | <u>ال</u><br>%                                                                  | 8                  | ş                                                                               | ÷           | が        | ×                                     | ♥        | 6)            |               |
| Ročna dela/otroci | :             | 9                | 個                                                                                           | 2                                     | ත                                | Ş!                                                                               | C                                                             | *                                                                               | ÷                  | A<br>BC                                                                         |             |          |                                       |          |               |               |
| Glasba            | ♪             | F.               | 5.0                                                                                         | Ş                                     | đ                                | \$/                                                                              | Ø                                                             | Þ                                                                               | Ċ                  |                                                                                 |             |          |                                       |          |               |               |
| Živali            | 9<br><b>k</b> | ©<br>≯∕<br>₹     | &<br>₹<br>¥                                                                                 | ;;;;;;;;;;;;;;;;;;;;;;;;;;;;;;;;;;;;; | 0<br>7)<br>•                     | ©<br>≫<br>★                                                                      | 5<br>7<br>7                                                   | 8<br>2<br>1<br>1<br>1                                                           | 33<br>( <b>1</b> 9 | Å                                                                               | 9<br>7      | 10<br>1  | 宫<br>2                                | ଙ<br>()  | 0             | <b>) (</b>    |
| Živila            |               | *<br>*<br>*<br>* | 1<br>1<br>1<br>1<br>1<br>1<br>1<br>1<br>1<br>1<br>1<br>1<br>1<br>1<br>1<br>1<br>1<br>1<br>1 | ð<br>5<br>E                           | <b>8</b><br>19<br>19<br>19<br>19 | 75<br>10<br>10<br>10<br>10<br>10<br>10<br>10<br>10<br>10<br>10<br>10<br>10<br>10 | 6)<br>()<br>()<br>()<br>()<br>()<br>()<br>()<br>()<br>()<br>( | ♥<br>♠<br>Ŷ                                                                     | *<br>9<br>%        | ()<br>()<br>()<br>()<br>()<br>()<br>()<br>()<br>()<br>()<br>()<br>()<br>()<br>( | د<br>چ<br>ا | 9<br>•   | o<br>S                                |          | -<br>         | 5<br>0        |
| Narava/Zemlja     | Ð             | ð                | ÿ                                                                                           | <b>.</b>                              | 0                                |                                                                                  | Ş                                                             | ₩                                                                               | ¥2                 | Ð                                                                               | 3           | 繖        | A                                     | \$       | Ð,            |               |
| Dogodek           | <b>X</b>      | <b>ب</b><br>ر    | N<br>Ö                                                                                      | ₩<br><b>\$</b>                        |                                  | ái<br>Ìr                                                                         | ₩<br>¥                                                        | 10<br>10<br>10<br>10<br>10<br>10<br>10<br>10<br>10<br>10<br>10<br>10<br>10<br>1 | <b>≫</b>           | <b>*</b>                                                                        | **<br>**    | ja<br>P  | <b>∲</b>                              | <b>3</b> | <b>*</b><br>¢ | <b>R</b><br>Y |
| Vozilo            |               | @<br>+           | <b>4</b><br>3                                                                               | <b>⇔</b><br>∞≣                        | <b>₽</b><br>₽                    | é**                                                                              | 670<br>4                                                      | <b>6</b> %                                                                      | \$3<br>\$          | <b>.</b><br>                                                                    | <b></b>     | Д.<br>39 | ;;;;;;;;;;;;;;;;;;;;;;;;;;;;;;;;;;;;; |          | ļ             | 8             |
| Garderoba         | T<br>A        | ()<br>()         | 4D<br>8                                                                                     | 17)<br>189                            | للله<br>60                       | <u>}</u>                                                                         | 1)<br>•••                                                     |                                                                                 |                    | Ø                                                                               | <b>\$</b>   | ۲        | ٩                                     | ß        | J             | X)            |
| Šport             | (†)<br>#      | <b>8</b><br>S    | 0<br>•?                                                                                     | ⊕<br>≫                                | ۲<br>چو                          | ~®<br>*                                                                          | ۲<br>بر                                                       | 8<br>7                                                                          | 9<br>19            | ()<br>()<br>()                                                                  | <b>1</b>    | 2<br>1   | X                                     | Ś        | 4             | Ψ             |
| Družina           | ŝ             | 3                | Ð                                                                                           | \$                                    | 9                                | ٢                                                                                | ٩                                                             |                                                                                 |                    |                                                                                 |             |          |                                       |          |               |               |

| Kategorija  | Simboli                                                                                                    |
|-------------|----------------------------------------------------------------------------------------------------|
| Emoji       | ©©⊕⊕⊕®©©©©©©©©©®©<br>8© <b>©</b> ⊡®©≈≈≥≥                                                                                                    |
| Piktogram   | ● ○ ■ □ ▲ △ ▼ ▽ ★ ☆ ♠ ☆ ♥ ♡ ♦ ◇<br>♣ ֎ <b>? ? +</b> =⊃ & ZZZ ⑸ <b>씅 ♥</b> 營 ⓓ ѱ ❀ છ<br>▲ 疁                                                          |
| Astrologija | $\mathcal{H} = \mathcal{M} \otimes \mathcal{M} \otimes \mathcal{M} \otimes \mathcal{M} \otimes \mathcal{M} \otimes \mathcal{M} \otimes \mathcal{H}$ |

# S tem povezane informacije

Domov > Urejanje nalepke > Vnos naglašenih znakov

# Vnos naglašenih znakov

- 1. Vnesite želeni znak.
- 2. Pritisnite (ÁÄÂ…).
- 3. Pritisnite ▲ ali ▼, da izberete naglašeni znak, nato pa pritisnite OK (V redu).

### S tem povezane informacije

- Urejanje nalepke
  - Možnosti naglašenih znakov

▲ Domov > Urejanje nalepke > Vnos naglašenih znakov > Možnosti naglašenih znakov

## Možnosti naglašenih znakov

Naglašeni znaki, prikazani na LCD-prikazovalniku, so odvisni od vašega jezika.

| Znak | Naglašeni znaki     |
|------|---------------------|
| а    | áàâäæãąåāă          |
| A    | Á À Â Ä Æ Ã Ą Å Ā Ă |
| с    | ÇČĆ                 |
| С    | ÇČĆ                 |
| d    | d'ðđ                |
| D    | ĎÐ                  |
| e    | éèêëęěėē            |
| E    | ÉÈÊËĘĚĖĒ            |
| g    | ģğ                  |
| G    | ĢĞ                  |
| i    | ÍÌÎÏĮĪI             |
| I    | ÍÌÎÏĮĪİ             |
| k    | ķ                   |
| К    | Ķ                   |
| I    | łíļľ                |
| L    | ŁĹĻĽ                |
| n    | ñňńņ                |
| N    | ÑŇŃŅ                |
| 0    | óòôøöõœő            |
| 0    | ÓÒÔØÖÕŒŐ            |
| r    | řŕŗ                 |
| R    | ŘŔŖ                 |
| S    | šśşşβ               |
| S    | ŠŚŞŞβ               |
| t    | ťţþ                 |
| Т    | ŤŢÞ                 |

| Znak | Naglašeni znaki |
|------|-----------------|
| u    | ú ù û ü ų ů ū ű |
| U    | ÚÙÛÜŲŮŪŰ        |
| У    | ýÿ              |
| Y    | ÝŸ              |
| Z    | žźż             |
| Z    | ŽŹŻ             |

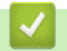

# 🋂 S tem povezane informacije

• Vnos naglašenih znakov

Domov > Urejanje nalepke > Nastavitev atributov znakov

#### Nastavitev atributov znakov

Atribute znakov lahko nastavite na nalepko ali na vrstico.

- Uveljavitev atributa znaka za znak
- Uveljavitev atributov znakov za vrstico besedila
- Možnosti nastavitve atributov
- Nastavitev sloga samodejne prilagoditve

▲ Domov > Urejanje nalepke > Nastavitev atributov znakov > Uveljavitev atributa znaka za znak

#### Uveljavitev atributa znaka za znak

Pri oblikovanju besedila si lahko na LCD-prikazovalniku predogledate izbire atributov znakov.

- 1. Vnesite želeno besedilo.
- 2. Pritisnite Fn.
- 3. Pritisnite ▲ ali ▼, da izberete atribut, nato pa pritisnite OK (V redu).
- 4. Pritisnite ▲ ali ▼, da izberete vrednost za ta atribut, nato pa pritisnite OK (V redu).
- 5. Pritisnite Esc za vrnitev na zaslon za vnos besedila.

#### S tem povezane informacije

Nastavitev atributov znakov

#### Sorodne teme:

Možnosti nastavitve atributov

▲ Domov > Urejanje nalepke > Nastavitev atributov znakov > Uveljavitev atributov znakov za vrstico besedila

### Uveljavitev atributov znakov za vrstico besedila

Če na nalepko dodate več vrstic, lahko vsako vrstico besedila oblikujete tako, da bo videti drugače.

- 1. Vnesite vrstice znakov ali besedila, ki jih želite na nalepki.
- 2. Pritisnite ▲ ali ▼, da premaknete kazalec na vrstico, katere atribute znakov želite spremeniti.
- 3. Pritisnite ( 介 ) in ( Fn), da prikažete razpoložljive atribute oblikovanja.

Tri črne črte (1) na levi strani atributa znaka označujejo, da atribut zdaj uporabljate samo za to določeno vrstico.

| A-aLGOAN    | 1<br>■ Pisava |    |
|-------------|---------------|----|
| D ABC Compa | Velikost      | IA |
| 2 Sales Dep | Širina        | A, |

- 4. Pritisnite ▲ ali ▼, da izberete atribut, nato pa pritisnite OK (V redu).
- 5. Pritisnite ▲ ali ▼, da izberete vrednost za ta atribut, nato pa pritisnite OK (V redu).
- 6. Pritisnite Esc za vrnitev na zaslon za vnos besedila.

Ko so za vsako vrstico nastavljene različne vrednosti atributov, se vrednosti vsake vrstice prikažejo kot tri črne črte (1), imenovane tudi »hamburger meni«, ko pritisnete (Fn).

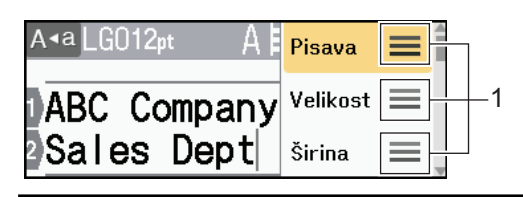

- S tem povezane informacije
- Nastavitev atributov znakov
- Sorodne teme:

Ø

Možnosti nastavitve atributov

▲ Domov > Urejanje nalepke > Nastavitev atributov znakov > Možnosti nastavitve atributov

### Možnosti nastavitve atributov

#### Pisava

| Vrednost      | Obvestilo na LCD-prikazovalniku | Rezultat |
|---------------|---------------------------------|----------|
| Helsinki      | HEL                             | A1       |
| Dortmund      | DTM                             | A1       |
| Brussels      | BRU                             | A1       |
| Cooperstown   | СОР                             | A1       |
| Atlanta       | ATL                             | A1       |
| US            | US                              | A1       |
| Los Angeles   | LA                              | A1       |
| San Diego     | SGO                             | A1       |
| Florida       | FLO                             | A1       |
| Calgary       | CAL                             | A1       |
| Belgium       | BEL                             | Al       |
| Adams         | ADM                             | A1       |
| Brunei        | BRN                             | A1       |
| Sofia         | SOF                             | A1       |
| Germany       | GER                             | Al       |
| Letter Gothic | LGO                             | A1       |
| Istanbul      | IST                             | A1       |

#### Velikost pisave

#### Razpoložljive velikosti:

Samodejno, 6 pt, 9 pt, 12 pt, 18 pt, 24 pt, 36 pt, 42 pt, 48 pt

Če izberete Samodejno, se besedilo samodejno prilagodi za tiskanje v največji velikosti, ki je na voljo v nastavitvah pisave za vsako širino traku.

### Širina

Ø

| Vrednost | Rezultat |
|----------|----------|
| x 1      | A        |
| x 3/2    | Α        |
| x 2      | Α        |

| Vrednost | Rezultat |
|----------|----------|
| x 1/2    | A        |
| x 2/3    | Α        |

# Slog pisave

| Vrednost                    | Obvestilo na LCD-prikazovalniku | Rezultat |
|-----------------------------|---------------------------------|----------|
| Normalno                    | Običajno                        | Α        |
| Krepko                      | Krepko                          | Α        |
| Podčrtano                   | Podčrtano                       | Α        |
| Podčrtano krepko            | Podčrt+krp                      | Α        |
| Prečrtano                   | Prečrtano                       | A        |
| Obroba                      | Občrtano                        | A        |
| Senčeno                     | Senčeno                         | A        |
| Zapolnjeno                  | Polno                           | A        |
| Ležeče                      | Ležeče                          | A        |
| Ležeče krepko               | L+krepko                        | A        |
| Podčrtano + ležeče          | Podčrt+ležeče                   | A        |
| Podčrtano + krepko + ležeče | Podčrt+krp+L                    | A        |
| Ležeče, obroba              | L+občrtano                      | A        |
| Ležeče, senčeno             | L+senčeno                       | A        |
| Ležeče, zapolnjeno          | L+polno                         | A        |
| Navpično                    | Navpično                        | A        |
| Navpično, krepko            | Navpično+krp                    | A        |

### Poravnava

| Vrednost      | Rezultat |
|---------------|----------|
| Levo          | ABC      |
| Sredinsko     | ABC      |
| Desno         | ABC      |
| Obojestransko | A B C    |

# S tem povezane informacije

Nastavitev atributov znakov

▲ Domov > Urejanje nalepke > Nastavitev atributov znakov > Nastavitev sloga samodejne prilagoditve

### Nastavitev sloga samodejne prilagoditve

Velikost besedila lahko zmanjšate, da se prilega dolžini nalepke.

- 1. Pritisnite
- 2. Pritisnite < ali ▶, da prikažete [Nastavitve], nato pa pritisnite OK (V redu).
- 3. Pritisnite ▲ ali ▼, da prikažete [Slog samoprilagoditve], nato pa pritisnite OK (V redu).
- 4. Pritisnite ▲ ali ▼, da izberete eno od naslednjih možnosti:

| Možnost              | Opis                                                                                                    |
|----------------------|----------------------------------------------------------------------------------------------------|
| Velikost<br>besedila | Skupna velikost besedila je zmanjšana, da se prilega nalepki.                                                                      |
| Širina besedila      | Širina besedila se zmanjša na velikost nastavitve x 1/2 ali x 2/3, da se prilega nalepki. Za pričakovane rezultate ➤➤ Sorodne teme |

#### 5. Pritisnite OK (V redu).

#### S tem povezane informacije

Nastavitev atributov znakov

#### Sorodne teme:

Možnosti nastavitve atributov

Domov > Urejanje nalepke > Nastavitev dolžine nalepke

### Nastavitev dolžine nalepke

Nalepke so lahko dolge med 30 mm in 300 mm. Ko izberete [Samod.], se dolžina nalepke samodejno prilagodi glede na količino vnesenega besedila.

- 1. Pritisnite
- 2. Pritisnite ▲ ali ▼, da prikažete [Dolžina], nato pa pritisnite OK (V redu).
- 3. Storite nekaj od naslednjega:
  - Pritisnite ▲ ali ▼, da nastavite vrednost in nato pritisnite OK (V redu).
  - Dolžino nalepke nastavite tako, da s številskimi tipkami vnesete želeno dolžino. Ko končate, pritisnite OK (V redu).
- 4. Pritisnite Esc za vrnitev na zaslon za vnos besedila.

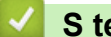

#### S tem povezane informacije

- Urejanje nalepke
  - Nastavljanje okvirjev

#### Sorodne teme:

- · Spremenite dolžino jezička
- · Izbira možnosti rezanja

▲ Domov > Urejanje nalepke > Nastavitev dolžine nalepke > Nastavljanje okvirjev

### Nastavljanje okvirjev

1. Pritisnite Fn.

Ø

- 2. Pritisnite ▲ ali ▼, da prikažete [Okvir], nato pa pritisnite OK (V redu).
- 3. Pritisnite ▲ ali ▼, da izberete kategorijo, nato pritisnite OK (V redu).
- 4. Pritisnite ▲, ▼, ◄ ali ▶, da izberete okvir, nato pritisnite OK (V redu).

Okvir lahko izberete tudi tako, da vnesete njegovo številko. Več informacij >> S tem povezane informacije

#### 🦉 S tem povezane informacije

- Nastavitev dolžine nalepke
  - Možnosti okvirja

▲ Domov > Urejanje nalepke > Nastavitev dolžine nalepke > Nastavljanje okvirjev > Možnosti okvirja

# Možnosti okvirja

| Kategorija  | Okvirji |
|-------------|---------|
| Preprost 1  |         |
| Preprost 2  |         |
| Dekorativni |         |
| Poslovni 1  |         |

| Kategorija | Okvirji |
|------------|---------|
| Poslovni 2 |         |
|            |         |
|            |         |
|            |         |
|            |         |
|            |         |
|            |         |

# S tem povezane informacije

• Nastavljanje okvirjev

 $\checkmark$ 

▲ Domov > Urejanje nalepke > Uporaba samodejno oblikovanih dizajnov

# Uporaba samodejno oblikovanih dizajnov

- Uporaba predlog
- Možnosti predloge

▲ Domov > Urejanje nalepke > Uporaba samodejno oblikovanih dizajnov > Uporaba predlog

### Uporaba predlog

Izberite postavitev med vnaprej naloženimi predlogami, ki so priložene tiskalniku nalepk, vnesite besedilo in nato uporabite poljubno oblikovanje. Za vnaprej naložene predloge ➤➤ *Sorodne teme*:Možnosti predloge.

Če se širina trenutne kasete s trakom ne ujema z nastavljeno širino za izbrano predlogo, se prikaže obvestilo o napaki, ko poskušate natisniti nalepko. Pritisnite si ali katero koli drugo tipko, da izbrišete obvestilo o napaki, nato pa vstavite pravilno kaseto s trakom ali izberite drugo predlogo.

Primer – Če želite prilagoditi in natisniti vnaprej naloženo predlogo z imenom Inventarna oznaka 1:

| XXX COMPANY<br>XXX department |  |
|-------------------------------|--|
|                               |  |

1. Pritisnite (A)

- 2. Pritisnite ∢ ali ▶, da prikažete [Samodejno oblikov.], nato pa pritisnite OK (V redu).
- 3. Pritisnite ▲ ali ▼, da prikažete [Predloge], nato pa pritisnite OK (V redu).
- 4. Pritisnite ▲ ali ▼, da prikažete [Upravlj.sredstev], nato pa pritisnite OK (V redu).
- 5. Pritisnite ▲ ali ▼, da prikažete [Oznaka inventarja 1], nato pa pritisnite OK (V redu).
- 6. Vnesite želeno besedilo in nato pritisnite OK (V redu).
- 7. Vnesite besedilo za naslednje polje in nato pritisnite OK (V redu).
- 8. Pritisnite ▲, ▼, ◄ ali ▶, da izberete atribut črtne kode, nato pa pritisnite OK (V redu).
- Vnesite podatke črtne kode in nato pritisnite OK (V redu). Več informacij ➤> Sorodne teme: Ustvarjanje nalepke s črtno kodo.
- 10. Storite nekaj od naslednjega:
  - Izberite [Natisni] in nato pritisnite OK (V redu).
  - Pritisnite ▲ ali ▼, da izberete eno od naslednjih možnosti:

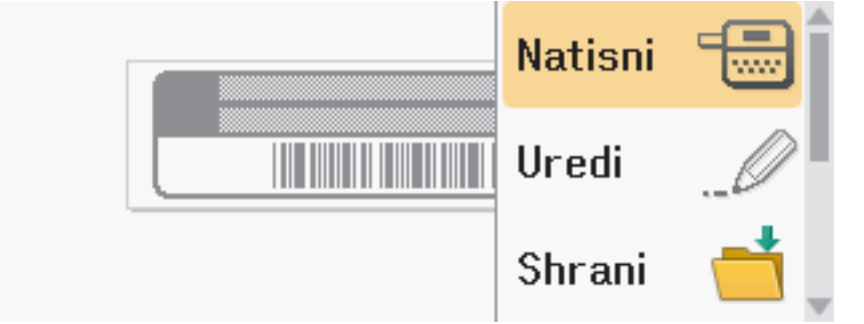

| Možnost           | Opis                                                                                               |  |
|-------------------|----------------------------------------------------------------------------------------------------|--|
| Uredi             | Spremenite besedilo.                                                                               |  |
| Shrani            | Shranite nalepko.<br>Več informacij <b>≻&gt;</b> <i>Sorodne teme</i> : Uporaba pomnilnika datotek. |  |
| Meni              | Spremenite nastavitve pisave ali sloga.                                                            |  |
| Predogled         | Predogled nalepke pred tiskanjem.                                                                  |  |
|                   | Pritisnite (, , da spremenite povečavo LCD.                                                        |  |
| Možnosti tiskanja | Izberite možnosti za tiskanje.                                                                     |  |
|                   | Več informacij ➤➤ Sorodne teme: Tiskanje nalepk.                                                   |  |

11. Pritisnite ▲ ali ▼, da izberete število nalepk, ki jih želite natisniti, in pritisnite 🔲 ali OK (V redu).

### S tem povezane informacije

Uporaba samodejno oblikovanih dizajnov

#### Sorodne teme:

- Ustvarjanje nalepke s črtno kodo
- Uporaba pomnilnika datotek
- Tiskanje nalepk
- Možnosti predloge

▲ Domov > Urejanje nalepke > Uporaba samodejno oblikovanih dizajnov > Možnosti predloge

# Možnosti predloge

| Kategorija           | Vrednost            | Podrobnosti                                                                      |
|----------------------|---------------------|----------------------------------------------------------------------------------|
| Upravljanje sredstev | Inventarna oznaka 1 | Protective of:<br>AGC Company, Inc.                                              |
|                      |                     | (24 mm x 70 mm)                                                                  |
|                      | Inventarna oznaka 2 | APRoperty of<br>ARC (deeparty of<br>ME 40000 I = 0                               |
|                      |                     | (18 mm x 70 mm)                                                                  |
|                      | Inventarna oznaka 3 | ABC Company, Inc.                                                                |
|                      |                     | (24 mm x 70 mm)                                                                  |
|                      | Inventarna oznaka 4 | ABC Company, Inc.                                                                |
|                      |                     | (18 mm x 70 mm)                                                                  |
|                      | Inventarna oznaka 5 | Property of:<br>ABC Company, Inc.<br>00001                                       |
|                      |                     | (24 mm x 70 mm)                                                                  |
|                      | Inventarna oznaka 6 | Property of:<br>ABC Company, Inc.<br>00001                                       |
|                      |                     | (18 mm x 70 mm)                                                                  |
|                      | Inventarna oznaka 7 | ABC Company, Inc.<br>                                                            |
|                      | Predal              | taster tradies<br>(24 mm x 76 mm)                                                |
|                      | Nalepka opreme      | ABC Company, Inc.<br>Control Isales<br>Equipment No.123456789<br>(24 mm x 58 mm) |
| Omarica              | Nalepka omarice 1   | Office Supplies<br>Sales Dept.                                                   |
|                      |                     | (24 mm x 126 mm)                                                                 |
|                      | Nalepka omarice 2   | Office Supplies<br>Sales Dept.                                                   |
|                      | Nalepka omarice 3   |                                                                                  |
|                      |                     | (24 mm x 126 mm)                                                                 |
|                      | Nalepka omarice 4   | Office Supplies                                                                  |
|                      |                     | (24 mm x 160 mm)                                                                 |
| Datoteka             | Hrbet mape 1        | NHZCOOO> NML>N                                                                   |
|                      |                     | (24 mm x 219 mm)                                                                 |
|                      | Hrbet mape 2        | NHZCOCO> NML>N                                                                   |
|                      |                     | (18 mm x 219 mm)                                                                 |

| Kategorija         | Vrednost             | Podrobnosti                                                                                             |
|--------------------|----------------------|----------------------------------------------------------------------------------------------------|
|                    | Hrbet mape 3         | <b>5 Design Data</b> Jan-Mar 2022                                                                       |
|                    |                      | (24 mm x 219 mm)                                                                                        |
|                    | Hrbet mape 4         | Design Data Jan-Mar 2022                                                                                |
|                    |                      | (12 mm x 219 mm)                                                                                        |
|                    | Jeziček mape datotek | PAYABLES                                                                                                |
|                    |                      | (12 mm x 82 mm)                                                                                         |
|                    | Razdelilni jeziček   |                                                                                                    |
|                    | Indoko dokumonto     | (12 mm x 42 mm)                                                                                         |
|                    | indeks dokumenta     | agos<br>pecemen<br>2005<br>2005<br>2005                                                                 |
|                    |                      | (24 mm x 36 mm)                                                                                         |
| Naslov/ID          | Nalepka naslova 1    | Poblet Decker<br>All converting<br>Advances UN At 2004<br>Advances UN At 2004<br>Parameter ACX XXX XXXX |
|                    |                      | (24 mm x 72 mm)                                                                                         |
|                    | Nalepka naslova 2    | Robert Becker<br>ABC CORPORTION<br>1234 Main street<br>Telephone (XXX) XXX-XXXX                         |
|                    |                      | (24 mm x 72 mm)                                                                                         |
|                    | Kartica z imenom 1   | Robert Becker<br>Sales Manager                                                                          |
|                    |                      | (24 mm x 72 mm)                                                                                         |
|                    | Kartica z imenom 2   | Robert Becker<br>Sales Manager                                                                          |
|                    | Kartica z imenom 3   | Robert Becker                                                                                           |
|                    |                      | ABC Company, inc. (18 mm x 72 mm)                                                                       |
|                    | Kartica z imenom 4   |                                                                                                    |
|                    |                      | <b>Robert Becker</b><br>ABC Company, Inc.                                                               |
|                    |                      | (24 mm x 72 mm)                                                                                         |
| Medij              | Nalepka kartice SD   | ∜Photos∜<br>April'22<br>Trip                                                                            |
|                    |                      | (12 mm x 25 mm)                                                                                         |
|                    | Bliskovni pomnilnik  | Salar Maring<br>115                                                                                     |
|                    | USB                  | (9 mm x 25 mm)                                                                                          |
|                    | Hrbet DVD-ovitka     | SERVICE MANUAL (PDF)                                                                                    |
|                    |                      | (9 mm x 178 mm)                                                                                         |
|                    | Hrbet CD-ovitka      | My Favorte Music                                                                                        |
| Označevanie kablov | Zastavica 1          |                                                                                                    |
|                    |                      | (12 mm x 90 mm)                                                                                         |
|                    | Zastavica 2          | ABC ABC<br>DEF DEF                                                                                      |
|                    |                      | (12 mm x 90 mm)                                                                                         |

| Kategorija | Vrednost           | Podrobnosti                                                              |
|------------|--------------------|--------------------------------------------------------------------------|
|            | Ovitek kabla 1     | AK<br>2724<br>2625<br>2625<br>2625<br>2625<br>2625<br>2625<br>2625<br>26 |
|            |                    | (24 mm x 39 mm)                                                          |
|            | Ovitek kabla 2     |                                                                          |
|            |                    | (18 mm x 39 mm)                                                          |
|            | Čelna plošča (VRT) |                                                                          |
|            |                    | (12 mm x 70 mm)                                                          |
| Napis      | Napis 1            | HOT!<br>Don't Touch                                                      |
|            |                    | (24 mm x 66 mm)                                                          |
|            | Napis 2            | CAUTION                                                                  |
|            |                    | (24 mm x 50 mm)                                                          |

# S tem povezane informacije

• Uporaba samodejno oblikovanih dizajnov

Domov > Urejanje nalepke > Uporaba postavitev blokov

#### Uporaba postavitev blokov

Izberete lahko različne postavitve blokov glede na velikost traku, da razporedite vrstice besedila na nalepki. Izberite eno od možnosti postavitve bloka, vnesite besedilo in po potrebi uporabite oblikovanje besedila. Če želite videti, katere možnosti so na voljo za trak, ki ga uporabljate **>>** *S tem povezane informacije*: Možnosti postavitve blokov.

- 1. Pritisnite
- 2. Pritisnite ∢ ali ▶, da prikažete [Samodejno oblikov.], nato pa pritisnite OK (V redu).
- 3. Pritisnite ▲ ali ▼, da prikažete [Razpored. blokov], nato pa pritisnite OK (V redu).
- 4. Pritisnite ▲ ali ▼, da izberete širino traku, nato pritisnite OK (V redu).
- 5. Pritisnite ▲ ali ▼, da izberete želeno postavitev bloka, nato pa pritisnite OK (V redu).
- 6. Vnesite želeno besedilo in nato pritisnite OK (V redu).
- 7. Ponovite te korake za vsako besedilno polje in nato pritisnite OK (V redu).
- 8. Pritisnite OK (V redu), da prikažete meni za tiskanje.
- 9. Storite nekaj od naslednjega:
  - Izberite [Natisni] in nato pritisnite OK (V redu).
  - Pritisnite ▲ ali ▼, da izberete eno od naslednjih možnosti:

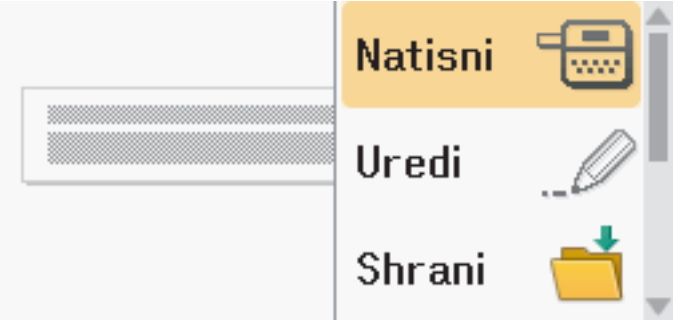

| Možnost           | Opis                                                                                              |
|-------------------|---------------------------------------------------------------------------------------------------|
| Uredi             | Spremenite besedilo.                                                                              |
| Shrani            | Shranite nalepko.<br>Več informacij ➤➤ <i>Sorodne teme</i> : Uporaba pomnilnika datotek.          |
| Meni              | Spremenite nastavitve pisave, poravnave ali okvirja.                                              |
| Predogled         | Predogled nalepke pred tiskanjem.<br>Pritisnite (,,,), da spremenite povečavo LCD-prikazovalnika. |
| Možnosti tiskanja | Izberite možnosti za tiskanje.<br>Več informacij ➤➤ <i>Sorodne teme</i> : Tiskanje nalepk.        |

10. Pritisnite 🛦 ali 🖲, da izberete število nalepk, ki jih želite natisniti, in pritisnite 🏾 📃 🗋 ali OK (V redu).

Če se širina trenutne kasete s trakom ne ujema z nastavljeno širino za izbrano postavitvijo, se prikaže obvestilo o napaki, ko poskušate natisniti nalepko. Pritisnite Esc ali katero koli drugo tipko, da izbrišete obvestilo o napaki, nato pa vstavite pravilno kaseto s trakom.

#### S tem povezane informacije

• Urejanje nalepke

• Možnosti postavitve blokov

#### Sorodne teme:

- Uporaba pomnilnika datotek
- Tiskanje nalepk

▲ Domov > Urejanje nalepke > Uporaba postavitev blokov > Možnosti postavitve blokov

# Možnosti postavitve blokov

### 24-mm trak

| Vrednost            | Podrobnosti          |
|---------------------|----------------------|
| 1Vrstica(inverzija) | 48pt                 |
| 2VrsticiA           |                      |
| 2VrsticiB           |                      |
| 3VrsticeA           | 12pt<br>12pt<br>24pt |
| 3VrsticeB           |                      |
| 3VrsticeC           | 18pt<br>18pt<br>12pt |
| 1+1VrsticaA         | 24pt 48pt            |
| 1+1VrsticaB         | 36pt 18pt            |
| 1+1VrsticaC         | 48pt 24pt            |
| 1+2VrsticiA         | 48pt24pt<br>24pt     |

| Vrednost    | Podrobnosti                      |
|-------------|----------------------------------|
| 1+2VrsticiB | 48pt                             |
| 1+2VrsticiC | 48pt                             |
| 1+3VrsticeA | 48pt12pt<br>12pt<br>12pt<br>12pt |
| 1+3VrsticeB | 48pt                             |
| 1+3VrsticeC | 48pt                             |
| 1+4VrsticeA | 24pt                             |
| 1+4VrsticeB | 48pt]                            |
| 1+5Vrstic   | 24pt                             |

### 18-mm trak

| Vrednost  | Podrobnosti    |
|-----------|----------------|
| 2VrsticiA |                |
| 2VrsticiB |                |
| 3VrsticeA | 9pt<br>9pt<br> |
| 3VrsticeB |                |
| Vrednost    | Podrobnosti       |
|-------------|-------------------|
| 1+1VrsticaB | 36pt              |
| 1+1VrsticaC | 42pt              |
| 1+2VrsticiA | 42pt 18pt<br>18pt |
| 1+2VrsticiB | 42pt              |
| 1+2VrsticiC | 42pt              |
| 1+2VrsticiD | 42pt              |
| 1+3Vrstice  | 42pt              |
| 1+4Vrstice  | 24pt[]]9pt        |
| 1+5Vrstic   | 24pt              |

# 12-mm trak

| Vrednost    | Podrobnosti               |
|-------------|---------------------------|
| 2VrsticiA   | 9pt<br>12pt               |
| 2VrsticiB   | 12pt<br>9pt               |
| 3VrsticeA   | 6pt<br>6pt<br>6pt<br>12pt |
| 3VrsticeB   | 12pt<br>6pt<br>6pt        |
| 1+1VrsticaA | 12pt                      |
| 1+1VrsticaB | 18pt <b></b> 9pt          |
| 1+1VrsticaC | 24pt                      |

| Vrednost   | Podrobnosti |
|------------|-------------|
| 1+2Vrstici | 24pt        |

### 9-mm trak

| Vrednost   | Podrobnosti |
|------------|-------------|
| 2VrsticiA  |             |
| 2VrsticiB  | 12pt<br>6pt |
| 1+2Vrstici | 18pt        |

# 6-mm trak

| Vrednost   | Podrobnosti      |
|------------|------------------|
| 1+2Vrstici | 12pt <b></b> 6pt |

# S tem povezane informacije

Uporaba postavitev blokov

#### Domov > Urejanje nalepke > Ustvarjanje tabel

# Ustvarjanje tabel

Ustvarite tabelo tako, da nastavite želeno število vrstic in stolpcev. Datoteko lahko shranite kot predlogo za ponovno uporabo pri drugih nalepkah.

| Največje število vrstic | Širina traku |
|-------------------------|--------------|
| 7 vrstic                | 24 mm        |
| 5 vrstic                | 18 mm        |
| 3 vrstice               | 12 mm        |
| 2 vrstici               | 9 mm         |
|                         | 6 mm         |

- 1. Pritisnite
- 2. Pritisnite ∢ ali ▶, da prikažete [Samodejno oblikov.], nato pa pritisnite OK (V redu).
- Pritisnite ▲ ali V, da prikažete [Oblika tabele], nato pa pritisnite OK (V redu). S tipkami ▲, V, < in > ustvarite tabelo.
- 4. Pritisnite ▲ ali ▼, da izberete širino traku, nato pritisnite OK (V redu).

Na voljo je največje število vrstic, odvisno od širine traku.

- 5. Pritisnite ▲ ali ♥, da izberete [Vrstice].
- 6. Pritisnite ∢ ali ▶, da nastavite želeno število vrstic.
- 7. Pritisnite ▲ ali ▼, da izberete [Stolpci].
- 8. Pritisnite ◀ ali ▶, da nastavite želeno število stolpcev, nato pritisnite OK (V redu).
- 9. Vnesite želeno besedilo in nato pritisnite OK (V redu).
- 10. Ponovite te korake za vsako besedilno polje in nato pritisnite OK (V redu).
- 11. Storite nekaj od naslednjega:
  - Izberite [Natisni] in nato pritisnite OK (V redu).
  - Pritisnite ▲ ali ▼, da izberete eno od naslednjih možnosti:

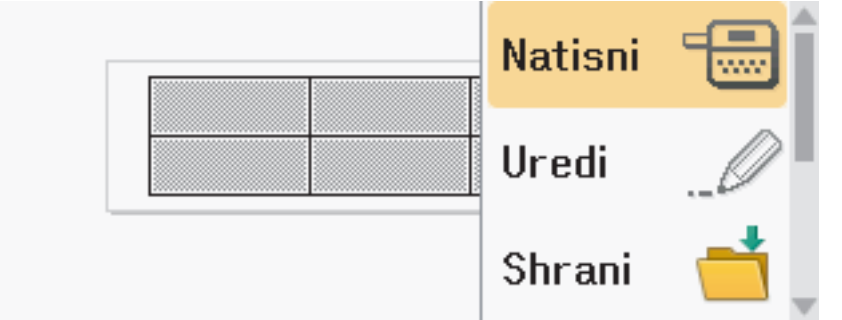

| Možnost   | Opis                                                                                     |
|-----------|------------------------------------------------------------------------------------------|
| Uredi     | Spremenite besedilo.                                                                     |
| Shrani    | Shranite nalepko.<br>Več informacij ➤➤ <i>Sorodne teme</i> : Uporaba pomnilnika datotek. |
| Meni      | Spremenite nastavitve pisave ali sloga.                                                  |
| Predogled | Predogled nalepke pred tiskanjem.                                                        |
|           | Pritisnite 🔍 , da spremenite povečavo LCD.                                               |

| Možnost Opis                                             |                    |
|----------------------------------------------------------|--------------------|
| Možnosti tiskanja <b>Izberite možnosti za tiskanje</b> . |                    |
| Več informacij ➤> Sorodne teme                           | : Tiskanje nalepk. |

- 12. Pritisnite ▲ ali ▼, da izberete število nalepk, ki jih želite natisniti, in pritisnite 🔲 ali OK (V redu).
  - 3,5-mm traku ni mogoče uporabiti za izdelavo tabel.
  - Če se širina trenutne kasete s trakom ne ujema z nastavljeno širino za izbrano postavitvijo, se prikaže obvestilo o napaki, ko poskušate natisniti nalepko. Pritisnite si ali katero koli drugo tipko, da izbrišete obvestilo o napaki, nato pa vstavite pravilno kaseto s trakom.

### S tem povezane informacije

• Urejanje nalepke

#### Sorodne teme:

Ø

- Uporaba pomnilnika datotek
- Tiskanje nalepk
- Možnosti postavitve blokov

▲ Domov > Urejanje nalepke > Ustvarjanje nalepke s črtno kodo

# Ustvarjanje nalepke s črtno kodo

- Ustvarjanje in tiskanje črtnih kod
- Urejanje ali brisanje črtne kode in podatkov o črtni kodi

Domov > Urejanje nalepke > Ustvarjanje nalepke s črtno kodo > Ustvarjanje in tiskanje črtnih kod

# Ustvarjanje in tiskanje črtnih kod

Tiskalnik nalepk ni zasnovan izključno za ustvarjanje nalepk s črtno kodo. Vedno preverite, ali lahko čitalnik črtne kode prebere nalepke s črtno kodo.

Za najboljše rezultate natisnite nalepke s črtno kodo s črnim črnilom na bel trak. Nekateri čitalniki črtnih kod morda ne bodo mogli prebrati nalepk s črtnimi kodami, ustvarjenih z barvnim trakom ali črnilom.

Na nalepko je mogoče natisniti do pet črtnih kod.

# ОРОМВА

- Če je le mogoče, uporabite nastavitev [Veliko] za [Širina]. Nekateri čitalniki črtnih kod morda ne bodo mogli prebrati nalepk s črtno kodo, ustvarjenih z nastavitvijo [Majhno].
- Neprekinjeno tiskanje velikega števila nalepk s črtnimi kodami lahko pregreje tiskalno glavo, kar lahko vpliva na kakovost tiska.
- Simboli so na voljo samo za protokole CODE39, CODE128, CODABAR ali GS1-128.
- Atribut »C.Digit« (številka za preverjanje) je na voljo samo za protokole CODE39, I-2/5 in CODABAR.
- 1. Pritisnite Fn
- 2. Pritisnite ▲ ali ▼, da prikažete [Črtna koda], nato pa pritisnite OK (V redu).
- 3. Pritisnite ▲, ▼, ◄ ali ▶, da izberete atribut, nato pa pritisnite OK (V redu).
- 4. Vnesite podatke črtne kode. Več informacij >> Sorodne teme
- 5. Pritisnite *#*⊠★ ali *F*n.
- 6. Pritisnite ▲ ali ▼, da izberete znak, nato pritisnite OK (V redu).
- 7. Pritisnite OK (V redu).

#### S tem povezane informacije

- Ustvarjanje nalepke s črtno kodo
  - Možnosti črtne kode

▲ Domov > Urejanje nalepke > Ustvarjanje nalepke s črtno kodo > Ustvarjanje in tiskanje črtnih kod > Možnosti črtne kode

# Možnosti črtne kode

| Atribut                            | Vrednost                                                                                      |
|------------------------------------|-----------------------------------------------------------------------------------------------|
| Protokol                           | CODE39, CODE128, EAN-8, EAN-13, GS1-128 (UCC/<br>EAN-128), UPC-A, UPC-E, I-2/5 (ITF), CODABAR |
| Širina                             | Majhna                                                                                        |
|                                    | Velika                                                                                        |
| Pod#                               | Vklop                                                                                         |
| (znaki, natisnjeni pod črtno kodo) |                                                                                               |
|                                    | Izklop                                                                                        |
| Št. za preverjanje                 | Izklop                                                                                        |
| (številka za preverjanje)          |                                                                                               |
|                                    | Vklop                                                                                         |
|                                    | (Na voljo samo za protokole CODE39, I-2/5 in<br>CODABAR)                                      |

# Možnosti posebnih znakov

### CODE39

| Posebni znak  |  |
|---------------|--|
|               |  |
|               |  |
| (PRESLEDNICA) |  |
| \$            |  |
| /             |  |
| +             |  |
| %             |  |

# CODABAR

| Posebni znak |  |
|--------------|--|
|              |  |
| \$           |  |
|              |  |
| /            |  |
|              |  |

| Posephi znak | Pose | bni | znak |
|--------------|------|-----|------|
|--------------|------|-----|------|

#### +

# CODE128, GS1-128 (UCC / EAN-128)

| Posebni znak  |      |      |      |
|---------------|------|------|------|
| (PRESLEDNICA) | !    |      | #    |
| \$            | %    | &    | ۳    |
| (             | )    | *    | +    |
| ,             | —    | -    | 1    |
| :             | ;    | <    | =    |
| >             | ?    | ລ    | С    |
| Ν             | C    | ^    | _    |
| NUL           | •    | SOH  | STX  |
| ETX           | EOT  | ENQ  | ACK  |
| BEL           | BS   | HT   | LF   |
| VT            | FF   | CR   | SO   |
| SI            | DLE  | DC1  | DC2  |
| DC3           | DC4  | NAK  | SYN  |
| ETB           | CAN  | EM   | SUB  |
| ESC           | £    | FS   | l    |
| GS            | }    | RS   | ~    |
| US            | DEL  | FNC3 | FNC2 |
| FNC4          | FNC1 |      |      |

# S tem povezane informacije

• Ustvarjanje in tiskanje črtnih kod

▲ Domov > Urejanje nalepke > Ustvarjanje nalepke s črtno kodo > Urejanje ali brisanje črtne kode in podatkov o črtni kodi

# Urejanje ali brisanje črtne kode in podatkov o črtni kodi

- >> Brisanje črtne kode z nalepke
- >> Urejanje podatkov črtne kode

#### Brisanje črtne kode z nalepke

- 1. Postavite kazalec desno od črtne kode na zaslonu za vnos podatkov.
- 2. Pritisnite

### Urejanje podatkov črtne kode

#### PT-D610BT

- 1. Za urejanje atributov črtne kode in podatkov črtne kode postavite kazalec levo od črtne kode na zaslonu za vnos podatkov.
- 2. Pritisnite (Fn), da odprete zaslon za nastavitev črtne kode.
- 3. Pritisnite ▲ ali ▼, da prikažete [Črtna koda], nato pa pritisnite OK (V redu).

#### 🧧 S tem povezane informacije

Ustvarjanje nalepke s črtno kodo

▲ Domov > Urejanje nalepke > Uporaba funkcije za čas in datum

# Uporaba funkcije za čas in datum

Nalepki lahko dodate čas in datum.

- Nastavitev časa in datuma
- Nastavitev oblike časa in datuma
- Nastavitev časovnega žiga in dodajanje časa in datuma na nalepko
- Spremenite ali izbrišite nastavitve časa in datuma

▲ Domov > Urejanje nalepke > Uporaba funkcije za čas in datum > Nastavitev časa in datuma

### Nastavitev časa in datuma

Nastavite čas in datum v nastavitvah ure. Ko nastavite čas in datum, lahko te informacije dodate na nalepko s funkcijo Time and Date (Čas in datum).

- 1. Pritisnite (A).
- 2. Pritisnite < ali ▶, da prikažete [Nastavitve], nato pa pritisnite OK (V redu).
- 3. Pritisnite ▲ ali ▼, da prikažete [Ura], nato pa pritisnite OK (V redu).
- 4. Pritisnite ▲ ali ▼, da nastavite leto.
- 5. Pritisnite ◀ ali ▶, da se premaknete na naslednje polje.
- 6. Pritisnite ▲ ali ▼, da posodobite polje.
- 7. Pritisnite OK (V redu).

# ОРОМВА

- Za vnos časa in datuma lahko uporabite tudi številske tipke naprave.
- Čas in datum sta aktivna takoj, ko pritisnete OK (V redu).
- Če želite ohraniti nastavitve časa in datuma, tudi ko vaša naprava ni priključena na vir napajanja, namestite dve alkalni bateriji AA (LR6).

#### S tem povezane informacije

• Uporaba funkcije za čas in datum

▲ Domov > Urejanje nalepke > Uporaba funkcije za čas in datum > Nastavitev oblike časa in datuma

### Nastavitev oblike časa in datuma

Ta tiskalnik nalepk ponuja različne oblike časa in datuma, ki jih lahko dodate svoji nalepki. Izberite analogni ali digitalni slog.

- 1. Pritisnite (A).
- 2. Pritisnite < ali ▶, da prikažete [Nastavitve], nato pa pritisnite OK (V redu).
- 3. Pritisnite ▲ ali ▼, da prikažete [Zapis časa in datuma], nato pa pritisnite OK (V redu).
- Pritisnite ▲ ali ▼, da prikažete [Datum] ali [Čas].
- 5. Pritisnite ◀ ali ▶, da nastavite obliko.
- 6. Pritisnite OK (V redu).

#### S tem povezane informacije

- Uporaba funkcije za čas in datum
  - Možnosti oblike časa in datuma

▲ Domov > Urejanje nalepke > Uporaba funkcije za čas in datum > Nastavitev oblike časa in datuma > Možnosti oblike časa in datuma

# Možnosti oblike časa in datuma

Možnosti oblike zapisa časa in datuma, ki so na voljo, so navedene v tabeli. Čas in datum lahko nastavite v meniju naprave [Nastavitve] > [Zapis časa in datuma].

| Atribut      | Možnosti oblike   | Atribut      | Možnosti oblike   |
|--------------|-------------------|--------------|-------------------|
| Date (Datum) | 12/31/2099        | Date (Datum) | 2099-12-31        |
|              | 12.31.2099        | -            | 31/12/2099        |
|              | 12-31-2099        |              | 31.12.2099        |
|              | December 31, 2099 |              | 31-12-2099        |
|              | Dec. 31, 2099     |              | 31. december 2099 |
|              | 2099/12/31        |              | 31. dec. 2099     |
| Čas          | 11:59 PM          | Čas          | 23:59             |

Privzete nastavitve so prikazane krepko.

# **OPOMBA**

Vrednosti za datum in čas se uporabljajo za prikaz vzorčne nastavitve. Ko je izbrana oblika, se bosta v izbrani možnosti oblike prikazala čas in datum, ki ste ju nastavili v nastavitvah časa.

#### S tem povezane informacije

Nastavitev oblike časa in datuma

Domov > Urejanje nalepke > Uporaba funkcije za čas in datum > Nastavitev časovnega žiga in dodajanje časa in datuma na nalepko

### Nastavitev časovnega žiga in dodajanje časa in datuma na nalepko

- 1. Pritisnite (A)
- 2. Pritisnite < ali ▶, da prikažete [Nastavitve], nato pa pritisnite OK (V redu).
- 3. Pritisnite ▲ ali ▼, da prikažete [Nastavitev časovne oznake], nato pa pritisnite OK (V redu).
- 4. Pritisnite ▲ ali ▼, da izberete eno od naslednjih možnosti:
  - [Čas]

Uporabite [Časovna oznaka], da kateri koli nalepki dodate datum in čas.

- a. Pritisnite ▲ ali ▼, da se prikaže [Čas].
- b. Pritisnite ∢ ali ▶, da prikažete [Samodej.] ali [Fiksno], nato pa pritisnite OK (V redu).

| Možnost  | Opis                                                                                                    |
|----------|----------------------------------------------------------------------------------------------------|
| Samodej. | Postavite kazalec na mesto, kjer želite, da se prikažeta čas in                                                                                                    |
|          | datum. Pritisnite ([Fn]), pritisnite ▲ ali ▼, da izberete časovna                                                                                                    |
|          | oznaka, in nato pritisnite <b>OK (V redu)</b> . Na LCD-zaslonu se<br>prikažeta trenutni datum in čas (ali prihodnji ali pretekli datum in<br>čas, če ste jih predhodno nastavili z možnostjo Naprej) in ikona<br>ure. |
|          | <ul> <li>Če pritisnete samo, se na nalepko natisneta zadnji datum<br/>in čas. Ikona ure se ne natisne.</li> </ul>                                                                                                    |
| Fiksno   | <ul> <li>Postavite kazalec na mesto, kjer želite, da se prikažeta čas in</li> </ul>                                                                                                    |
|          | datum. Pritisnite ( [Fn]), pritisnite ▲ ali ▼, da izberete časovna                                                                                                    |
|          | oznaka, in nato pritisnite <b>OK (V redu)</b> . Na LCD-zaslonu se<br>prikažeta trenutni datum in čas.                                                                                                    |
|          | • Če pritisnete 📃, se na nalepko natisneta datum in čas.                                                                                                    |

#### • [Format]

Izberite obliko časa in datuma, ki jo želite uporabiti.

- a. Pritisnite ▲ ali ▼, da izberete [Format].
- b. Pritisnite ◀ ali ▶, da izberete želeno možnost oblike.

| Možnost    | Opis                             |
|------------|----------------------------------|
| Datum      | Natisne samo datum na nalepko.   |
| Dat.in čas | Natisne datum in čas na nalepko. |
| Čas        | Natisne samo čas na nalepko.     |
| Čas & dat. | Natisne čas in datum na nalepko. |

c. Pritisnite OK (V redu).

#### • [Naprej]

Nastavite prihodnji ali pretekli datum in čas.

- a. Pritisnite ▲ ali ▼, da izberete [Naprej].
- b. Pritisnite ◀ ali ►, da izberete [Vklop] in določite vrednosti datuma in časa, ki jih želite uporabiti, nato pritisnite OK (V redu).

| Možnost | Opis                                                       |
|---------|------------------------------------------------------------|
| Vklop   | Omogoča povečanje ali zmanjšanje vrednosti časa in datuma. |
| Izklop  | Natisne trenutni čas in datum.                             |

c. Pritisnite ∢ ali ▶, da izberete leto, mesec, teden, datum, uro in minute.

d. Pritisnite  $\blacktriangle$  ali  $\blacktriangledown$ , da po potrebi spremenite trenutni datum in čas.

Datum in čas lahko nastavite tudi z vnosom številk s tipkovnico.

e. Pritisnite OK (V redu).

### S tem povezane informacije

• Uporaba funkcije za čas in datum

Domov > Urejanje nalepke > Uporaba funkcije za čas in datum > Spremenite ali izbrišite nastavitve časa in datuma

# Spremenite ali izbrišite nastavitve časa in datuma

- >> Spremenite nastavitve časa in datuma
- >> Izbrišite čas in datum z nalepke

#### Spremenite nastavitve časa in datuma

- 1. Postavite kazalec levo od ikone ure na zaslonu za vnos besedila.
- 2. Pritisnite (Fn), da odprete zaslon za nastavitev časovnega žiga.
- 3. Posodobite želene nastavitve in pritisnite OK (V redu), ko končate.

#### Izbrišite čas in datum z nalepke

- 1. Postavite kazalec desno od ikone ure na zaslonu za vnos besedila.
- 2. Pritisnite 💌

#### 🦉 S tem povezane informacije

Uporaba funkcije za čas in datum

▲ Domov > Tiskanje nalepk

# Tiskanje nalepk

- Predogled nalepk
- Tiskanje nalepk
- Izbira možnosti rezanja
- Prilagoditev dolžine nalepke
- Tiskanje prenesenih predlog

▲ Domov > Tiskanje nalepk > Predogled nalepk

# Predogled nalepk

Pred tiskanjem si lahko predogledate nalepke in se prepričate, da so pravilne.

- 1. Pritisnite
- 2. Storite nekaj od naslednjega:
  - Pritisnite ◀, ▶, ▲ ali ▼, da se pomikate po predogledu levo, desno, gor ali dol.
  - Pritisnite ① in ◀, ►, ▲ ali ▼, da se pomaknete neposredno na levo, desno, zgornjo ali spodnjo obrobo.
  - Pritisnite (Q, ), da spremenite povečavo predogleda.

### S tem povezane informacije

• Tiskanje nalepk

▲ Domov > Tiskanje nalepk > Tiskanje nalepk

# Tiskanje nalepk

# ОРОМВА

Ø

- Ne vlecite nalepke, ko jo tiskalnik nalepk izvrže iz izhodne reže za trak. Če to storite, se trak za črnilo izda skupaj s trakom, zaradi česar bo trak neuporaben.
- Med tiskanjem ne blokirajte izhodne reže za trak. To povzroči zastoj traku.
- 1. Ko ustvarite nalepko, pritisnite
- 2. Pritisnite ▲ ali ▼, da izberete želeno število kopij, nato pa pritisnite 🛛 🗐 ali OK (V redu).

• S številskimi tipkami lahko določite tudi število kopij.

• Če potrebujete samo eno kopijo nalepke, pritisnite ( 亘 ), ne da bi izbrali število kopij.

|--|

- Tiskanje nalepk
  - Zaporedno tiskanje
  - Zrcalno tiskanje

▲ Domov > Tiskanje nalepk > Tiskanje nalepk > Zaporedno tiskanje

# Zaporedno tiskanje

Uporabite to funkcijo za ustvarjanje nalepk z zaporedno urejenimi številkami ali črkami iz ene oblike nalepke.

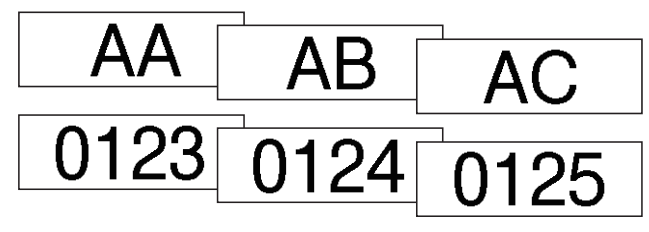

- 1. Pritisnite ① in ① .
- 2. Pritisnite ▲ ali ▼, da prikažete [Števil- čenje], nato pa pritisnite OK (V redu).
- 3. Pritisnite ◀ ali ▶, da izberete začetno točko, nato pa pritisnite OK (V redu).
- 4. Pritisnite ◀ ali ▶, da izberete končno točko, nato pa pritisnite OK (V redu).
- 5. Pritisnite ▲ ali ▼, da izberete število nalepk, ki jih želite natisniti, in pritisnite 🗍 ali OK (V redu).

#### S tem povezane informacije

• Tiskanje nalepk

▲ Domov > Tiskanje nalepk > Tiskanje nalepk > Zrcalno tiskanje

### Zrcalno tiskanje

Uporabite prozoren trak v [Zrcalno], da lahko nalepke pravilno preberete z nasprotne strani, če jih pritrdite na steklo, okna ali druge prosojne površine.

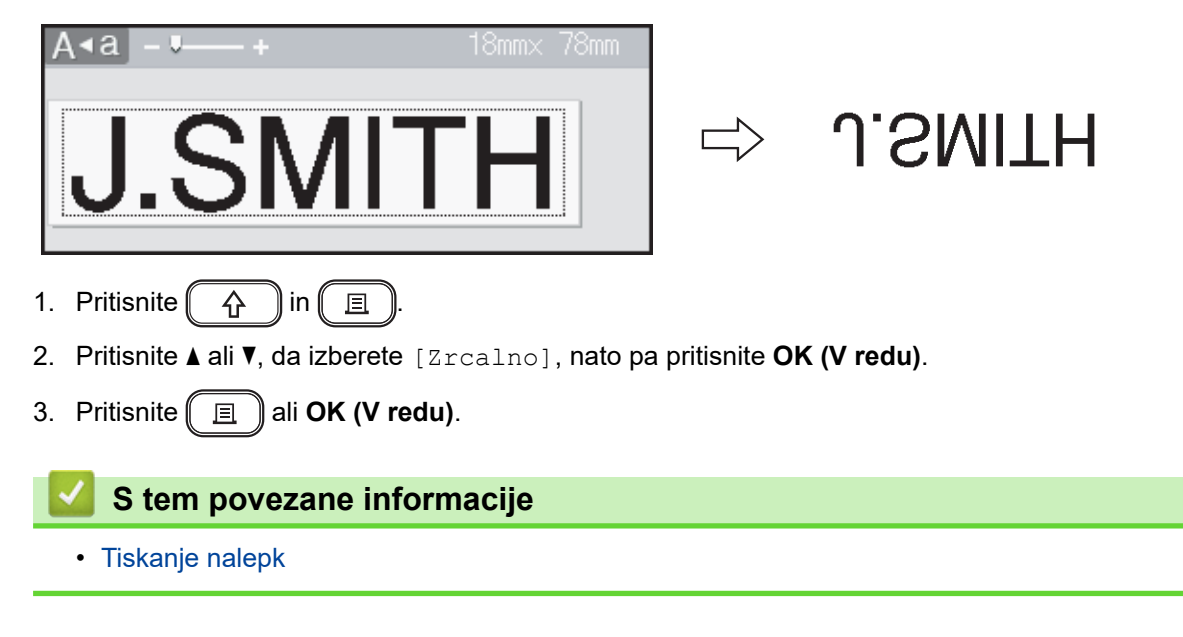

Domov > Tiskanje nalepk > Izbira možnosti rezanja

### Izbira možnosti rezanja

Izbirajte med več vgrajenimi možnostmi, da določite, kako tiskalnik nalepk reže nalepke.

- 1. Pritisnite Fn.
- 2. Pritisnite ▲ ali ▼, da prikažete [Izreži], nato pa pritisnite OK (V redu).
- 3. Pritisnite ▲ ali ▼, da izberete [Ozek rob], [Širok rob], [Verižni tisk], [Ne reži] ali [Poseben trak], nato pa pritisnite OK (V redu).

### 🧧 S tem povezane informacije

- Tiskanje nalepk
  - Možnosti za rezanje traku

▲ Domov > Tiskanje nalepk > Izbira možnosti rezanja > Možnosti za rezanje traku

# Možnosti za rezanje traku

V tabeli Options (Možnosti) ti vizualni vzorci predstavljajo dele vaše nalepke, kot je prikazano v stolpcu Example (Primer).

| ABC | Območje tiskanja |
|-----|------------------|
|     | Rob              |
|     | Rob laminata     |

| Nastavitev      | Opis                                                                                                    | Primer                                                                                                    |
|-----------------|----------------------------------------------------------------------------------------------------|----------------------------------------------------------------------------------------------------|
| Ozek rob        | Samodejno odreže kos praznega traku pred<br>tiskanjem prve nalepke in nato odreže trak po<br>tiskanju vsake nalepke, pri čemer ostane rob 2 mm<br>na obeh koncih nalepke.                                                                                                    | Če je dolžina nalepke približno 23 mm ali več     2 2 2     ABC     ABC     1 2                                                                                                    |
|                 |                                                                                                    | <ol> <li>Približno 23 mm</li> <li>2 mm</li> </ol>                                                                                                    |
|                 |                                                                                                    | <ul> <li>Če je dolžina nalepke približno 23 mm ali manj</li> <li>2</li> <li>A</li> <li>A</li></ul> |
|                 |                                                                                                    | 2. 2 mm                                                                                                    |
| Širok rob       | Samodejno odreže trak po tiskanju vsake nalepke,<br>pri čemer ostane rob 25 mm na obeh koncih.                                                                                                    | 2 2 2 2<br>ABC ABC ABC<br>1 1 1 1 1<br>1. Približno 23 mm                                                                                                    |
| Verižni<br>tisk | <ul> <li>Samodejno odreže kos praznega traku pred tiskanjem prve nalepke in nato odreže trak po tiskanju vsake nalepke, pri čemer ostane rob 2 mm na obeh koncih nalepke.</li> <li>Ko se natisne zadnja nalepka, se trak ne poda niti ne odreže. Hkrati pritisnite  ni Q, da podate in odrežete trak.</li> </ul> | 2. 2 mm<br>2. 2 mm<br>2 2 3<br>ABC ABC<br>1 2<br>1. Približno 23 mm<br>2. 2 mm<br>3. Položaj reza                                                                                                    |

| Nastavitev      | Opis                                                                                                    | Primer              |
|-----------------|----------------------------------------------------------------------------------------------------|---------------------|
| Ne reži         | <ul> <li>To nastavitev izberite pri tiskanju več kopij<br/>nalepke ali pri uporabi tekstilnih trakov za<br/>lepljenje z likanjem ali drugih posebnih trakov,<br/>ki jih rezalnik traku tiskalnika nalepk ne more<br/>rezati.</li> </ul> |                     |
|                 | <ul> <li>Ko se natisne zadnja nalepka, se trak ne poda ali odreže.</li> </ul>                                                                                                    | 1 2                 |
|                 | - Hkrati pritisnite ① in ③, da podate in odrežete trak.                                                                                                    | 1. 23 mm<br>2. 2 mm |
|                 | <ul> <li>Če uporabljate posebne trakove, ki jih ne<br/>morete rezati z rezalnikom traku tiskalnika<br/>nalepk, odstranite kaseto s trakom iz<br/>tiskalnika nalepk in s škarjami odrežite trak.</li> </ul>                              |                     |
| Poseben<br>trak | To nastavitev izberite, če uporabljate poseben trak.                                                                                                    |                     |
|                 |                                                                                                    | 1. Približno 23 mm  |
|                 |                                                                                                    | 2. 2 mm             |

# S tem povezane informacije

• Izbira možnosti rezanja

 $\checkmark$ 

Domov > Tiskanje nalepk > Prilagoditev dolžine nalepke

# Prilagoditev dolžine nalepke

Ko je kaseta s trakom skoraj prazna, je lahko dolžina natisnjene nalepke manj natančna. V tem primeru ročno prilagodite dolžino nalepke.

Z eno ravnjo prilagodite približno 1 % celotne dolžine nalepke.

1. Pritisnite (A)

Ø

- 2. Pritisnite < ali ▶, da prikažete [Nastavitve], nato pa pritisnite OK (V redu).
- 3. Pritisnite ▲ ali ▼, da prikažete [Nastavitev], nato pa pritisnite OK (V redu).
- 4. Pritisnite ▲ ali ▼, da prikažete [Dolžina nalepke], nato pa pritisnite OK (V redu).
- 5. Pritisnite ◀ ali ▶, da prikažete [-3 +3], nato pa pritisnite OK (V redu).

#### S tem povezane informacije

• Tiskanje nalepk

Domov > Tiskanje nalepk > Tiskanje prenesenih predlog

### Tiskanje prenesenih predlog

Predloge, ustvarjene v urejevalniku P-touch Editor, lahko prenesete v tiskalnik nalepk.

- 1. Pritisnite
- 2. Pritisnite ∢ ali ▶, da prikažete [Prenesene predloge], nato pa pritisnite OK (V redu).
- 3. Pritisnite ▲ ali ▼, da izberete predlogo, ki jo želite natisniti, in pritisnite OK (V redu).
- 4. Pritisnite ▲ ali ▼, da prikažete [Natisni], nato pa pritisnite OK (V redu).

Če še niste prenesli predlog iz urejevalnika P-touch Editor, [Prenesene predloge] ne bo prikazan na seznamu možnosti.

Več informacij ➤> Sorodne teme

#### 🧧 S tem povezane informacije

- Tiskanje nalepk
  - Urejanje in tiskanje prenesenih predlog
  - Tiskanje prenesenih predlog iz podatkovne zbirke
  - Brisanje prenesene predloge

#### Sorodne teme:

• Prenos predlog v tiskalnik (P-touch Transfer Manager) (Windows)

▲ Domov > Tiskanje nalepk > Tiskanje prenesenih predlog > Urejanje in tiskanje prenesenih predlog

### Urejanje in tiskanje prenesenih predlog

- 1. Pritisnite (A).
- 2. Pritisnite ∢ ali ▶, da prikažete [Prenesene predloge], nato pa pritisnite OK (V redu).
- 3. Pritisnite ▲ ali ▼, da izberete predlogo za urejanje, nato pa pritisnite OK (V redu).
- 4. Pritisnite ▲ ali ▼, da prikažete [Uredi nalepko brez shranjevanja], nato pa pritisnite OK (V redu).
- 5. Uredite predlogo.

Ø

Pri urejanju prenesene predloge ne morete dodati ali izbrisati preloma vrstice.

- 6. Pritisnite ▲ ali ▼, da izberete urejeno predlogo, nato pa pritisnite OK (V redu).
- 7. Pritisnite ▲ ali ▼, da prikažete [Natisni], nato pa pritisnite OK (V redu).

Svojih sprememb ne morete shraniti v preneseno predlogo.

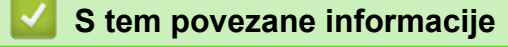

Tiskanje prenesenih predlog

Domov > Tiskanje nalepk > Tiskanje prenesenih predlog > Tiskanje prenesenih predlog iz podatkovne zbirke

### Tiskanje prenesenih predlog iz podatkovne zbirke

1. Pritisnite (A)

Ø

- 2. Pritisnite ∢ ali ▶, da prikažete [Prenesene predloge], nato pa pritisnite OK (V redu).
- 3. Pritisnite ▲ ali ▼, da izberete predlogo, ki jo želite natisniti, in pritisnite OK (V redu).
- 4. Pritisnite ▲ ali ▼, da prikažete [Natisni iz podatkovne zbirke], nato pa pritisnite OK (V redu).
- 5. Pritisnite ◀, ▶, ▲ ali ▼, da izberete prvi zapis v obsegu, ki ga želite natisniti.
- Pritisnite ◀, ►, ▲ ali ▼, da izberete zadnji zapis v obsegu, ki ga želite natisniti.

Zapisi v izbranem obsegu so označeni na LCD-zaslonu.

7. Pritisnite ▲ ali ▼, da prikažete [Natisni], nato pa pritisnite OK (V redu).

Največje število znakov, ki jih je mogoče natisniti za eno preneseno predlogo, je 1500 znakov. Prelomi vrstic in besedilni bloki zmanjšajo največje število.

#### S tem povezane informacije

- Tiskanje prenesenih predlog
  - Iskanje predloge v podatkovni zbirki

▲ Domov > Tiskanje nalepk > Tiskanje prenesenih predlog > Tiskanje prenesenih predlog iz podatkovne zbirke > Iskanje predloge v podatkovni zbirki

### Iskanje predloge v podatkovni zbirki

- 1. Pritisnite
- 2. Pritisnite ∢ ali ▶, da prikažete [Prenesene predloge], nato pa pritisnite OK (V redu).
- Pritisnite ▲ ali ▼, da izberete predlogo, ki jo želite natisniti, in pritisnite OK (V redu).
   Prikaže se prvi zapis izbrane podatkovne zbirke.
- 4. Vnesite podatke ali ime, ki jih želite najti.

Na primer, vnesite »B«, da poiščete vse nize znakov, ki vsebujejo »B«. Vnesite »BR«, da poiščete poljubne nize znakov, ki vsebujejo »BR«.

Vnesite toliko črk ali številk, kot je potrebno.

Če niz vsebuje znak, ki ste ga vnesli, se kazalec na LCD-zaslonu premakne na to vsebino in jo označi.
 Če vsebina ne obstaja, ostane kazalec na trenutnem položaju.

- Pritisnite (x), da izbrišete zadnji znak v iskalnih podatkih. Kazalec se premakne na naslednje polje, ki vsebuje preostale iskalne znake.

#### S tem povezane informacije

• Tiskanje prenesenih predlog iz podatkovne zbirke

▲ Domov > Tiskanje nalepk > Tiskanje prenesenih predlog > Brisanje prenesene predloge

### Brisanje prenesene predloge

Ko izbrišete preneseno predlogo, se izbriše samo iz tiskalnika nalepk.

- 1. Pritisnite
- 2. Pritisnite < ali ▶, da prikažete [Prenesene predloge], nato pa pritisnite OK (V redu).
- 3. Pritisnite ▲ ali ▼, da izberete predlogo za brisanje, nato pa pritisnite OK (V redu).
- Pritisnite ▲ ali ▼, da prikažete [Izbriši], nato pa pritisnite OK (V redu).
   Prikaže se sporočilo [Izbrišem?].
- 5. Pritisnite OK (V redu).

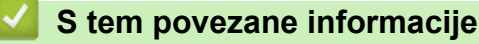

Tiskanje prenesenih predlog

▲ Domov > Uporaba pomnilnika datotek

# Uporaba pomnilnika datotek

- Shranjevanje datotek nalepk
- Tiskanje, odpiranje, brisanje ali označevanje shranjenih nalepk

▲ Domov > Uporaba pomnilnika datotek > Shranjevanje datotek nalepk

# Shranjevanje datotek nalepk

Shranite lahko do 99 nalepk in jih prikličete za kasnejše tiskanje. Na datoteko je mogoče shraniti največ 280 znakov. Shranjene nalepke lahko tudi urejate in prepisujete.

- 1. Vnesite besedilo in oblikujte nalepko.
- 2. Pritisnite Fn.
- 3. Pritisnite ▲ ali ▼, da prikažete [Shrani], nato pa pritisnite OK (V redu).
- 4. Pritisnite ▲ ali ▼, da izberete datoteko, nato pritisnite OK (V redu).

#### S tem povezane informacije

Uporaba pomnilnika datotek

▲ Domov > Uporaba pomnilnika datotek > Tiskanje, odpiranje, brisanje ali označevanje shranjenih nalepk

# Tiskanje, odpiranje, brisanje ali označevanje shranjenih nalepk

- 1. Pritisnite (A).
- 2. Pritisnite < ali ▶, da prikažete [Datoteka], nato pa pritisnite OK (V redu).
- 3. Pritisnite ▲ ali ▼, da izberete datoteko, nato pritisnite OK (V redu).
- 4. Storite nekaj od naslednjega:

| Možnost          | Opis                                                                                                    |
|------------------|----------------------------------------------------------------------------------------------------|
| Print (Natisni)  | a. Pritisnite ▲ ali ▼, da prikažete Natisni, nato pa pritisnite OK (V redu).                                                                                                    |
|                  | <ul> <li>b. Pritisnite ▲ ali ▼, da izberete želeno število kopij, nato pa pritisnite<br/>I ali OK (V<br/>redu).</li> </ul>                                                                                                    |
| Open (Odpri)     | Pritisnite ▲ ali ▼, da prikažete Odpri, nato pa pritisnite OK (V redu).                                                                                                    |
| Delete (Izbriši) | <ul> <li>a. Pritisnite ▲ ali ▼, da prikažete Izbriši, nato pa pritisnite OK (V redu).</li> <li>b. Pritisnite OK (V redu).<br/>Prikaže se sporočilo Izbrišem?.</li> <li>c. Pritisnite OK (V redu).</li> <li>Če želite izbrisati shranjeno nalepko z zaslona za izbiro datoteke, izberite nalepko z ▲ ali ▼<br/>in nato pritisnite IX.</li> </ul>                             |
| Označevanje      | <ul> <li>Shranjene datoteke je mogoče organizirati v osem različnih barvno označenih kategorij. Možnosti barve se prikažejo na levi strani imena datoteke na zaslonu za izbiro datoteke.</li> <li>a. Pritisnite ▲ ali ▼, da prikažete Označ., nato pa pritisnite OK (V redu).</li> <li>b. Pritisnite ▲ ali ▼, da izberete barvo, nato pa pritisnite OK (V redu).</li> </ul> |
| S tem pov        | ezane informacije                                                                                                    |

Uporaba pomnilnika datotek

▲ Domov > Ustvarjanje in tiskanje nalepk z računalnikom

# Ustvarjanje in tiskanje nalepk z računalnikom

- Ustvarite nalepke z urejevalnikom P-touch Editor (Windows)
- Ustvarjanje nalepk in tiskanje s programom P-touch Editor (Mac)
- Tiskanje nalepk z gonilnikom tiskalnika (Windows)

▲ Domov > Ustvarjanje in tiskanje nalepk z računalnikom > Ustvarite nalepke z urejevalnikom P-touch Editor (Windows)

# Ustvarite nalepke z urejevalnikom P-touch Editor (Windows)

Funkcijo prenosa je mogoče uporabiti samo z urejevalnikom P-touch Editor 5.4.

Če želite tiskalnik nalepk uporabljati z računalnikom Windows, namestite P-touch Editor in gonilnik tiskalnika v računalnik.

Za najnovejše gonilnike in programsko opremo pojdite na stran **Downloads (Prenosi)** za svoj model na spletni strani Brother support na <u>support.brother.com</u>.

- 1. Zaženite P-touch Editor ?
  - Windows 11:

Kliknite **Start** > **Brother P-touch** > **P-touch Editor** ali dvokliknite ikono **P-touch Editor** na namizju. \*Mapa Brother P-touch je lahko ustvarjena ali pa tudi ne, odvisno od operacijskega sistema vašega računalnika.

• Windows 10:

Kliknite Start > Brother P-touch > P-touch Editor ali dvokliknite ikono P-touch Editor na namizju.

• Windows 8.1:

Kliknite ikono P-touch Editor na zaslonu Programi ali dvokliknite ikono P-touch Editor na namizju.

- 2. Storite nekaj od naslednjega:
  - P-touch Editor 5.4
    - Če želite odpreti obstoječo postavitev, kliknite Open (Odpri) (1).
    - Če želite povezati prednastavljeno postavitev s podatkovno zbirko, izberite potrditveno polje poleg
       Connect Database (Poveži podatkovno zbirko) (2).
    - Če želite ustvariti novo postavitev, dvokliknite ploščo **New Layout (Nova postavitev)** (3) ali kliknite ploščo **New Layout (Nova postavitev)** (3) in nato kliknite →.
    - Če želite ustvariti novo postavitev iz prednastavljene, dvokliknite gumb kategorije (4) ali izberite gumb kategorije (4) ter kliknite →.

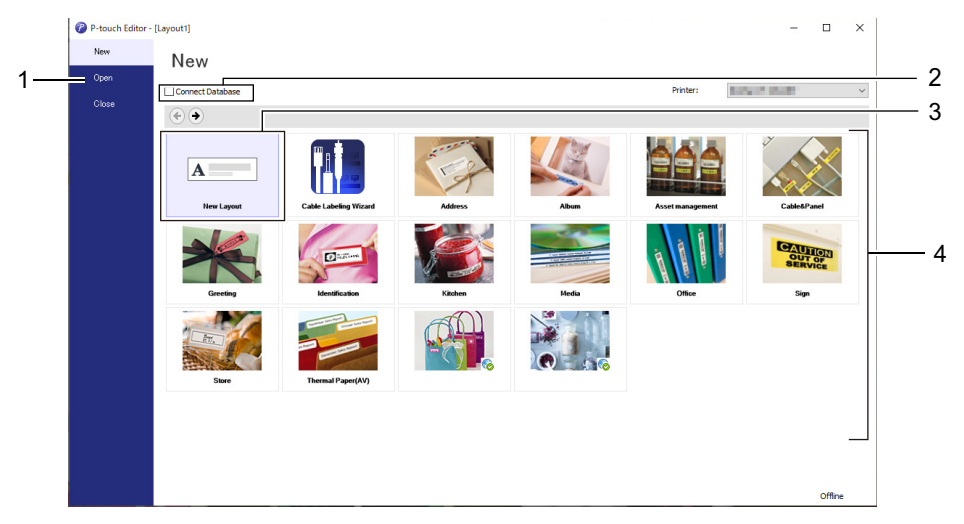

- P-touch Editor 6.0
  - Če želite odpreti obstoječo postavitev, kliknite Open (Odpri) (4).
  - Če želite ustvariti novo postavitev, kliknite jeziček New Label (Nova nalepka) in gumb New Label (Nova nalepka) (1).
  - Če želite ustvariti novo postavitev s prednastavljeno postavitvijo, kliknite jeziček **New Label (Nova nalepka)** in kliknite gumb kategorije (2), izberite predlogo in nato kliknite **Create (Ustvari)** (3).

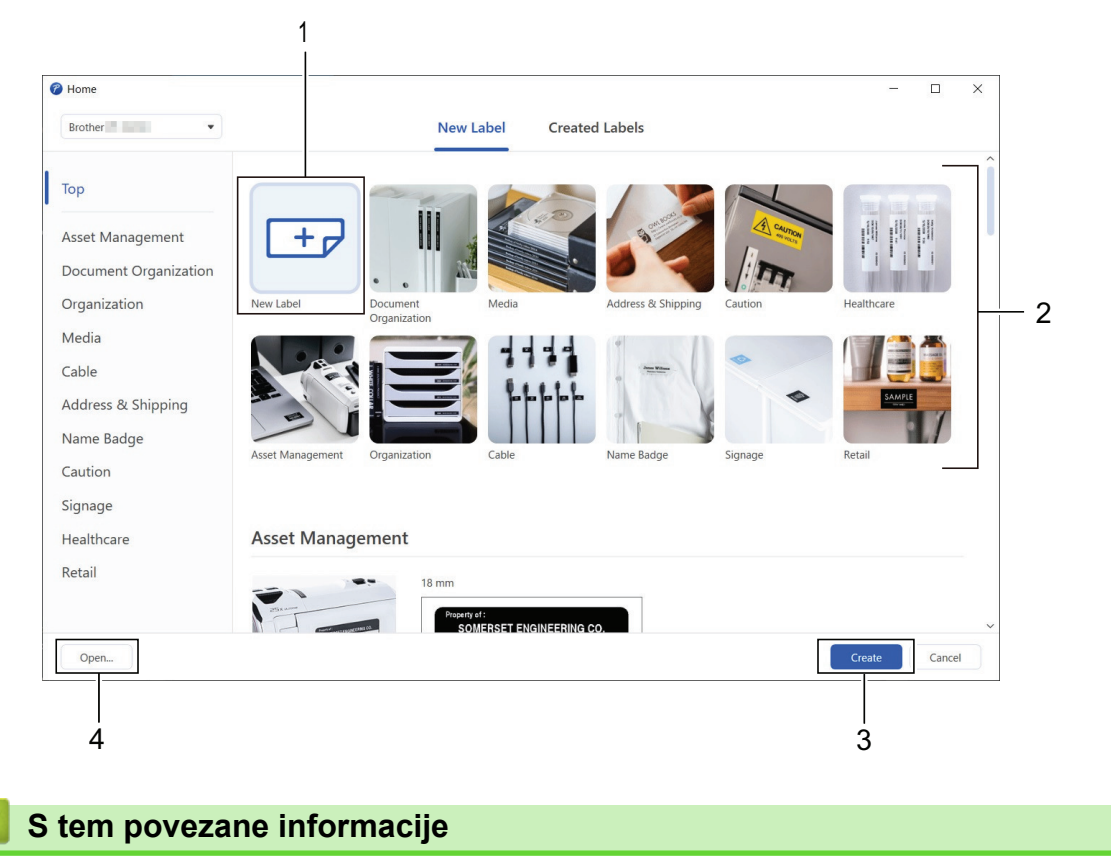

# • Ustvarjanje in tiskanje nalepk z računalnikom
▲ Domov > Ustvarjanje in tiskanje nalepk z računalnikom > Ustvarjanje nalepk in tiskanje s programom Ptouch Editor (Mac)

## Ustvarjanje nalepk in tiskanje s programom P-touch Editor (Mac)

Prenesite in namestite P-touch Editor iz trgovine App Store na vaš Mac.

Če želite tiskalnik nalepk uporabljati z računalnikom Mac, namestite program P-touch Editor.

- 1. Dvokliknite Macintosh HD > Applications (Aplikacije) in nato dvokliknite ikono Brother P-touch Editor.
- 2. Ko se P-touch Editor zažene, kliknite **New (Novo)**, da izberete predlogo, ustvarite novo postavitev ali odprete obstoječo postavitev.

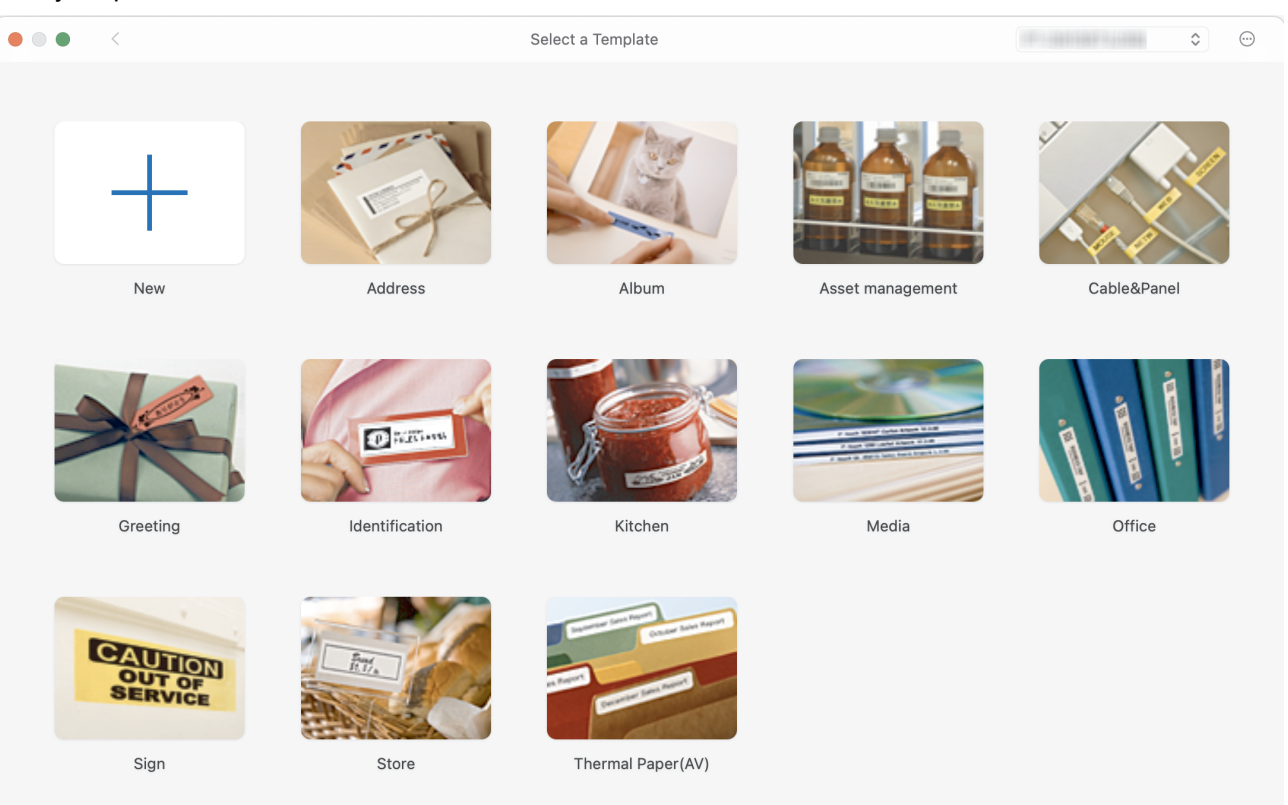

- 3. Izberite nastavitve tiskanja.
- 4. Kliknite ikono Print (Natisni).

## S tem povezane informacije

- Ustvarjanje in tiskanje nalepk z računalnikom
  - Glavno okno urejevalnika P-touch Editor (Mac)

▲ Domov > Ustvarjanje in tiskanje nalepk z računalnikom > Ustvarjanje nalepk in tiskanje s programom Ptouch Editor (Mac) > Glavno okno urejevalnika P-touch Editor (Mac)

## Glavno okno urejevalnika P-touch Editor (Mac)

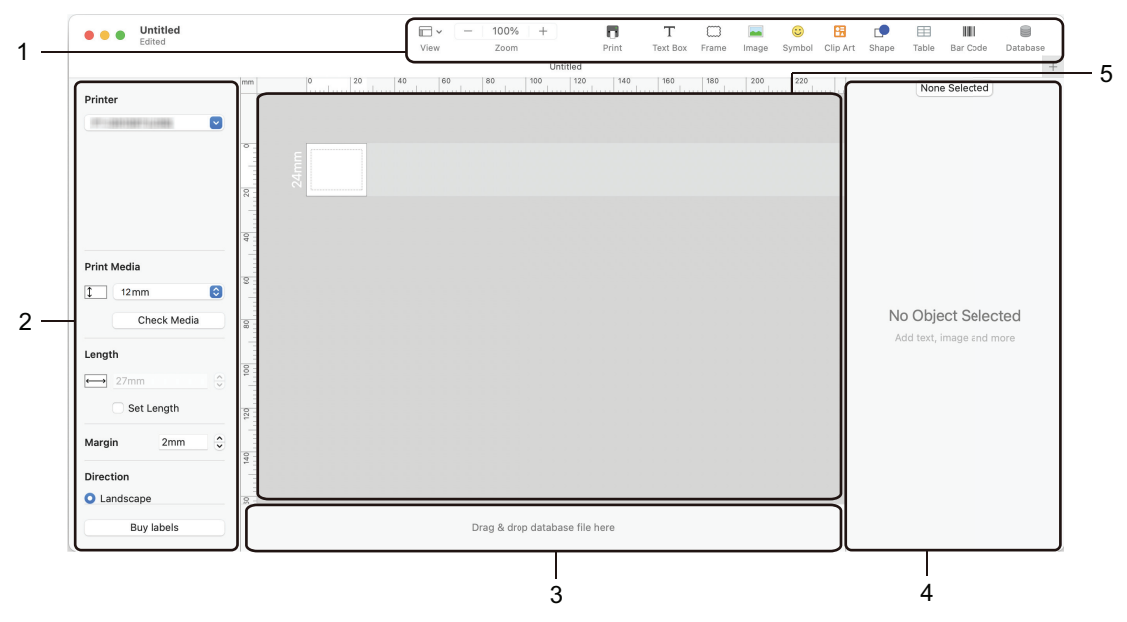

- 1. Orodna vrstica
- 2. Pregledovalnik predmetov
- 3. Območje za povezavo s podatkovno zbirko
- 4. Pregled nalepke
- 5. Okno za postavitev

#### 🧧 S tem povezane informacije

• Ustvarjanje nalepk in tiskanje s programom P-touch Editor (Mac)

▲ Domov > Ustvarjanje in tiskanje nalepk z računalnikom > Tiskanje nalepk z gonilnikom tiskalnika (Windows)

# Tiskanje nalepk z gonilnikom tiskalnika (Windows)

Prepričajte se, da ste namestili gonilnik tiskalnika.

Za najnovejše gonilnike in programsko opremo pojdite na stran **Downloads (Prenosi)** za svoj model na spletni strani Brother support na naslovu <u>support.brother.com</u>.

- 1. Povežite tiskalnik nalepk z računalnikom.
- 2. Odprite dokument, ki ga želite natisniti.
- 3. V aplikaciji izberite ukaz za tiskanje.
- Izberite tiskalnik nalepk in kliknite gumb za lastnosti ali nastavitve tiskalnika. Prikaže se okno gonilnika tiskalnika.
- 5. Po potrebi spremenite nastavitve gonilnika tiskalnika.
- 6. Kliknite V redu.
- 7. Dokončajte operacijo tiskanja.

## S tem povezane informacije

• Ustvarjanje in tiskanje nalepk z računalnikom

#### Sorodne teme:

- Povezovanje tiskalnika nalepk z računalnikom z USB-kablom
- Omogočanje ali onemogočanje Bluetooth
- Namestitev gonilnika tiskalnika in programske opreme v računalnik (Windows)

▲ Domov > Tiskanje nalepk z mobilnimi napravami

## Tiskanje nalepk z mobilnimi napravami

- Namestitev aplikacije Brother iPrint&Label
- Ustvarjanje nalepk in tiskanje z mobilnimi napravami

▲ Domov > Tiskanje nalepk z mobilnimi napravami > Namestitev aplikacije Brother iPrint&Label

## Namestitev aplikacije Brother iPrint&Label

Uporabite aplikacijo Brother iPrint&Label za tiskanje neposredno iz svojih mobilnih naprav iPhone, iPad, iPod touch in Android<sup>™</sup>.

| Aplikacija           | Značilnosti                                                                                                    |
|----------------------|----------------------------------------------------------------------------------------------------|
| Brother iPrint&Label | Ustvarite nalepke za poslovno uporabo, vključno s črtnimi kodami, nalepkami za pisarniško opremo in nalepkami za jezičke map. |

Za več informacij o mobilnih aplikacijah, ki so na voljo za vaš tiskalnik, obiščite <u>https://support.brother.com/g/d/</u> <u>f5f9</u>

## 🧧 S tem povezane informacije

Tiskanje nalepk z mobilnimi napravami

▲ Domov > Tiskanje nalepk z mobilnimi napravami > Ustvarjanje nalepk in tiskanje z mobilnimi napravami

## Ustvarjanje nalepk in tiskanje z mobilnimi napravami

Prepričajte se, da je tiskalnik nalepk povezan z vašo mobilno napravo prek povezave Bluetooth ali z USBkablom.

- 1. Zaženite aplikacijo za tiskanje nalepk v mobilni napravi.
- 2. Izberite predlogo ali nalepko.

Izberete lahko tudi prej oblikovano nalepko ali sliko in jo natisnete.

3. Izberite meni za tiskanje v aplikaciji za tiskanje nalepk.

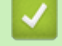

Ø

S tem povezane informacije

• Tiskanje nalepk z mobilnimi napravami

▲ Domov > Prenos predlog v tiskalnik (P-touch Transfer Manager) (Windows)

## Prenos predlog v tiskalnik (P-touch Transfer Manager) (Windows)

- Prenos predlog v tiskalnik s programom P-touch Transfer Manager (Windows)
- Porazdelitev predlog, ki jih je treba prenesti uporabnikom, brez programa P-touch Transfer Manager (Windows)

Domov > Prenos predlog v tiskalnik (P-touch Transfer Manager) (Windows) > Prenos predlog v tiskalnik s programom P-touch Transfer Manager (Windows)

## Prenos predlog v tiskalnik s programom P-touch Transfer Manager (Windows)

- Opombe o uporabi programa P-touch Transfer Manager (Windows)
- O prenosu predlog iz računalnika v tiskalnik (Windows)
- Varnostno kopiranje predlog ali drugih podatkov, shranjenih v tiskalniku (Windows)
- Brisanje podatkov tiskalnika (Windows)
- Ustvarjanje datotek za prenos in paketnih datotek za prenos (Windows)

▲ Domov > Prenos predlog v tiskalnik (P-touch Transfer Manager) (Windows) > Prenos predlog v tiskalnik s programom P-touch Transfer Manager (Windows) > Opombe o uporabi programa P-touch Transfer Manager (Windows)

## Opombe o uporabi programa P-touch Transfer Manager (Windows)

Ker nekatere funkcije programa P-touch Editor niso na voljo za tiskalnik nalepk, pri ustvarjanju predlog s programom, pri ustvarjanju predlog s programom P-touch Editor upoštevajte naslednje.

Ustvarjene predloge si lahko predogledate, preden jih prenesete v tiskalnik.

## Ustvarjanje predlog

- Nekaj besedila v predlogah, ki jih prenesete v tiskalnik, bo morda natisnjenega s podobnimi pisavami in velikostmi znakov, ki so naloženi v tiskalniku. Natisnjena nalepka se lahko posledično razlikuje od slike predloge v programu P-touch Editor.
- Odvisno od nastavitve za besedilne predmete se lahko velikost znakov samodejno zmanjša ali pa se nekaj besedila ne bo natisnilo. Če pride do tega, spremenite nastavitev besedilnega predmeta.
- V programu P-touch Editor je mogoče sloge znakov določiti tudi posameznim znakom, v tiskalniku pa lahko sloge določite le blokom besedila. Poleg tega nekateri slogi znakov v tiskalniku niso na voljo.
- Ozadja, določena s programom P-touch Editor, niso združljiva s tiskalnikom.
- Postavitve v programu P-touch Editor, ki uporablja funkcijo za razdeljeno tiskanje (povečava nalepke, ki se nato natisne na dveh ali več nalepkah), ni mogoče prenesti.
- Natisne se samo tisti del nalepke, ki je v natisljivem območju.

## **Prenos predlog**

- Natisnjena nalepka se lahko razlikuje od slike, ki se prikaže v območju za predogled v programu P-touch Transfer Manager.
- Če se v tiskalnik prenese dvodimenzionalna črtna koda, ki ni koda QR in ni naložena v tiskalnik, se črtna koda pretvori v sliko. Slike pretvorjene črtne kode ni mogoče urejati.
- Vsi preneseni predmeti, ki jih ni mogoče urejati s tiskalnikom, se pretvorijo v slike.
- · Predmeti v skupinah se pretvorijo v eno bitno sliko.
- · Če se predmeti prekrivajo, se natisne samo spodnji predmet.

## Prenos podatkov, ki niso predloge

Če se število ali zaporedje polj v podatkovni zbirki spremeni in če ob posodobitvi prenesete samo podatkovno zbirko (datoteka CSV), se podatkovna zbirka morda ne bo pravilno povezala s predlogo. Poleg tega mora tiskalnik prvo vrstico podatkov v datoteki prepoznati kot »imena polj«.

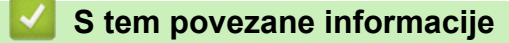

• Prenos predlog v tiskalnik s programom P-touch Transfer Manager (Windows)

▲ Domov > Prenos predlog v tiskalnik (P-touch Transfer Manager) (Windows) > Prenos predlog v tiskalnik s programom P-touch Transfer Manager (Windows) > O prenosu predlog iz računalnika v tiskalnik (Windows)

## O prenosu predlog iz računalnika v tiskalnik (Windows)

Predloge in druge podatke lahko prenašate v tiskalnik ter shranite varnostne kopije podatkov v računalnik.

Če želite uporabljati program P-touch Transfer Manager, morate predloge, ustvarjene v programu P-touch Editor, prenesti v program P-touch Transfer Manager.

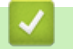

## S tem povezane informacije

- Prenos predlog v tiskalnik s programom P-touch Transfer Manager (Windows)
  - Prenos predloge v program P-touch Transfer Manager (Windows)
  - Glavno okno programa P-touch Transfer Manager (Windows)
  - Prenos predlog ali drugih podatkov iz računalnika v tiskalnik (Windows)

▲ Domov > Prenos predlog v tiskalnik (P-touch Transfer Manager) (Windows) > Prenos predlog v tiskalnik s programom P-touch Transfer Manager (Windows) > O prenosu predlog iz računalnika v tiskalnik (Windows) > Prenos predloge v program P-touch Transfer Manager (Windows)

# Prenos predloge v program P-touch Transfer Manager (Windows)

- 1. Zaženite P-touch Editor ?
  - Windows 11:

Kliknite **Start** > **Brother P-touch** > **P-touch Editor** ali dvokliknite ikono **P-touch Editor** na namizju. \*Mapa Brother P-touch je lahko ustvarjena ali pa tudi ne, odvisno od operacijskega sistema vašega računalnika.

• Windows 10:

Kliknite Start > Brother P-touch > P-touch Editor ali dvokliknite ikono P-touch Editor na namizju.

• Windows 8.1:

Kliknite ikono P-touch Editor na zaslonu Programi ali dvokliknite ikono P-touch Editor na namizju.

- 2. Odprite želeno predlogo ali ustvarite postavitev.
- 3. Kliknite File (Datoteka) > Transfer Template (Prenesi predlogo) > Transfer (Prenos).

Odpre se okno P-touch Transfer Manager. Predloga se prenese v mapo Configurations (Konfiguracije).

| PC (Brother XX-XXXX )\Configuratio                                                                                                    | ns - P-touch Transfer Manager |                            |            | – 🗆 X    |
|----------------------------------------------------------------------------------------------------|-------------------------------|----------------------------|------------|----------|
| rie cat view ioo rep<br>Transfer Backup Open                                                                                                    | Search Display Style          | Printer:<br>All Printers ~ |            |          |
| P-touch Library                                                                                                    | Transfer Name Size            | Type Date                  | Key Assign | Name     |
| All Contents  Filter  Search Results  Configurations  Backups  Configurations  Configurations  Backups  Configurations  Backups  Configurations  Backups  Configurations  Backups  Configurations  Backups  Configurations  Configurations  Co | name 1KB                      | Layout 24/10/2018 11:2     | 2:3        | name.lbx |
|                                                                                                    | <                             |                            |            | >        |
|                                                                                                    | No contents are selected      |                            |            | ~        |
| For Help, press F1                                                                                                    |                               |                            |            | NUM      |

#### S tem povezane informacije

• O prenosu predlog iz računalnika v tiskalnik (Windows)

▲ Domov > Prenos predlog v tiskalnik (P-touch Transfer Manager) (Windows) > Prenos predlog v tiskalnik s programom P-touch Transfer Manager (Windows) > O prenosu predlog iz računalnika v tiskalnik (Windows) > Glavno okno programa P-touch Transfer Manager (Windows)

# Glavno okno programa P-touch Transfer Manager (Windows)

| 6 P-touch Library<br>P-touch Library<br>P-to | 1 — | All Contents - P-touch Transfer Manage | a                         | - 0               | ×   |
|----------------------------------------------------------------------------------------------------|-----|----------------------------------------|---------------------------|-------------------|-----|
| P-touch Library       Name       Size       Date       Location         Filter       Recycle Bin       Size A Results       Size A Results       Si                                                                                                    | 6 — | Transfer Backup Oper                   | Search Display Style      | $\longrightarrow$ | 2   |
| No contents are selected.                                                                                                    | 5 — | P-touch Library<br>All Contents        | Name Size Date Location   |                   | ] 3 |
| For Help press 51                                                                                                    |     | Eor Help, gazz E1                      | No contents are selected. |                   | 4   |

#### 1. Menijska vrstica

Omogoča dostop do različnih ukazov, razvrščenih pod posameznim naslovom menija (meniji File (Datoteka), Edit (Uredi), View (Prikaži), Tool (Orodje) in Help (Pomoč)) glede na njihove funkcije.

#### 2. Izbirnik tiskalnika

Omogoča vam, da izberete tiskalnik za prenos podatkov. Ko izberete tiskalnik, se na seznamu podatkov prikažejo samo podatki, ki jih lahko pošljete v izbrani tiskalnik.

#### 3. Seznam predlog

Prikaže seznam predlog v izbrani mapi.

#### 4. Predogled

Prikaže predogled predlog na seznamu predlog.

## 5. Seznam map

Prikaže seznam map in tiskalnikov. Ko izberete mapo, se na seznamu predlog prikažejo predloge v izbrani mapi. Če izberete tiskalnik, se prikažejo trenutne predloge ali drugi podatki v tiskalniku.

#### 6. Orodna vrstica

Omogoča dostop do pogosto rabljenih ukazov.

#### Ikone orodne vrstice

| Ikona    | Ime gumba                                          | Funkcija                                                                                                   |  |  |  |
|----------|----------------------------------------------------|----------------------------------------------------------------------------------------------------|--|--|--|
| 1        | Transfer (Prenos)                                  | Kliknite za prenos predlog in drugih podatkov iz računalnika v<br>tiskalnik.                               |  |  |  |
|          | Save Transfer File (Shrani<br>datoteko za prenos)  | Kliknite, da spremenite vrsto datoteke s podatki, ki jo želite prenesti v druge aplikacije.                |  |  |  |
|          | (kadar ni vzpostavljena povezava<br>s tiskalnikom) | Razpoložljivi vmesniki se lahko razlikujejo glede na model.                                                |  |  |  |
| -        | Backup (Varnostna kopija)                          | Kliknite, da pridobite predloge in druge podatke, shranjene v<br>tiskalniku, in jih shranite v računalnik. |  |  |  |
| <b>1</b> | Open (Odpri)                                       | Kliknite, da odprete izbrano predlogo.                                                                     |  |  |  |

| Ikona | lme gumba                    | Funkcija                                                                                      |
|-------|------------------------------|-----------------------------------------------------------------------------------------------|
|       | Search (Išči)                | Kliknite za iskanje predlog ali drugih podatkov, registriranih v<br>programu P-touch Library. |
|       | Display Style (Prikaži slog) | Kliknite, da spremenite slog prikaza datoteke.                                                |

# S tem povezane informacije

• O prenosu predlog iz računalnika v tiskalnik (Windows)

▲ Domov > Prenos predlog v tiskalnik (P-touch Transfer Manager) (Windows) > Prenos predlog v tiskalnik s programom P-touch Transfer Manager (Windows) > O prenosu predlog iz računalnika v tiskalnik (Windows) > Prenos predlog ali drugih podatkov iz računalnika v tiskalnik (Windows)

# Prenos predlog ali drugih podatkov iz računalnika v tiskalnik (Windows)

Če želite predloge prenesti iz mobilne naprave v tiskalnik, >> S tem povezane informacije

1. Tiskalnik in računalnik povežite z USB-kablom, nato pa vklopite tiskalnik.

Ime modela tiskalnika se prikaže v pogledu map ob ikoni tiskalnika.

Ø

Če izberete tiskalnik v pogledu map, se prikažejo trenutne predloge in drugi podatki, shranjeni v tiskalniku.

Če je tiskalnik odklopljen ali brez povezave, se v pogledu map ne prikaže.

2. Izberite tiskalnik, v katerega želite prenesti predlogo ali druge podatke.

| PC (Brother XX-XXXX )\Configuration                                                   | ons - P-touch Transfer Manager |                                                        |                                                |                 | - 0                   | × |
|---------------------------------------------------------------------------------------|--------------------------------|--------------------------------------------------------|------------------------------------------------|-----------------|-----------------------|---|
| Transfer Backup Open                                                                  | Search Display Sty             | Printer:<br>All Printers<br>All Printers               | ~                                              |                 |                       |   |
| P-touch Library                                                                       | Transfer Name                  | Size TBrother XX-XXXX<br>Brother XX-XXXX<br>IKB Layout | 24/10/2018 11:22:32 AM                         | Key Assign<br>- | Name<br>name.lbx      |   |
| Recycle Bin                                                                           | CD     address                 | 1KB Layout<br>1KB Layout                               | 24/10/2018 3:13:35 PM<br>24/10/2018 3:15:15 PM | -               | CD.lbx<br>address.lbx |   |
| Transfer Manager  PC (Brother XX-XXXX)  Configurations  Backups  PC (Brother XX-XXXX) |                                |                                                        |                                                |                 |                       |   |
| <u>f</u> a≱ Brother XX-XXXX                                                           | <                              |                                                        |                                                |                 |                       | > |
|                                                                                       | No contents are selec          | ted.                                                   |                                                |                 |                       | ^ |
| For Help, press F1                                                                    |                                |                                                        |                                                |                 | NUKA                  | ~ |

3. Z desno miškino tipko kliknite mapo **Configurations (Konfiguracije)**, izberite **New (Novo)** in ustvarite novo mapo.

| PC (Brother XX-XXXX)                                                                                                    | )\Configuratio                  | ns - P-touch Transfer N                                                                                                    | Manager                   |                                    |                                                                                  |            | -                                         |     | × |
|----------------------------------------------------------------------------------------------------|---------------------------------|----------------------------------------------------------------------------------------------------|---------------------------|------------------------------------|----------------------------------------------------------------------------------|------------|-------------------------------------------|-----|---|
| Transfer Backup                                                                                                    | Open                            | Search                                                                                                    | Display Style             | Printer:<br>All Printers           | ~                                                                                |            |                                           |     |   |
| P-touch Library<br>All Contents<br>Filter<br>Search Results<br>Transfer Manager<br>P C (Brother XX-XXXX<br>P C (Brother XX-XXXX<br>P C (Brother XX-XXXX)<br>Brother XX-XXXX | )<br>New Message.<br>Properties | Transfer Name          Image: Constant of the second second seco | Size<br>1KB<br>1KB<br>1KB | Type<br>Layout<br>Layout<br>Layout | Date<br>24/10/2018 11:22:32 AM<br>24/10/2018 3:13:35 PM<br>24/10/2018 3:15:15 PM | Key Assign | Name<br>name.lbx<br>CD.lbx<br>address.lbx |     | > |
| Creates a new folder                                                                                                    |                                 |                                                                                                    |                           |                                    |                                                                                  |            | И                                         | NUM | ¥ |

- 4. Storite nekaj od naslednjega:
  - Povlecite predlogo ali druge podatke, ki jih želite prenesti, in jih postavite v novo mapo.
  - Če želite prenesti več predlog ali drugih podatkov, povlecite vse datoteke, ki jih želite prenesti, in jih postavite v novo mapo. Vsaki datoteki se določi številka tipke (položaj v pomnilniku tiskalnika), ko jo premaknete v novo mapo.

| PC (Brother XX-XXXX     )\Configuration       Eile     Edit       Yiew     Iool       Help | ons\New Folder - P-touch Transfer Mar | ager                     |                        |            | - 🗆 X       |
|--------------------------------------------------------------------------------------------|---------------------------------------|--------------------------|------------------------|------------|-------------|
| Transfer Backup Open                                                                       | Search Display Style                  | Printer:<br>All Printers | v                      |            |             |
| P-touch Library                                                                            | Transfer Name Siz                     | • Туре                   | Date                   | Key Assign | Name        |
| - All Contents                                                                             | 🙆 name 1K                             | B Layout                 | 24/10/2018 11:22:32 AM | 1          | name.lbx    |
|                                                                                            | 2 CD 1K                               | B Layout                 | 24/10/2018 3:13:35 PM  | 2          | CD.lbx      |
| Search Results                                                                             | address 1K                            | B Layout                 | 24/10/2018 3:15:15 PM  | 3          | address.lbx |
| Transfer Manager                                                                           |                                       |                          |                        |            |             |
| PC (Brother XX-XXXX )                                                                      |                                       |                          |                        |            |             |
|                                                                                            |                                       |                          |                        |            |             |
| Backups                                                                                    |                                       |                          |                        |            |             |
| PC (Brother XX-XXXX)                                                                       |                                       |                          |                        |            |             |
| 🗇 Brother XX-XXXX                                                                          |                                       |                          |                        |            |             |
|                                                                                            |                                       |                          |                        |            |             |
|                                                                                            | <                                     |                          |                        |            | >           |
|                                                                                            | No contents are selecte               | d.                       |                        |            |             |
|                                                                                            |                                       |                          |                        |            | v           |

| Vrsta podatkov    | Največje število predmetov<br>za prenos | Podrobnosti omejitev                                                                                                    |
|-------------------|-----------------------------------------|----------------------------------------------------------------------------------------------------|
| Predloga          | 20                                      | <ul><li>Vsaka predloga lahko vsebuje največ 20 predmetov.</li><li>Vsak predmet lahko vsebuje največ sedem vrstic.</li></ul>         |
| Podatkovna zbirka | 20                                      | <ul> <li>Prenesete lahko samo datoteke CSV.</li> <li>Vsaka datoteka CSV lahko vsebuje največ 255 polj in 65.000 zapisov.</li> </ul> |

- Razpoložljivi prostor v pomnilniku za datoteke za prenos lahko potrdite s tiskanjem poročila o konfiguraciji.
  - Predloge in druge podatke lahko vidite tako, da izberete:
    - Mapo v mapi Configurations (Konfiguracije)
    - All Contents (Vsa vsebina)
    - Eno od kategorij pod Filter, na primer Layouts (Postavitve)
- 5. Če želite spremeniti številko tipke, ki je določena elementu, z desno miškino tipko kliknite element, izberite meni **Key Assign (Dodelitev ključa)** in izberite želeno številko tipke.

| PC (Brother XX-XXXX )\C<br>File Edit View Tool Help                                                                                                    | onfiguration | ns\New Folder - P-to                                                                                                    | ouch Transfer Mana | ger                                |                                                                                                    |                           | - 🗆 X                            |
|----------------------------------------------------------------------------------------------------|--------------|----------------------------------------------------------------------------------------------------|--------------------|------------------------------------|----------------------------------------------------------------------------------------------------|---------------------------|----------------------------------|
| Transfer Backup                                                                                                    | Open         | Search                                                                                                    | Display Style      | Printer:<br>All Printers           | ~                                                                                                    |                           |                                  |
| <ul> <li>P-touch Library</li> <li>All Contents</li> <li>Filter</li> <li>Recycle Bin</li> <li>Search Results</li> <li>Transfer Manager</li> <li>C (Brother XX-XXXX)</li> <li>New Folder</li> <li>Backups</li> <li>C (Brother XX-XXXX)</li> <li>Brother XX-XXXX)</li> </ul> | )            | Transfer Name iname inam | Size<br>1KB<br>1KB | Type<br>Layout<br>Layout<br>Layout | Date<br>24/10/2018 11:22:32 AM<br>24/10/2018 3:13:35 PM<br>24/10/2018 3:1<br>Key Assign<br>2<br>2<br>2<br>2<br>3<br>4<br>5<br>6<br>7<br>7<br>8<br>9<br>9<br>10<br>11<br>12<br>13<br>14<br>15<br>16<br>17<br>18<br>19<br>20 | Key Assign<br>1<br>2<br>X | Name name.lbx CD.lbx address.lbx |
| For Help, press F1                                                                                                    |              |                                                                                                    |                    |                                    | 21<br>22<br>23<br>24<br>25<br>26<br>27<br>28<br>29<br>30<br>31                                                                                                    |                           | NUM .a                           |

- Številka tipke se določi vsem podatkom, prenesenim v tiskalnik, razen podatkom v podatkovnih zbirkah.
- Če imajo predloga ali drugi podatki, preneseni v tiskalnik, enako številko tipke kot druga predloga, ki je že shranjena v tiskalniku, nova predloga prepiše staro. Dodeljene številke predlog, shranjene v tiskalniku, lahko potrdite z varnostnim kopiranjem predlog ali drugih podatkov.
- Če je pomnilnik tiskalnika poln, odstranite eno ali več predlog iz pomnilnika tiskalnika.
- 6. Če želite spremeniti imena predlog ali drugih podatkov, ki jih želite prenesti, kliknite želeni element in vnesite novo ime.

Število znakov, ki jih lahko uporabite za imena predlog, je lahko omejeno, odvisno od modela tiskalnika.

#### 7. Izberite mapo, ki vsebuje predloge ali druge podatke, ki jih želite prenesti, in kliknite Transfer (Prenos).

| PC (Brothe)                                                                                        | r xx-xxxx                                                                                                    | )\Configuratio | ns\New Folder - P-te | ouch Transfer Mana | ger                                |                                                                                  |                           | - 0                                       | × |
|----------------------------------------------------------------------------------------------------|----------------------------------------------------------------------------------------------------|----------------|----------------------|--------------------|------------------------------------|----------------------------------------------------------------------------------|---------------------------|-------------------------------------------|---|
| <u>File Edit Vie</u>                                                                               | w <u>T</u> ool <u>H</u> elj                                                                                              | p              |                      |                    | 2                                  |                                                                                  |                           |                                           |   |
| +<br>Transfer                                                                                      | → <b>⊡</b> ]<br>Backup                                                                                                   | Open           | Search               | Display Style      | Printer:<br>All Printers           | ~                                                                                |                           |                                           |   |
| P-touch Lik<br>All Cont<br>Greecycle<br>Greecycle<br>Transfer Mi<br>PC (Broi<br>Brother<br>Brother | rary<br>tents<br>Bin<br>Results<br>inager<br>ther XX-XXXX<br>figurations<br>New Folder<br>cups<br>herXX-XXXX)<br>XX-XXXX | )              | Transfer Name        | Size<br>1KB<br>1KB | Type<br>Layout<br>Layout<br>Layout | Date<br>24/10/2018 11:22:32 AM<br>06/11/2018 9:50:25 AM<br>24/10/2018 3:15:15 PM | Key Assign<br>1<br>2<br>3 | Name<br>name.lbx<br>CD.lbx<br>address.lbx | > |
| For Help, press F                                                                                  | -1                                                                                                    |                |                      |                    |                                    |                                                                                  |                           | NUM                                       | × |

Prikaže se obvestilo s potrditvijo.

- V tiskalnik lahko prenesete tudi posamezne elemente brez dodajanja v mape. Izberite predlogo ali druge podatke, ki jih želite prenesti, in kliknite Transfer (Prenos).
  - Več elementov in map lahko izberete ter prenesete v enem koraku.

#### 8. Kliknite OK (V redu).

Izbrani elementi se prenesejo v tiskalnik.

#### S tem povezane informacije

• O prenosu predlog iz računalnika v tiskalnik (Windows)

▲ Domov > Prenos predlog v tiskalnik (P-touch Transfer Manager) (Windows) > Prenos predlog v tiskalnik s programom P-touch Transfer Manager (Windows) > Varnostno kopiranje predlog ali drugih podatkov, shranjenih v tiskalniku (Windows)

# Varnostno kopiranje predlog ali drugih podatkov, shranjenih v tiskalniku (Windows)

- Varnostno kopiranih predlog in drugih podatkov ni mogoče urejati z računalnikom.
- Odvisno od modela tiskalnika varnostno kopiranih predlog ali drugih podatkov morda ne bo mogoče prenesti med različnimi modeli.
- 1. Povežite računalnik nalepk s tiskalnikom ter vklopite tiskalnik nalepk.

Ime modela tiskalnika se prikaže v pogledu map ob ikoni tiskalnika. Če izberete tiskalnik v pogledu map, se prikažejo trenutne predloge in drugi podatki, shranjeni v tiskalniku.

2. Izberite tiskalnik, iz katerega želite varnostno kopirati, in kliknite Backup (Varnostna kopija).

| Brother XX-XX                                                                                                    | XXX - P<br>Tool Heli                                               | -touch Transfe | r Manager                   |                   |                                  |                                                    |             | _       |         | ×       |
|----------------------------------------------------------------------------------------------------|--------------------------------------------------------------------|----------------|-----------------------------|-------------------|----------------------------------|----------------------------------------------------|-------------|---------|---------|---------|
| Transfer                                                                                                    | - Backup                                                           | Open           | Search                      | Display Style     | Printer:<br>All Printers         | ~                                                  |             |         |         |         |
| P-touch Library                                                                                                    | /                                                                  |                | Transfer Name               | Size              | Туре                             | Date                                               | Key Assign  | Connect | ed Data | base Na |
| Filter                                                                                                    | 5                                                                  |                | 회 name<br>회 CD<br>회 address | 1KB<br>1KB<br>1KB | Template<br>Template<br>Template | 10/24/18 15:34<br>10/24/18 15:34<br>10/24/18 15:34 | 1<br>2<br>3 | -       |         |         |
| Configure     PC (Brother     PC (Brother | jits<br>ger<br>r XX-XXXX<br>irations<br>/ Folder<br>s<br>XX-XXXX ) | )              |                             |                   |                                  |                                                    |             |         |         |         |
|                                                                                                    |                                                                    |                | <                           |                   |                                  |                                                    |             |         |         | >       |
|                                                                                                    |                                                                    |                | Multiple con                | lents are sele    | ected.                           |                                                    |             |         |         | *       |
| For Help, press F1                                                                                                    |                                                                    |                | ,                           |                   |                                  |                                                    |             |         | NUM     |         |

Prikaže se obvestilo s potrditvijo.

#### 3. Kliknite OK (V redu).

Ø

V pogledu map se ustvari nova mapa pod tiskalnikom. Ime mape je določeno z datumom in časom varnostne kopije. Vse predloge tiskalnika in drugi podatki se prenesejo v novo mapo ter shranijo v računalnik.

## S tem povezane informacije

• Prenos predlog v tiskalnik s programom P-touch Transfer Manager (Windows)

Domov > Prenos predlog v tiskalnik (P-touch Transfer Manager) (Windows) > Prenos predlog v tiskalnik s programom P-touch Transfer Manager (Windows) > Brisanje podatkov tiskalnika (Windows)

## Brisanje podatkov tiskalnika (Windows)

Če želite izbrisati vse predloge in druge podatke, shranjene v tiskalniku, naredite naslednje:

1. Povežite računalnik nalepk s tiskalnikom ter vklopite tiskalnik nalepk.

Ime modela tiskalnika se prikaže v pogledu map ob ikoni tiskalnika.

2. Z desno miškino tipko kliknite tiskalnik in izberite meni Delete All (Izbriši vse).

| Brother XX-XXXX File Edit View To                                                                                                    | ( - P-to                         | uch Transfer | Manager                                      |                    |                                          |                                                            |                           | _ C       | ) ×         |
|----------------------------------------------------------------------------------------------------|----------------------------------|--------------|----------------------------------------------|--------------------|------------------------------------------|------------------------------------------------------------|---------------------------|-----------|-------------|
| Transfer Bi                                                                                                    | ackup                            | Open         | Search                                       | Display Style      | Printer:<br>All Printers                 | v                                                          |                           |           |             |
| P-touch Library All Contents  Filter  Kecycle Bin  Csearch Results  PC (Brother XX  New Fo  Backups  PC (Brother XX  Csearch Results  Fig. Configurati  New Fo  Backups  Csearch Results  Fig. Configurati  Fig. Configurati  Fig. | X-XXXX<br>ions<br>Ider<br>-XXXX) | )            | Transfer Name<br>폐 name<br>회 CD<br>회 address | Size<br>1KB<br>1KB | Type<br>Template<br>Template<br>Template | Date<br>10/24/18 15:34<br>10/24/18 15:34<br>10/24/18 15:34 | Key Assign<br>1<br>2<br>3 | Connected | Database Na |
| Brother XX-XX                                                                                                    | ×× -                             | Delete All   | ttings                                       |                    |                                          |                                                            |                           |           | >           |
| Properties Properties                                                                                                    |                                  |              |                                              |                    |                                          |                                                            |                           |           |             |
|                                                                                                    |                                  |              |                                              |                    |                                          |                                                            |                           | NU        | M           |

Prikaže se obvestilo s potrditvijo.

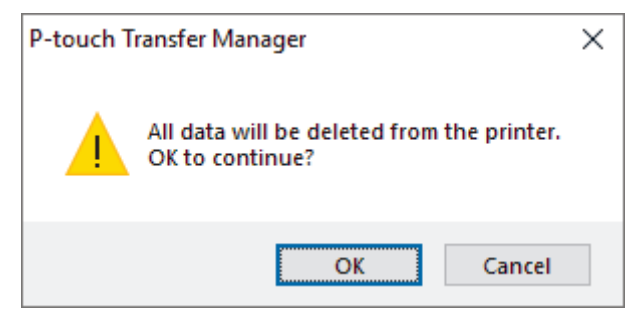

#### 3. Kliknite OK (V redu).

Vse predloge in drugi podatki, shranjeni v tiskalniku, se izbrišejo.

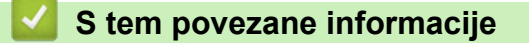

• Prenos predlog v tiskalnik s programom P-touch Transfer Manager (Windows)

▲ Domov > Prenos predlog v tiskalnik (P-touch Transfer Manager) (Windows) > Prenos predlog v tiskalnik s programom P-touch Transfer Manager (Windows) > Ustvarjanje datotek za prenos in paketnih datotek za prenos (Windows)

# Ustvarjanje datotek za prenos in paketnih datotek za prenos (Windows)

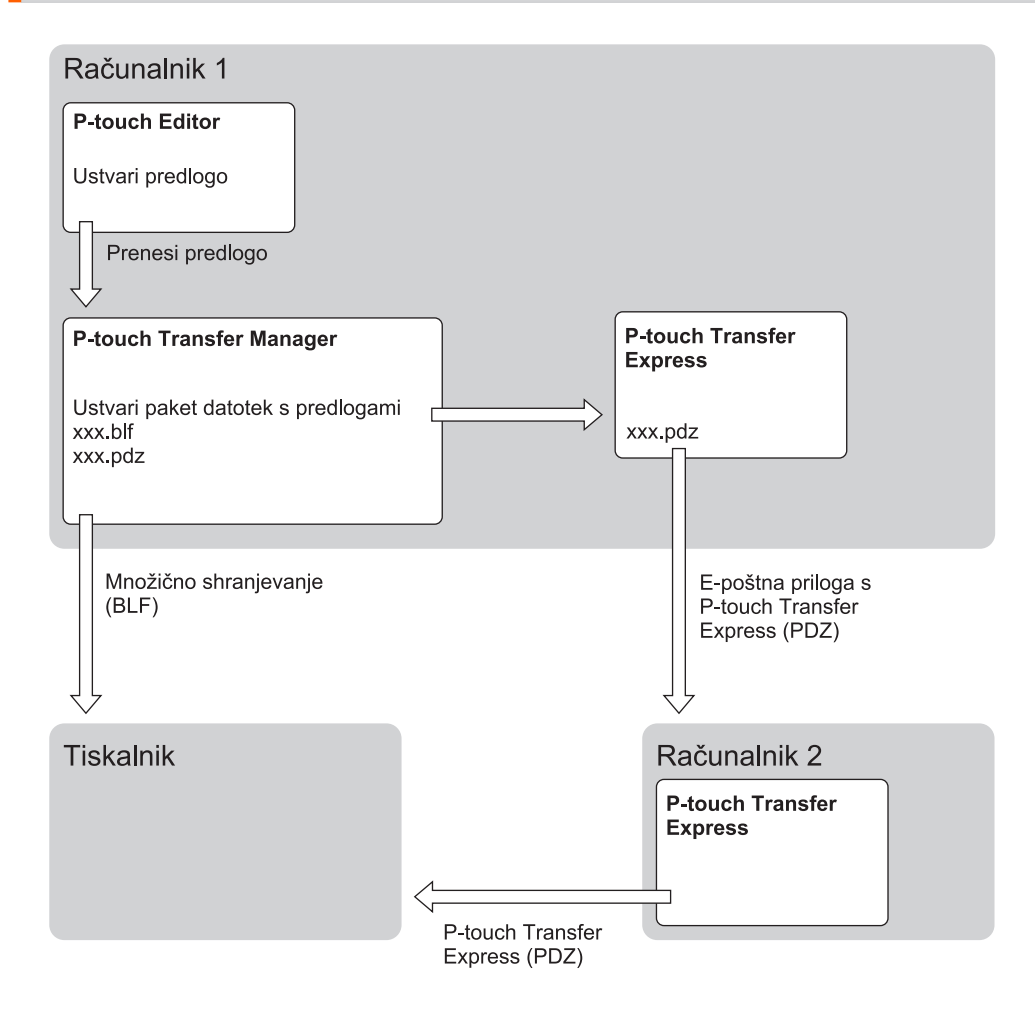

| Metoda prenosa predloge | Oblika datoteke          |     |
|-------------------------|--------------------------|-----|
| iz računalnika          | P-touch Transfer Express | PDZ |

1. Predlogo ustvarite s programom P-touch Editor in jo prenesite v program P-touch Transfer Manager.

- Več informacij >> S tem povezane informacije
- Kadar prenašate novo predlogo, poskrbite, da določite številko Key Assign (Določi tipko) (v programu Ptouch Transfer Manager), ki še ni uporabljena. Če se navedena številka Key Assign (Določi tipko) že uporablja, se obstoječa predloga prepiše z novo.
- 2. Tiskalnika nalepk ne povežite z računalnikom, izberite mapo **Configurations (Konfiguracije)** v oknu programa P-touch Transfer Manager in izberite predlogo za shranjevanje.

Izberete lahko več predlog hkrati.

3. Kliknite File (Datoteka) > Save Transfer File (Shrani datoteko za prenos).

## **OPOMBA**

Ŵ

Gumb **Save Transfer File (Shrani datoteko za prenos)** se prikaže samo, če tiskalnik nalepk ni povezan z računalnikom ali je brez povezave.

- Če kliknete gumb Save Transfer File (Shrani datoteko za prenos), ko izberete Configurations (Konfiguracije), se vse predloge v mapi shranijo kot prenosna datoteka (BLF) ali paketna datoteka za prenos (PDZ).
  - Več predlog lahko združite v eno prenosno datoteko (BLF) ali paketno datoteko za prenos (PDZ).
- 4. V polju Vrsta datoteke izberite želeno obliko predloge, nato pa vnesite ime in shranite predlogo.

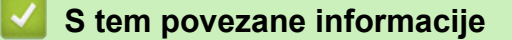

• Prenos predlog v tiskalnik s programom P-touch Transfer Manager (Windows)

▲ Domov > Prenos predlog v tiskalnik (P-touch Transfer Manager) (Windows) > Porazdelitev predlog, ki jih je treba prenesti uporabnikom, brez programa P-touch Transfer Manager (Windows)

## Porazdelitev predlog, ki jih je treba prenesti uporabnikom, brez programa P-touch Transfer Manager (Windows)

Prenesite predloge v tiskalnik s programom P-touch Transfer Express.

Za prenos najnovejše različice programa P-touch Transfer Express stran **Downloads (Prenosi)** za svoj model na spletni strani Brother support na naslovu <u>support.brother.com</u>.

- Kadar prenašate novo predlogo, poskrbite, da določite številko Key Assign (Določi tipko) (v programu Ptouch Transfer Manager), ki še ni uporabljena. Če se navedena številka Key Assign (Določi tipko) že uporablja, se obstoječa predloga prepiše z novo.
- Ta funkcija zahteva povezavo USB.

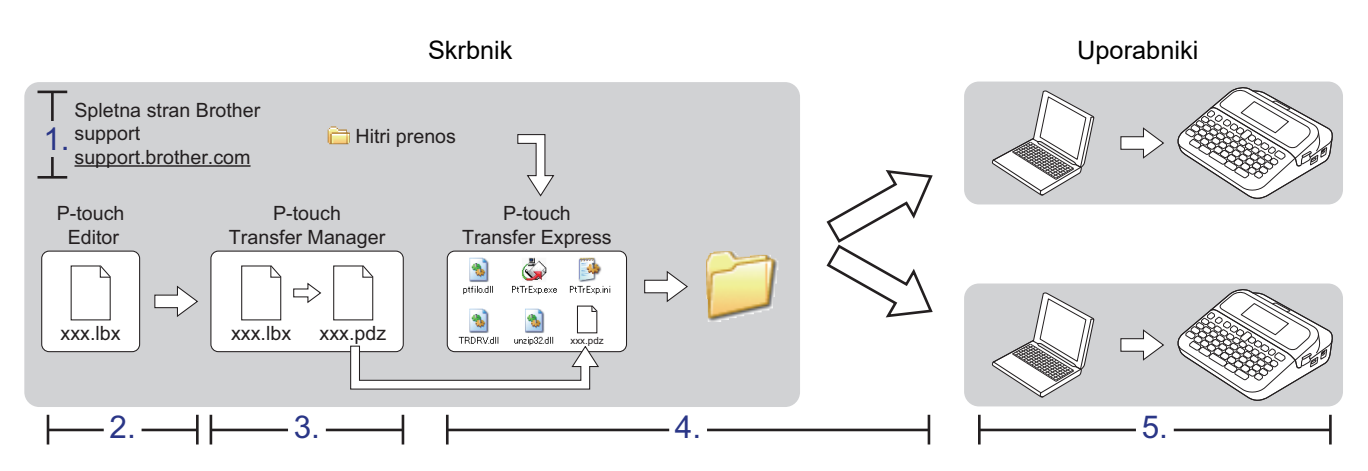

>> Skrbniška opravila

>> Uporabniška opravila

## Skrbniška opravila

>> Priprava programa P-touch Transfer Express

- >> Prenos predloge v program P-touch Transfer Manager
- >> Shranjevanje predloge kot paketne datoteke za prenos (PDZ)
- >> Delitev paketne datoteke za prenos (PDZ) in programa P-touch Transfer Express drugim

## Priprava programa P-touch Transfer Express

Gonilnik tiskalnika morate namestiti pred uporabo programa P-touch Transfer Express.

Program P-touch Transfer Express je na voljo samo v angleščini.

- 1. Program P-touch Transfer Express prenesite na poljubno mesto v računalniku.
- 2. Razširite preneseno datoteko (ZIP).

#### Prenos predloge v program P-touch Transfer Manager

Za uporabo funkcije prenosa predlog uporabite program P-touch Editor 5.4. P-touch Editor 6.0 bo posodobljen v prihodnosti.

1. Zaženite P-touch Editor ?

• Windows 11:

Kliknite Start > Brother P-touch > P-touch Editor ali dvokliknite ikono P-touch Editor na namizju.

\*Mapa Brother P-touch je lahko ustvarjena ali pa tudi ne, odvisno od operacijskega sistema vašega računalnika.

Windows 10:

Kliknite Start > Brother P-touch > P-touch Editor ali dvokliknite ikono P-touch Editor na namizju.

• Windows 8.1:

Kliknite ikono P-touch Editor na zaslonu Programi ali dvokliknite ikono P-touch Editor na namizju.

- 2. Odprite želeno predlogo.
- 3. Kliknite File (Datoteka) > Transfer Template (Prenesi predlogo) > Transfer (Prenos).

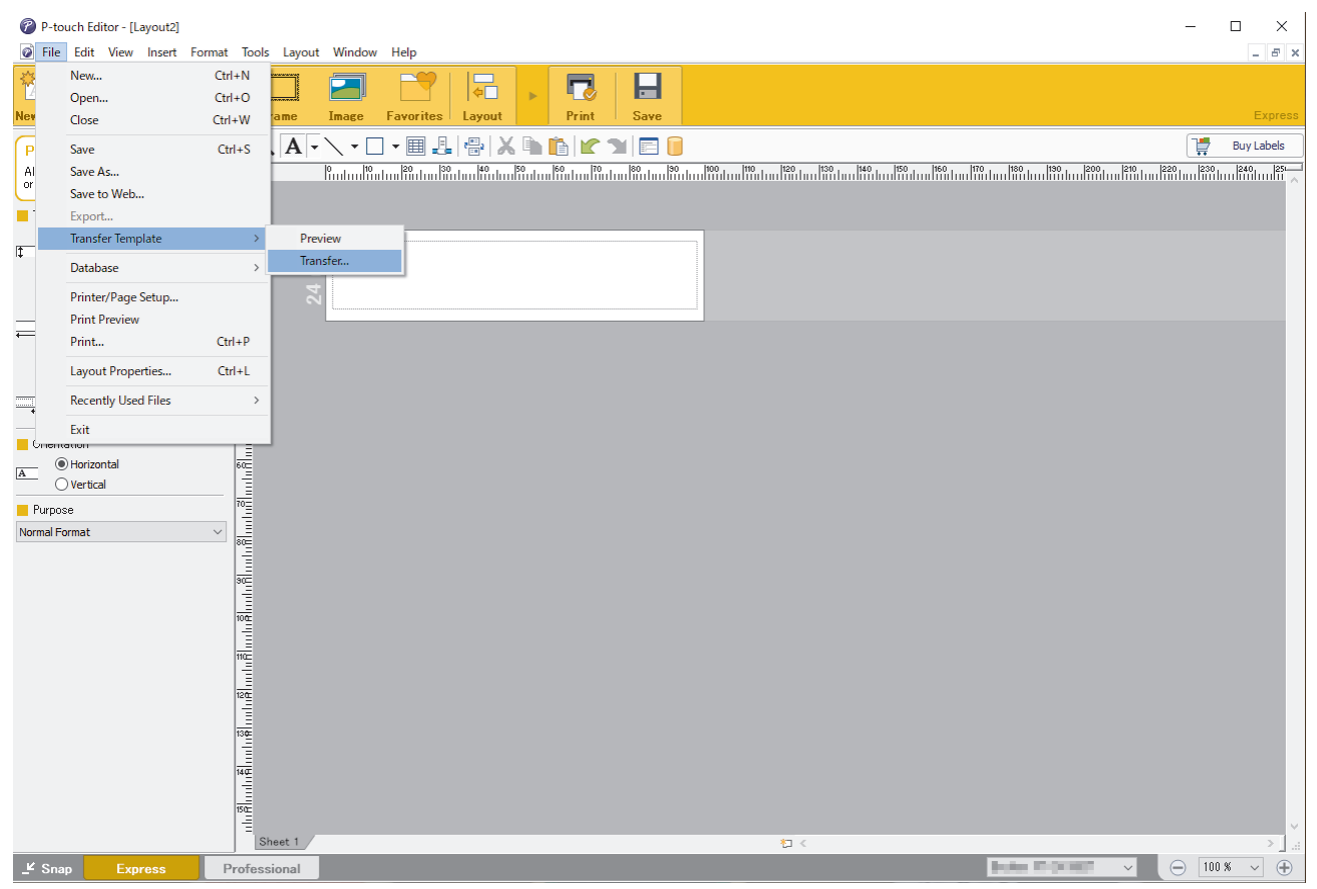

Predloga se prenese v program P-touch Transfer Manager. P-touch Transfer Manager se zažene.

## Shranjevanje predloge kot paketne datoteke za prenos (PDZ)

Če želite ustvariti datoteko v zapisu, ki ga lahko uporablja program P-touch Transfer Express, predlogo shranite kot paketno datoteko za prenos (PDZ).

- 1. V oknu P-touch Transfer Manager izberite mapo Configurations (Konfiguracije).
- 2. Izberite predloge, ki jih želite razdeliti.

Ø

- 3. Kliknite File (Datoteka) > Save Transfer File (Shrani datoteko za prenos).
  - Možnost Save Transfer File (Shrani datoteko za prenos) se prikaže samo, če tiskalnik ni povezan z računalnikom ali je brez povezave.
  - Če kliknete Save Transfer File (Shrani datoteko za prenos), ko izberete mapo Configurations (Konfiguracije) ali ustvarjeno mapo, se vse predloge v mapi shranijo kot paketna datoteka za prenos (PDZ).
  - Več predlog lahko združite v eno paketno datoteko za prenos (PDZ).

#### 4. Vnesite ime in nato kliknite Shrani.

| and Shranjevanje kot                                                                                                    |                 |               |          | ×      |
|----------------------------------------------------------------------------------------------------|-----------------|---------------|----------|--------|
| ← → × ↑ 💻 > Ta računalnik >                                                                                                    | ڻ ~             | Preišči Ta ra | čunalnik |        |
| Organiziraj 🔻                                                                                                    |                 |               |          | 3      |
| <ul> <li>Ta računalnik</li> <li>Lokalni disk (C:)</li> <li>Log Files</li> <li>PerfLogs</li> <li>ProgramData</li> <li>Programske datoteke</li> <li>Windows</li> <li>Omrežje</li> </ul> | Datum spremembe | Vrsta         | Velikost | ~      |
| v <                                                                                                    |                 |               | 3        | ~      |
| Ime datotek <u>e</u> : Layout1                                                                                                    |                 |               |          | $\sim$ |
| Vrsta datoteke: Transfer Package File (*.pdz)                                                                                                    |                 |               |          | $\sim$ |
| ∧ Skrij mape                                                                                                    |                 | <u>O</u> dpri | Prekliči |        |

Predloga se shrani kot paketna datoteka za prenos (PDZ).

Ø

# Delitev paketne datoteke za prenos (PDZ) in programa P-touch Transfer Express drugim

Če že imate prenesen program P-touch Transfer Express, skrbniku mape Transfer Express ni treba pošiljati. Takrat lahko razdeljeno paketno datoteko za prenos preprosto premaknete v preneseno mapo in dvokliknite **PtTrExp.exe**.

1. Paketno datoteko za prenos (PDZ) premaknite v mapo za prenose.

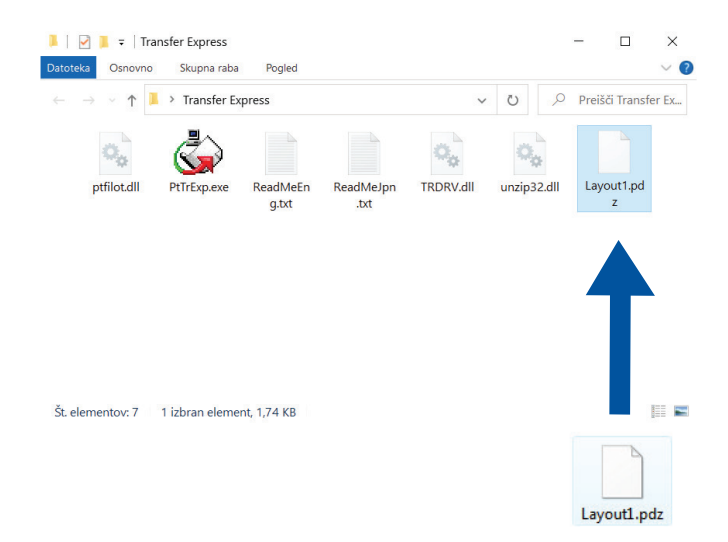

2. Razdelite vse datoteke v mapi za prenose.

## Uporabniška opravila

## Prenos paketne datoteke za prenos (PDZ) v tiskalnik

Med prenosom predlog ne izklapljajte napajanja.

1. Vklopite tiskalnik nalepk.

Ø

- 2. Povežite tiskalnik z računalnikom z USB-kablom.
- 3. Dvokliknite datoteko PtTrExp.exe, ki ste jo prejeli od skrbnika.
- 4. Storite nekaj od naslednjega:
  - Če želite prenesti eno datoteko za paketni prenos (PDZ) znotraj mape, ki vsebuje datoteko **PtTrExp.exe**, kliknite **Transfer**.
  - Če želite prenesti več datotek za paketni prenos (PDZ) znotraj mape, ki vsebuje datoteko **PtTrExp.exe**, storite naslednje:
    - a. Kliknite Browse.

| 🍃 P-touch | Transfer Express                                                                                                    | Х  |
|-----------|----------------------------------------------------------------------------------------------------|----|
| ٨         | Select the Transfer Package file to be transferred to the printer.<br>Then, click the Transfer button to begin transferring. |    |
| Transfe   | r Package <u>Fi</u> le:                                                                                                    | se |
|           | j Iransfer Ex                                                                                                    | it |

- b. Izberite paketno datoteko za prenos, ki jo želite prenesti, in kliknite Odpri.
- c. Kliknite Transfer.
- d. Kliknite Yes.
- 5. Ko končate, kliknite OK.

#### S tem povezane informacije

Prenos predlog v tiskalnik (P-touch Transfer Manager) (Windows)

▲ Domov > Shranjevanje in upravljanje predlog (P-touch Library)

## Shranjevanje in upravljanje predlog (P-touch Library)

- Urejanje predlog s programom P-touch Library (Windows)
- Tiskanje predlog s programom P-touch Library (Windows)
- Iskanje predlog s programom P-touch Library (Windows)

▲ Domov > Shranjevanje in upravljanje predlog (P-touch Library) > Urejanje predlog s programom P-touch Library (Windows)

## Urejanje predlog s programom P-touch Library (Windows)

- 1. Zaženite programsko opremo P-touch Library.
  - Windows 11:

#### Kliknite Start > Brother P-touch > P-touch Library.

\*Mapa Brother P-touch je lahko ustvarjena ali pa tudi ne, odvisno od operacijskega sistema vašega računalnika.

• Windows 10:

Kliknite Start > Brother P-touch > P-touch Library.

• Windows 8.1:

Kliknite ikono P-touch Library na zaslonu Programi.

Prikaže se glavno okno.

| 🔏 All Contents - I    | -touch Library            |        |               |      |                    |                                                        | _          |           | ×         |
|-----------------------|---------------------------|--------|---------------|------|--------------------|--------------------------------------------------------|------------|-----------|-----------|
| <u>File Edit View</u> | <u>T</u> ool <u>H</u> elp |        |               |      |                    |                                                        |            |           |           |
| Open                  | Print                     | Search | Display Style |      |                    |                                                        |            |           |           |
|                       | FIIIK                     | Jearch | Display Style |      | 1                  |                                                        |            |           |           |
| P-touch Library       | ,<br>                     |        | Name          | Size | Date               | Location                                               |            |           |           |
| All Contents          |                           |        | ABC.lbx       | 1KB  | 31/10/2018 3:20:42 | C:\Users\VM138_WIN10\AppData\Roaming\Brother\P-touch L | .ibrary\Li | brary\AB  | C.lbx     |
| Search Recu           | l+c                       |        | Brother.lbx   | 1KB  | 31/10/2018 3:33:05 | C:\Users\VM138_WIN10\AppData\Roaming\Brother\P-touch L | .ibrary\Li | brary\Bro | other.lbx |
| Search Kesu           | 115                       |        | P-touch.lbx   | 1KB  | 31/10/2018 3:33:29 | C:\Users\VM138_WIN10\AppData\Roaming\Brother\P-touch L | .ibrary\Li | brary\P-t | touch.lb> |
|                       |                           |        |               |      |                    |                                                        |            |           |           |
|                       |                           |        |               |      |                    |                                                        |            |           |           |
|                       |                           |        |               |      |                    |                                                        |            |           |           |
|                       |                           |        |               |      |                    |                                                        |            |           |           |
|                       |                           |        |               |      |                    |                                                        |            |           |           |
|                       |                           |        |               |      |                    |                                                        |            |           |           |
|                       |                           |        |               |      |                    |                                                        |            |           |           |
|                       |                           |        | <             |      |                    |                                                        |            |           | >         |
|                       |                           |        |               |      |                    |                                                        |            |           |           |
|                       |                           |        |               |      |                    |                                                        |            |           |           |
|                       |                           |        |               |      |                    |                                                        |            |           |           |
|                       |                           |        |               |      |                    |                                                        |            |           |           |
|                       |                           |        |               |      |                    |                                                        |            |           |           |
|                       |                           |        |               |      |                    |                                                        |            |           |           |
|                       |                           |        |               |      |                    |                                                        |            |           |           |
| For Help, press F1    |                           |        | 1             |      |                    |                                                        |            | NUM       |           |
|                       |                           |        |               |      |                    |                                                        |            |           | 1 1 1 1   |

Pregled ikon orodne vrstice

| Ikona | Ime gumba                    | Funkcija                                                      |
|-------|------------------------------|---------------------------------------------------------------|
|       | Open (Odpri)                 | Kliknite, da odprete izbrano predlogo.                        |
|       | Print (Natisni)              | Kliknite za tiskanje izbrane predloge.                        |
|       | Search (Išči)                | Kliknite za iskanje predlog, registriranih v P-touch Library. |
|       | Display Style (Prikaži slog) | Kliknite, da spremenite slog prikaza datoteke.                |

Izberite predlogo, ki jo želite urediti, in kliknite Open (Odpri).
 Zdaj lahko urejate predlogo.

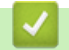

### S tem povezane informacije

• Shranjevanje in upravljanje predlog (P-touch Library)

▲ Domov > Shranjevanje in upravljanje predlog (P-touch Library) > Tiskanje predlog s programom P-touch Library (Windows)

## Tiskanje predlog s programom P-touch Library (Windows)

- 1. Zaženite programsko opremo P-touch Library.
  - Windows 11:

#### Kliknite Start > Brother P-touch > P-touch Library.

\*Mapa Brother P-touch je lahko ustvarjena ali pa tudi ne, odvisno od operacijskega sistema vašega računalnika.

• Windows 10:

Kliknite Start > Brother P-touch > P-touch Library.

• Windows 8.1:

Kliknite ikono P-touch Library na zaslonu Programi.

Prikaže se glavno okno.

| All Contents - P-touch Library   |                 |                    |                                                           | _         |         | ×        |
|----------------------------------|-----------------|--------------------|-----------------------------------------------------------|-----------|---------|----------|
| <u>File Edit View Tool H</u> elp |                 |                    |                                                           |           |         |          |
|                                  |                 |                    |                                                           |           |         |          |
| Open Print Search                | n Display Style |                    |                                                           |           |         |          |
| P-touch Library                  | Name Size       | Date               | Location                                                  |           |         |          |
| All Contents                     | ABC.Ibx 1KB     | 31/10/2018 3:20:42 | C:\Users\VM138_WIN10\AppData\Roaming\Brother\P-touch Libr | ary\Libra | ry∖ABC  | C.Ibx    |
| Search Results                   | Brother.lbx 1KB | 31/10/2018 3:33:05 | C:\Users\VM138_WIN10\AppData\Roaming\Brother\P-touch Libr | ary\Libra | ry\Brot | ther.lbx |
|                                  | P-touch.lbx 1KB | 31/10/2018 3:33:29 | C:\Users\VM138_WIN10\AppData\Roaming\Brother\P-touch Libr | ary\Libra | ry∖P-to | ouch.lbo |
|                                  |                 |                    |                                                           |           |         |          |
|                                  |                 |                    |                                                           |           |         |          |
|                                  |                 |                    |                                                           |           |         |          |
|                                  |                 |                    |                                                           |           |         |          |
|                                  |                 |                    |                                                           |           |         |          |
|                                  |                 |                    |                                                           |           |         |          |
|                                  |                 |                    |                                                           |           |         |          |
|                                  |                 |                    |                                                           |           |         |          |
|                                  |                 |                    |                                                           |           |         |          |
|                                  |                 |                    |                                                           |           |         |          |
|                                  |                 |                    |                                                           |           |         |          |
|                                  |                 |                    |                                                           |           |         |          |
|                                  |                 |                    |                                                           |           |         |          |
|                                  |                 |                    |                                                           |           |         |          |
| For Help, press F1               |                 |                    |                                                           | N         | UM      |          |

 Izberite predlogo, ki jo želite natisniti, in kliknite Print (Natisni). Povezani tiskalnik nalepk natisne predlogo.

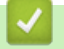

#### S tem povezane informacije

• Shranjevanje in upravljanje predlog (P-touch Library)

▲ Domov > Shranjevanje in upravljanje predlog (P-touch Library) > Iskanje predlog s programom P-touch Library (Windows)

## Iskanje predlog s programom P-touch Library (Windows)

- 1. Zaženite programsko opremo P-touch Library.
  - Windows 11:

#### Kliknite Start > Brother P-touch > P-touch Library.

\*Mapa Brother P-touch je lahko ustvarjena ali pa tudi ne, odvisno od operacijskega sistema vašega računalnika.

• Windows 10:

Kliknite Start > Brother P-touch > P-touch Library.

• Windows 8.1:

Kliknite ikono P-touch Library na zaslonu Programi.

Prikaže se glavno okno.

| All Contents          | - P-touch Library         |        |               |      |                    |                                                        | _         |           | ×        |
|-----------------------|---------------------------|--------|---------------|------|--------------------|--------------------------------------------------------|-----------|-----------|----------|
| <u>File Edit View</u> | <u>T</u> ool <u>H</u> elp |        |               |      |                    |                                                        |           |           |          |
| Comer .               | Print                     | Search | Display Style |      |                    |                                                        |           |           |          |
| Open                  | Print                     | Search | Display Style |      |                    |                                                        |           |           |          |
| P-touch Libra         | ry                        |        | Name          | Size | Date               | Location                                               |           |           |          |
| All Conte             | nts                       |        | ABC.Ibx       | 1KB  | 31/10/2018 3:20:42 | C:\Users\VM138_WIN10\AppData\Roaming\Brother\P-touch L | ibrary\Li | orary\AB  | C.lbx    |
| Search Re             | n                         |        | Ø Brother.lbx | 1KB  | 31/10/2018 3:33:05 | C:\Users\VM138_WIN10\AppData\Roaming\Brother\P-touch L | ibrary\Li | orary\Bro | ther.lbx |
| Jearch Ke             | suits                     |        | P-touch.lbx   | 1KB  | 31/10/2018 3:33:29 | C:\Users\VM138_WIN10\AppData\Roaming\Brother\P-touch L | ibrary\Li | brary\P-t | ouch.lb  |
|                       |                           |        |               |      |                    |                                                        |           |           |          |
|                       |                           |        |               |      |                    |                                                        |           |           |          |
|                       |                           |        |               |      |                    |                                                        |           |           |          |
|                       |                           |        |               |      |                    |                                                        |           |           |          |
|                       |                           |        |               |      |                    |                                                        |           |           |          |
|                       |                           |        |               |      |                    |                                                        |           |           |          |
|                       |                           |        |               |      |                    |                                                        |           |           |          |
|                       |                           |        | <             |      |                    |                                                        |           |           | >        |
|                       |                           | í      |               |      |                    |                                                        |           |           |          |
|                       |                           |        |               |      |                    |                                                        |           |           |          |
|                       |                           |        |               |      |                    |                                                        |           |           |          |
|                       |                           |        |               |      |                    |                                                        |           |           |          |
|                       |                           |        |               |      |                    |                                                        |           |           |          |
|                       |                           |        |               |      |                    |                                                        |           |           |          |
|                       |                           |        |               |      |                    |                                                        |           |           |          |
| For Help, press F1    |                           |        |               |      |                    |                                                        |           | NUM       |          |

#### 2. Kliknite Search (Išči).

| Prikaže se pogovorno okno        | o Search (Išči).                                                                                                    |          |
|----------------------------------|----------------------------------------------------------------------------------------------------|----------|
| 🖀 All Contents - P-touch Library | — —                                                                                                    | $\times$ |
| File Edit View Tool Help         |                                                                                                    |          |
|                                  |                                                                                                    |          |
| Open Print Search                | Display Style                                                                                                    |          |
| P-touch Library N                | Name Size Date Location                                                                                              |          |
| All Contents                     | ABC.lbx 1KB 31/10/2018 3:20:42 C:\Users\VM138_WIN10\AppData\Roaming\Brother\P-touch Library\Library\ABC.l            | bx       |
| Search Results                   | Brother.lbx 1KB 31/10/2018 3:33:05 C:\Users\VM138_WIN10\AppData\Roaming\Brother\P-touch Library\Library\Brother      | er.lbx   |
|                                  | P-touch.lbx <u>1KB 31/10/2018 3:33:29</u> C:\Users\VM138_WIN10\AppData\Roaming\Brother\P-touch Library\Library\P-tou | ch.lb>   |
|                                  | Search X                                                                                                    |          |
|                                  | Multiple Parameters   OR                                                                                             |          |
|                                  |                                                                                                    |          |
|                                  | Name CONTAINS V                                                                                                    |          |
|                                  | Type Layout (lbx;lbl;lbp;mbl) V CONTAINS V                                                                           |          |
|                                  | Size From 0 KB                                                                                                    |          |
|                                  | То 0 с кв                                                                                                    |          |
|                                  | Date From 31/10/2018                                                                                                 |          |
|                                  | To 31/10/2018                                                                                                    |          |
|                                  |                                                                                                    |          |
|                                  | Begin Search Close                                                                                                   |          |
| For Help, press F1               | NUM                                                                                                    |          |

3. Določite merila za iskanje.

Na voljo so naslednja merila za iskanje:

| Nastavitve                           | Podrobnosti                                                                                                    |
|--------------------------------------|----------------------------------------------------------------------------------------------------|
| Multiple Parameters (Več parametrov) | Določi iskanje s programom, ko je določenih več meril.<br>Če izberete <b>AND (IN)</b> , program poišče datoteke, ki<br>izpolnjujejo vse pogoje. Če izberete <b>OR (ALI)</b> , program<br>poišče datoteke, ki izpolnjujejo kateri koli pogoj. |
| Name (Ime)                           | Iskanje predloge po imenu datoteke.                                                                                                    |
| Type (Vrsta)                         | Iskanje predloge po vrsti datoteke.                                                                                                    |
| Size (Velikost)                      | Iskanje predloge po velikosti datoteke.                                                                                                    |
| Date (Datum)                         | Iskanje predloge po datumu datoteke.                                                                                                    |

4. Kliknite Begin Search (Začni z iskanjem).

Iskanje se začne in prikažejo se rezultati iskanja.

5. Zaprite pogovorno okno Search (Išči).

Ø

Rezultate iskanja potrdite s klikom Search Results (Rezultati iskanja) v pogledu mape.

Predloge lahko registrirate v program P-touch Library, tako da jih potegnete in spustite v mapo **All Contents (Vsa vsebina)** ali na seznam map.

S tem povezane informacije

• Shranjevanje in upravljanje predlog (P-touch Library)

## Domov > Redno vzdrževanje

# Redno vzdrževanje

• Vzdrževanje

## Vzdrževanje

Pred čiščenjem tiskalnika nalepk vedno odstranite baterije in odklopite izmenični napajalnik.

- >> Čiščenje enote
- >> Čiščenje tiskalne glave
- >> Čiščenje rezalnika traku

## Čiščenje enote

Ŵ

- 1. Morebiten prah in umazanijo na tiskalniku nalepk obrišite z mehko suho krpo.
- 2. Za madeže, ki jih je težko odstraniti, uporabite rahlo navlaženo krpo.

Ne uporabljajte razredčila, benzena, alkohola ali drugih organskih topil. Ti lahko deformirajo ali poškodujejo ohišje tiskalnika nalepk.

## Čiščenje tiskalne glave

Proge ali znaki slabe kakovosti na natisnjenih nalepkah na splošno kažejo, da je tiskalna glava umazana.

Tiskalno glavo očistite z bombažno vato ali izbirno kaseto za čiščenje tiskalne glave (TZe-CL4).

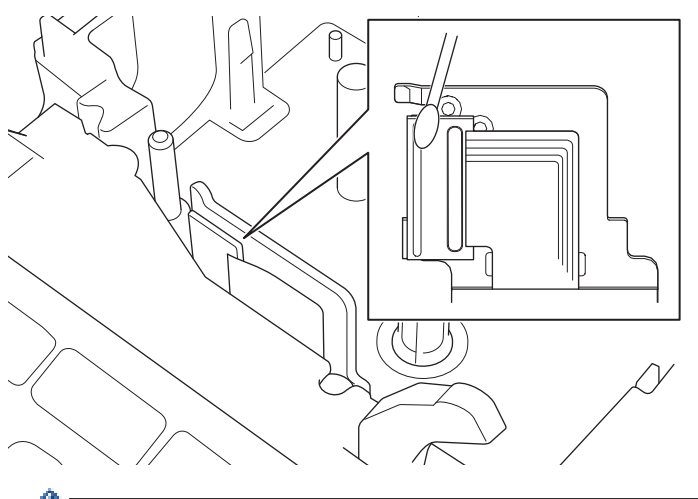

- Tiskalne glave se ne dotikajte neposredno z golimi rokami.

- Preberite in sledite navodilom, ki so priložena kaseti za čiščenje tiskalne glave.

## Čiščenje rezalnika traku

Po večkratni uporabi se na rezilu rezalnika lahko nabere lepilni trak, ki otopi rob rezila, kar lahko povzroči zagozditev traku v rezalniku.

Približno enkrat letno obrišite rezilo z bombažno vato, navlaženo z izopropil alkoholom.

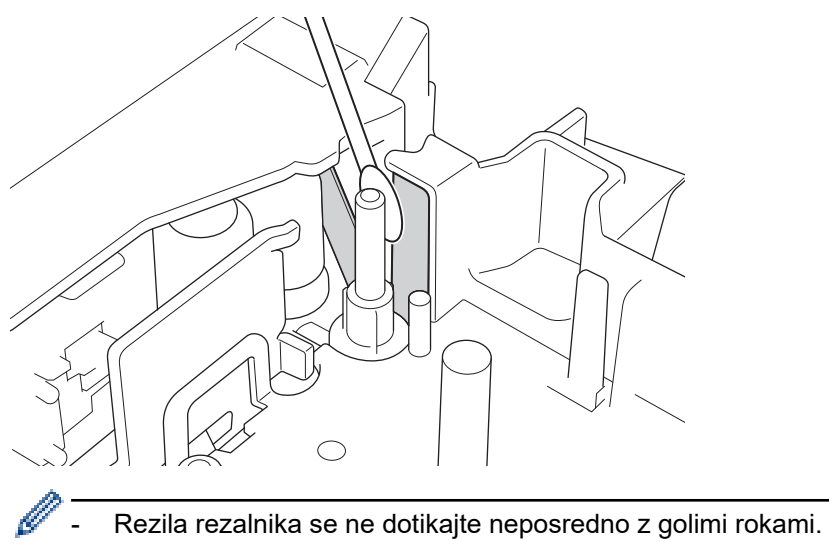

- Izopropil alkohol uporabljajte v skladu z navodili proizvajalca.

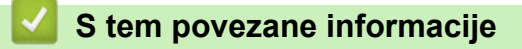

• Redno vzdrževanje

## ▲ Domov > Reševanje težav

## Reševanje težav

- Če imate težave s tiskalnikom nalepk
- Sporočila o napakah in vzdrževanju
- Preverjanje informacij o različici
- Ponastavitev tiskalnika nalepk

▲ Domov > Reševanje težav > Če imate težave s tiskalnikom nalepk

# Če imate težave s tiskalnikom nalepk

To poglavje pojasnjuje, kako odpravite običajne težave, na katere lahko naletite, ko uporabljate tiskalnik nalepk.

Če imate še vedno težave ➤> *S tem povezane informacije* Če po branju tem ne morete odpraviti težave, obiščite spletno mesto za podporo Brother na naslovu <u>support.brother.com</u>.

| Težava                                                     | Rešitev                                                                                                    |
|------------------------------------------------------------|----------------------------------------------------------------------------------------------------|
| Tiskalnik nalepk ne tiska.                                 | Preverite, ali je kaseta s trakom pravilno vstavljena.                                                                                                    |
|                                                            | <ul> <li>Če je kaseta s trakom prazna, jo zamenjajte. Za naročanje potrošnega materiala in<br/>dodatkov obiščite <u>www.brother.com</u>.</li> </ul>          |
|                                                            | <ul> <li>Preverite, ali je pokrov prostora kasete s trakom pravilno zaprt.</li> </ul>                                                                        |
|                                                            | <ul> <li>Preverite, ali je tiskalnik nalepk vključen.</li> </ul>                                                                                             |
|                                                            | • Preverite, ali je nastavitev Bluetooth v računalniku ali mobilni napravi vklopljena.                                                                       |
|                                                            | <ul> <li>Preverite, ali je tiskalnik nalepk povezan z računalnikom ali vašo mobilno napravo<br/>prek povezave Bluetooth.</li> </ul>                          |
|                                                            | Preverite, ali je v aplikaciji Brother iPrint&Label izbran tiskalnik nalepk.                                                                                 |
|                                                            | <ul> <li>Preverite, ali je tiskalnik nalepk seznanjen z drugo napravo.</li> </ul>                                                                            |
|                                                            | <ul> <li>Prepričajte se, da sta tiskalnik nalepk in vaša mobilna naprava ali računalnik dovolj<br/>blizu za komunikacijo.</li> </ul>                         |
|                                                            | <ul> <li>Preverite, ali samodejna nastavitev ponovne povezave Bluetooth drugega<br/>računalnika ali mobilne naprave ni omogočena.</li> </ul>                 |
|                                                            | <ul> <li>Prepričajte se, da v bližini ni naprav, ki oddajajo radijske valove (na primer<br/>mikrovalovna pečica).</li> </ul>                                 |
|                                                            | • Preverite, ali je pri tiskanju iz računalnika nameščen ustrezen gonilnik tiskalnika.                                                                       |
|                                                            | <ul> <li>Pri tiskanju iz računalnika povežite tiskalnik nalepk z računalnikom z USB-kablom<br/>(priložen).</li> </ul>                                        |
|                                                            | <ul> <li>Če je tiskalna glava umazana, jo očistite z bombažno vato ali dodatno kaseto za<br/>čiščenje tiskalne glave (TZe-CL4).</li> </ul>                   |
| Trak se ne podaja                                          | Če je trak upognjen, odrežite upognjeni del.                                                                                                    |
| pravilno.<br>• Trak se zatakne v                           | <ul> <li>Če je trak zagozden, odstranite kaseto s trakom, odstranite zagozdeni trak in nato<br/>odrežite morebitni poškodovan trak.</li> </ul>               |
| notranjosti tiskalnika                                     | <ul> <li>Preverite, ali konec traku izstopi skozi vodnik za trakove.</li> </ul>                                                                              |
| пајерк.                                                    | <ul> <li>Prepričajte se, da je trak usmerjen v izhodno režo za trak.</li> </ul>                                                                              |
|                                                            | Odstranite kaseto s trakom in jo znova vstavite.                                                                                                    |
| Pri uporabi mobilne<br>aplikacije je prišlo do<br>napake.  | Pojdite v meni z nastavitvami mobilne aplikacije in izberite <b>Support (Podpora) &gt; FAQs</b><br>& Troubleshooting (Pogosta vprašanja in reševanje težav). |
| Zaslon je zaklenjen.                                       | <ul> <li>Ponastavite notranji pomnilnik na tovarniške nastavitve. Več informacij &gt;&gt; Sorodne<br/>teme</li> </ul>                                        |
|                                                            | <ul> <li>Odklopite izmenični napajalnik in odstranite baterije za vsaj 10 minut.</li> </ul>                                                                  |
| LCD-prikazovalnik po<br>vklopu napajanja ostane<br>prazen. | Preverite, ali so baterije pravilno nameščene in ali je izmenični napajalnik, ki je priložen vašemu tiskalniku nalepk, pravilno priključen.                  |
| Sporočila na LCD-zaslonu<br>so prikazana v tujem jeziku.   | Nastavite želeni jezik LCD-zaslona. Več informacij ➤> Sorodne teme                                                                                           |
| Tiskalnik nalepk se ustavi<br>med tiskanjem nalepke.       | <ul> <li>Zamenjajte kaseto s trakom, če je viden progast trak, saj to pomeni, da ste dosegli<br/>konec traku.</li> </ul>                                     |
|                                                            | <ul> <li>Zamenjajte vse baterije ali povežite izmenični napajalnik neposredno s tiskalnikom<br/>nalepk.</li> </ul>                                           |
| Prej shranjene datoteke<br>nalepk niso na voljo.           | Vse datoteke, shranjene v notranjem pomnilniku, se izbrišejo, ko so baterije šibke ali je izmenični napajalnik odklopljen.                                   |

| Težava                                                                                                    | Rešitev                                                                                                    |
|----------------------------------------------------------------------------------------------------|----------------------------------------------------------------------------------------------------|
| <ul> <li>Ne morem namestiti<br/>gonilnika tiskalnika,<br/>čeprav sledim<br/>pravilnemu postopku.<br/>(Windows)</li> <li>Ne vidim svojega<br/>tiskalnika na seznamu v<br/>programu P-touch<br/>Editor, čeprav sem<br/>namestil gonilnik<br/>tiskalnika. (Windows)</li> </ul> | <ul> <li>Če ne morete uporabljati svojega tiskalnika nalepk, čeprav ste namestili gonilnik tiskalnika:</li> <li>1. Prenesite program za odstranjevanje gonilnika tiskalnika s strani svojega modela na <u>support.brother.com</u>.</li> <li>2. Uporabite program za odstranjevanje gonilnika tiskalnika, da odstranite informacije o tiskalniku.</li> <li>3. Znova zaženite namestitveni program gonilnika tiskalnika in sledite zaslonskim navodilom, da nadaljujete z namestitvijo.</li> </ul> |
| Trak za črnilo je ločen od<br>valja za črnilo.                                                                                                    | Če je trak za črnilo pretrgan, zamenjajte kaseto s trakom. Če ni, pustite trak neprerezan<br>in previdno odstranite kaseto s trakom, nato pa ohlapen trak za črnilo navijte nazaj na<br>tuljavo.                                                                                                    |
| Natisnjenih črtnih kod ali<br>QR kod ni mogoče prebrati.                                                                                                    | <ul> <li>Zamenjajte trak. (Priporočeno: trak črno na belem)</li> <li>Če je mogoče, povečajte črtne kode ali kode QR z aplikacijo za črtno kodo.</li> </ul>                                                                                                    |
| Ne poznam različice<br>vgrajene programske<br>opreme za tiskalnik nalepk.                                                                                                    | Številko različice vgrajene programske opreme in druge informacije lahko preverite na LCD-prikazovalniku. Več informacij ➤➤ <i>Sorodne teme</i>                                                                                                    |
| Ko je nalepka natisnjena, je<br>na obeh straneh besedila<br>preveč roba (prostora).                                                                                                    | <ul> <li>Izberite možnosti Ozek rob, Verižni tisk ali Ne reži za manjše robove.<br/>Več informacij &gt;&gt; Sorodne teme</li> <li>Ko se natisne zadnja nalepka, hkrati pritisnite ni (2), da podate trak, nato pa izvrzite in odrežite zadnjo nalepko. Upoštevajte, da bo tiskalnik nalepk podajal približno 23 mm traku pred naslednjo novo nalepko, ko uporabite to metodo.</li> </ul>                                                                                                    |
| Velikosti pisave ni mogoče povečati.                                                                                                    | Pisava je že največja velikost za širino nalepke ali pa je dolžina nalepke nastavljena,<br>zato obstaja omejitev velikosti pisave, da preprečite prekoračitev nastavljene dolžine.                                                                                                    |
| Ko je natisnjenih več<br>nalepk, je zadnja nalepka<br>odrezana napačno.                                                                                                    | Ko je možnost Verižni tisk omogočena, podajte trak, da izvržete zadnjo natisnjeno nalepko.                                                                                                    |
| Ni mogoče posodobiti<br>vgrajene programske<br>opreme tiskalnika s<br>programsko opremo P-<br>touch Update Software,<br>Transfer Express ali<br>orodjem za posodobitev<br>Mac.                                                                                              | Znova zaženite tiskalnik in nato znova poskusite posodobiti vgrajeno programsko<br>opremo. Med posodabljanjem vgrajene programske opreme ne pritiskajte nobenega<br>gumba, dokler se začetni zaslon ne prikaže samodejno.                                                                                                    |
| Tiskalnik nalepk ne deluje<br>normalno.                                                                                                    | <ul> <li>Ponastavite notranji pomnilnik na tovarniške nastavitve. Več informacij &gt;&gt; Sorodne teme</li> <li>Odklopite izmenični napajalnik in odstranite baterije za vsaj 10 minut.</li> </ul>                                                                                                    |

## S tem povezane informacije

## Reševanje težav

#### Sorodne teme:

- Ponastavitev tiskalnika nalepk
- Nastavitev jezika
- Preverjanje informacij o različici
- Možnosti za rezanje traku
▲ Domov > Reševanje težav > Sporočila o napakah in vzdrževanju

# Sporočila o napakah in vzdrževanju

| Sporočilo                            | Vzrok/rešitev                                                                                                    |
|--------------------------------------|----------------------------------------------------------------------------------------------------|
| Besedilo predolgo                    | Dolžina natisnjene nalepke z vnesenim besedilom je daljša od nastavitve dolžine.<br>Uredite besedilo, da se prilega nastavljeni dolžini, ali spremenite nastavitev dolžine. |
| Nalepka predolga!                    | Dolžina natisnjene nalepke z vnesenim besedilom je daljša od 999 mm. Uredite besedilo tako, da bo dolžina nalepke manjša od 999 mm.                                         |
| Nap. črtne kode!                     | Prišlo je do poskusa tiskanja nalepk s črtno kodo iz podatkovne zbirke.                                                                                                    |
| Zapis št.: XXXXX                     | Tiskalnik nalepk prikaže to sporočilo, ko izbrani obseg podatkovne zbirke vključuje                                                                                         |
| Polje št.: XXXXX                     | neveljavne znake ali številke, ki jih protokol črtne kode ne podpira.                                                                                                    |
| Odpoved rezalnika!                   | Če se je trak zagozdil v enoti rezalnika, odstranite trak. Preden nadaljujete, izklopite in nato znova vklopite tiskalnik nalepk.                                           |
| Preverite vneseno<br>število številk | Število števk, vnesenih v podatke črtne kode, se ne ujema s številom števk, nastavljenim v parametrih črtne kode. Vnesite pravilno število števk.                           |
| Sistemska napaka XX                  | Stopite v stik s Servisno službo Brother.                                                                                                    |

# S tem povezane informacije

Reševanje težav

▲ Domov > Reševanje težav > Preverjanje informacij o različici

## Preverjanje informacij o različici

Številko različice vgrajene programske opreme in druge informacije lahko preverite na LCD-prikazovalniku. Te informacije boste morda potrebovali, če pokličete družbo Brother z vprašanji ali glede garancije.

- 1. Pritisnite (A).
- 2. Pritisnite < ali ▶, da prikažete [Nastavitve], nato pa pritisnite OK (V redu).
- 3. Pritisnite ▲ ali ▼, da prikažete [Informacije o različici], nato pa pritisnite OK (V redu).

#### S tem povezane informacije

Reševanje težav

▲ Domov > Reševanje težav > Ponastavitev tiskalnika nalepk

## Ponastavitev tiskalnika nalepk

Notranji pomnilnik tiskalnika nalepk lahko ponastavite, kadar želite izbrisati vse shranjene datoteke nalepk ali če tiskalnik nalepk ne deluje pravilno.

Ponastavitev z LCD-zaslonom

▲ Domov > Reševanje težav > Ponastavitev tiskalnika nalepk > Ponastavitev z LCD-zaslonom

## Ponastavitev z LCD-zaslonom

1. Pritisnite (A).

Ø

- 2. Pritisnite < ali ▶, da prikažete [Nastavitve], nato pa pritisnite OK (V redu).
- 3. Pritisnite ▲ ali ▼, da prikažete [Ponastavi], nato pa pritisnite OK (V redu).
- Pritisnite ▲ ali ▼, da prikažete metodo ponastavitve, nato pa pritisnite OK (V redu).
  Prikaže se sporočilo, ki vas poziva, da potrdite možnost ponastavitve.
- 5. Pritisnite OK (V redu).

Če uporabljate možnosti ponastavitve [Ponastavi vse nastavitve] ali [Tovarniško privzeto], boste morali po ponastavitvi znova nastaviti želeni privzeti jezik.

| Ponastavitev možnosti    | Podrobnosti                                                                                   |
|--------------------------|-----------------------------------------------------------------------------------------------|
| Ponastavi vse nastavitve | Pomnilnik datotek NI izbrisan.                                                                |
|                          | Podatki o nastavitvah se izbrišejo in vse nastavitve se ponastavijo na tovarniške nastavitve. |
| Izbriši vso vsebino      | Pomnilnik datotek je izbrisan.                                                                |
|                          | Podatki o nastavitvah se NE izbrišejo in nastavitve ostanejo, kot so trenutno konfigurirane.  |
| Tovarniško privzeto      | Pomnilnik datotek, nalepke in prilagojene nastavitve se ponastavijo na tovarniške nastavitve. |

#### S tem povezane informacije

Ponastavitev tiskalnika nalepk

Domov > Dodatek

# Dodatek

- Tehnični podatki
- Pomoč in podpora za stranke družbe Brother

#### Domov > Dodatek > Tehnični podatki

## Tehnični podatki

- >> Tiskanje
- >> Velikost
- >> Vmesnik
- >> Okolje
- >> Napajanje
- >> Medij
- >> Pomnilnik
- >> Združljivi operacijski sistemi

## Tiskanje

| Hitrost tiskanja                  | Največ 30 mm/s                                 |
|-----------------------------------|------------------------------------------------|
| (Odvisno od uporabljenega medija) |                                                |
| Največja višina tiska             | 18,0 mm (pri uporabi 24-mm traku) <sup>1</sup> |

<sup>1</sup> Dejanska velikost znakov je lahko manjša od največje višine tiska.

## Velikost

| Teža | Približno 990 g (brez baterij in kasete s trakom) |
|------|---------------------------------------------------|
| Mere | Približno 202 mm (Š) × 87 mm (V) × 199 mm (D)     |
| LCD  | 320 dpi × 120 dpi                                 |

## Vmesnik

| USB       | Razl. USB 2.0 (polna hitrost) (Mikro B) |
|-----------|-----------------------------------------|
| Bluetooth | Razl. Bluetooth 5.0                     |
|           | SPP: iAP2                               |

## Okolje

| Delovna temperatura | Med 10 °C in 35 °C                             |
|---------------------|------------------------------------------------|
| Delovna vlažnost    | Med 20 % in 80 %                               |
|                     | Največja temperatura mokrega termometra: 27 °C |

## Napajanje

| Baterija | Šest alkalnih baterij AA (LR6)  |
|----------|---------------------------------|
|          | Izmenični napajalnik (AD-E001A) |

## Medij

| Širina traku | Standardna kaseta s trakom TZe          |
|--------------|-----------------------------------------|
|              | 3,5 mm, 6 mm, 9 mm, 12 mm, 18 mm, 24 mm |
| Št. vrstic   | 24-mm trak: 1–7 linij                   |
|              | 18-mm trak: 1–5 linij                   |
|              | 12-mm trak: 1–3 linije                  |
|              | 9-mm trak: 1–2 liniji                   |
|              | 6-mm trak: 1–2 liniji                   |
|              | 3,5-mm trak: 1 linija                   |

| Pomnilnik              |                   |
|------------------------|-------------------|
| Besedilni medpomnilnik | Največ 280 znakov |
| Shranjevanje datotek   | Največ 99 datotek |

# Združljivi operacijski sistemi

Za najnovejši seznam združljive programske opreme obiščite support.brother.com.

Dodatek

▲ Domov > Dodatek > Pomoč in podpora za stranke družbe Brother

## Pomoč in podpora za stranke družbe Brother

Če potrebujete pomoč pri uporabi izdelka Brother, obiščite <u>support.brother.com</u> ter si oglejte pogosta vprašanja (FAQ) in nasvete za reševanje težav. Prav tako lahko prenesete najnovejšo programsko opremo, gonilnike in vgrajeno programsko opremo, da izboljšate zmogljivost delovanja svoje naprave, ter uporabniško dokumentacijo, da se naučite čim bolj izkoristiti svoj izdelek Brother.

Dodatne informacije o napravi in podpori so na voljo na spletnem mestu vašega lokalnega zastopnika znamke Brother. Obiščite <u>www.brother.com</u>, da najdete podrobnosti stika vašega lokalnega zastopnika znamke Brother in registrirate svoj novi izdelek.

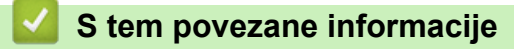

Dodatek

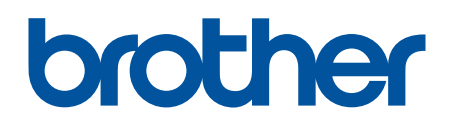

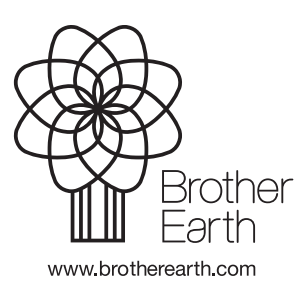

SVN Različica A